B-2432(0)

# SX8R 型总线适配器 用户手册

# 安全上的重要注意事项

- 在安装、接线、操作、维护和检查 SX8R 型前,请仔细阅读本用户手册以确保操作正确。
- 所有 SX8R 型都是在 IDEC 严格的质量管理系统下制造的,但如果是在使用过程中万一发生因为 SX8R 型的故障而可能导致的重大事故或者损害时,请用户务必在控制系统中做好备份或故障保护准备。
- 对于 SX8R 型型外部设备的未经授权访问等,请在网络系统侧采取措施。对于未经授权的访问等直接或间接造成的损失、损害或其他费用,我们不承担任何责任,敬请谅解。
- 在本手册中,安全事项按其重要性的顺序加以分类。

# ᡗ 警告 警告提示用于强调操作不当会导致严重的人身伤亡。

- SX8R 型不适用于对可靠性和安全性要求较高的用途。请勿在这类用途中使用。
- 如果在非上述应用(对精确度和功能的稳定性要求较高)中使用 SX8R 型,则必须对包含 SX8R 型 的系统采取适当措施, 如故障保护机制、冗余机制等。以下介绍了具体示例。
  - 必须在 SX8R 型的外部设置紧急停止和联锁电路。
  - SX8R 型自我诊断功能可检测内部电路或用户数据错误,并关闭输出。为避免在关闭输出时损坏包含 SX8R 型的系统, 请设置回路。
- 在安装、拆卸、接线、维护以及检查 SX8R 型前,请务必关闭 SX8R 型的电源。如果不关闭电源,可能导致破损、触电或 火灾危险。
- 需要采用特殊的专门技术来安装、接线、创建项目和操作 SX8R 型。没有这些专门技术的人员不得使用 SX8R 型。
- 请按本用户手册所描述的操作步骤安装 SX8R 型。安装不当将导致 SX8R 型脱落、故障或指令错误。

# 🥂 注意 在疏忽会导致人身伤害或设备损坏的地方会有注意提示。

- SX8R 型是为安装在机柜中设计的。请勿将 SX8R 型安装在机柜的外部。
- 请在本用户手册所描述的环境中安装 SX8R 型。如果在使用 SX8R 型 时,SX8R 型 周围的环境为高温、高湿度、有结露或腐蚀 性气体,且摇摆和震动剧烈,如果在高温、高湿度、有结露、有腐蚀性气体、剧烈摇摆或剧烈震动的场所使用 SX8R 型,则 会导致触电、火灾或故障的发生。则会导致触电、火灾或故障发生。
- 使用 SX8R 型的环境是"污染等级 2"。请在污染等级为 2 (按照 IEC 60664-1)的环境中使用 SX8R 型。
- 要避免在移动和运输 SX8R 型的过程中将 SX8R 型跌落,否则会造成 SX8R 型损坏或出现故障。
- 接线用导线的尺寸必须适用于所采用的电压和电流。必须按照规定的紧固力矩将接线螺钉拧紧。
- 防止金属碎片和电缆片段落入 SX8R 型机架内部。安装和接线时,请在 SX8R 型上盖上面罩。若有碎屑进入,可能会导致火灾、损坏或故障。
- 使用额定值的电源。电源使用不当会导致火灾。
- 在 SX8R 型外部的电源线上使用符合 IEC 60127 的保险丝。这是销往欧洲的装有 SX8R 型的设备所必需的。
- 请在输出电路上使用经 IEC60127 认可的保险丝。这是销往欧洲的装有 SX8R 型的设备所必需的。
- 使用经欧盟认可的断路器。这是销往欧洲的装有 SX8R 型的设备所必需的。
- 本产品不能直接连接到电气通信运营商(移动通信公司、固网通信公司、互联网提供商等)的通信线路(包括公共无线局域 网)。当本产品连接到互联网时,请确保通过路由器或类似设备进行连接。
- 请勿将地线与 SX8R 型直接连接。请使用 M4 或更大的螺钉为装有 SX8R 型的机柜提供保护性接地。这是销往欧洲的装有 SX8R 型的设备所必需的。
- 请勿擅自分解、修理或改装 SX8R 型。
- SX8R型中包含电子元件和电池。因此,丢弃废弃的 SX8R型产品时,请按照国家及当地的相关法规来进行处理。

# 关于本手册

本手册介绍 SX8R 型的规格、设置方法和相应的通信功能。请仔细阅读本手册,以确保您了解产品的功能和性能并正确使用。

# 相关手册

可结合本手册一同参考使用。

| 手册名称                    | 说明                                                 |
|-------------------------|----------------------------------------------------|
| SX8R型总线适配器用户手册<br>(本手册) | 介绍产品规格、安装和接线说明、创建项目的基本操作、通信功能、设备表以及 SX8R 型产品的故障排除。 |
| FC6A型 MICROSmart 用户手册   | 介绍连接到 SX8R 型的 I/O 模块的产品规格、安装和接线方法及设置。              |

我们的网站随时免费提供最新的产品手册 PDF。请从我们的网站下载最新的产品手册 PDF。

#### 版本简历

2024年3月 第1版

#### 注意

- 本手册的所有权利均归 IDEC 公司所有。未经许可不得复制、转载、出售转让或出租。
- 本手册的内容如有更改, 恕不另行通知。
- 关于产品的内容力求做到全,如有疑问或错误等发现之处,请联系购买的销售店或本公司的营业所、办事处。

#### 商标

- MICROSmart 是 IDEC 株式会社在日本的注册商标。
- Microsoft 及 Windows 是 Microsoft Corporation 在美国或其他国家的注册商标或商标。
- CC-Link, CC-Link IE Field Basic 是三菱电机株式会社的注册商标。
- EtherNet/IP 是 ODVA 公司的注册商标。
- 记载的其它公司名称、产品名称是各公司的商标或注册商标。

# 有关法规以及相关规定

如下是适用于本产品的各国法规以及规定。

#### 欧洲法规、规定

- 本产品适用于如下欧洲指令
- 低电压指令
- EMC 指令
- RoHS 指令
- 为了对应上述指令,本产品基于如下国际规定以及欧洲规定去进行设计以及测试。
- IEC/EN 61131-2:2007
- EN50581:2012

# 北美法规、规定

- 本产品已通过 UL 取得以下认证。
- UL61010-2-201
- CSA C22.2 No.61010-2-201
- ANSI/ISA 12.12.01-2007
- CSA C22.2 No.213

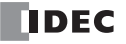

#### 重要声明

在任何情况下,IDEC 株式会社都不对由于使用或应用 IDEC 组件而间接或直接导致的损坏负责(无论是单独 使用,还是与其他设备结合使用)。

所有使用这些组件的人员都要自行承担选择适用于其应用程序的组件以及选择适用于这些组件的应用程序的责任(无论是单独使用,还是与其他设备结合使用)。

本手册中的所有图表和示例仅起说明作用。这些图表和示例并不保证其适用于任何特殊应用软件。在安装前,最终用户需承担测试和认可所有程序的责任。

# 本手册中使用的名称及简称

|        |      |     | 项目                       | 说明                                                                  |
|--------|------|-----|--------------------------|---------------------------------------------------------------------|
| SX8R 型 |      |     | 的总称                      |                                                                     |
| FC6A 型 |      |     | I/O 模块、增设扩展模块的总称         |                                                                     |
| I/O 模块 |      | 块   | 数字量 I/O 模块、模拟量 I/O 模块的总称 |                                                                     |
|        |      | 数   | 字量 I/O 模块                | 数字量输入模块、数字量输出模块、数字量混合 I/O 模块的总称                                     |
|        |      |     | 数字量输入模块                  | 带输入端子的数字 I/O 模块的总称<br>(FC6A-N****)                                  |
|        |      |     | 数字量输出模块                  | 带输出端子的数字 I/O 模块的总称<br>(FC6A-R***、FC6A-T****)                        |
| 数字量混合  |      |     | 数字量混合 I/O 模块             | 带有输入和输出端子的数字量 I/O 模块的总称<br>(FC6A-M*****)                            |
|        |      | 模   | 拟量 I/O 模块                | 模拟量输入模块、模拟量输出模块、模拟量混合 I/O 模块的总称                                     |
|        |      |     | 模拟量输入模块                  | 带输入端子的模拟 I/O 模块的总称<br>(FC6A-J***、FC6A-J4CN*、FC6A-J4CH**、FC6A-J8CU*) |
|        |      |     | 模拟量输出模块                  | 带输出端子的模拟 I/O 模块的总称<br>(FC6A-K***)                                   |
|        |      |     | 模拟量混合 I/O 模块             | 带有输入和输出端子的模拟量 I/O 模块的总称<br>(FC6A-L03CN*、FC6A-L06A*)                 |
|        | 增i   | 设打  | 一展模块(一体型)                | FC6A-EXM2、FC6A-EXM24的总称                                             |
| SX     | 8R ( | Con | figurator                | 该软件用于为 SX8R 型 创建项目                                                  |
| 项      | 目    |     |                          | 用户数据和其他要在 SX8R Configurator 中配置的设置合并为一个数据集                          |
|        | 用    | 户数  | 女据                       | 这是模块设置、基本设置和共享内存映射的总称。                                              |

# 本手册中使用的符号

# 为了便于说明,本手册中使用了以下符号。

| 符号          | 说明                                              |
|-------------|-------------------------------------------------|
| <u>▲</u> 警告 | 警告提示用于强调操作不当会导致严重的人身伤亡。                         |
| <u> </u>    | 在疏忽会导致人身伤害或设备损坏的地方会有注意提示。                       |
|             | 要特别注意的事项。如果没有按照该注意事项进行操作的话,可能会引起导致人身伤害或严重损害的危险。 |
|             | 记载着使用某功能时的注意事项和相关参考信息。                          |

| 安全上的重要注意事项   | 前言 - | -1 |
|--------------|------|----|
| 关于本手册        | 前言 - | .2 |
| 相关手册         | 前言 - | -2 |
| 版本简历         | 前言 - | .2 |
| 注意           | 前言 - | .2 |
| 商标           | 前言 - | .2 |
| 有关法规以及相关规定   | 前言 - | .2 |
| 本手册中使用的名称及简称 | 前言 - | 4  |
| 本手册中使用的符号    | 前言 - | 4  |
|              |      |    |

# 第1章: 前言

| 关于 SX8R 型 | 1-1 |
|-----------|-----|
| 型号        | 1-1 |
| 型号和功能一览   | 1-1 |
| SX8R 型的特点 | 1-2 |
|           |     |

# 第2章: 产品规格

| 部件说明                 |  |
|----------------------|--|
| SX8R-ECB1, SX8R-ECB4 |  |
| 端子布局和配线示例            |  |
| 规格                   |  |
| 环境规格                 |  |
| 功能规格                 |  |
| 以太网通信规格              |  |
| 可连接至 SX8R 型的 I/O 模块  |  |
| 数字量 I/O 模块           |  |
| 模拟量 I/O 模块           |  |
| 最大输入 / 输出点数          |  |
| 占用设备的大小              |  |
| SX8R 型的内部处理          |  |
| I/O 数据的最大和最小更新时间     |  |
| I/O 模块的外部输出          |  |
| I/O 模块的外部输入          |  |
| I/O 数据更新时间的计算方法      |  |
| 外形尺寸                 |  |
| SX8R-ECB1, SX8R-ECB4 |  |
|                      |  |

# 第3章: 安装和接线

| 安装及接线时的注意事项         | 3-1 |
|---------------------|-----|
| 安装位置                |     |
| 安装空间                | 3-3 |
| 组装方法                |     |
| SX8R 型与 I/O 模块的组装   |     |
| 在 DIN 导轨上安装         | 3-5 |
| 在 DIN 导轨上的安装和拆卸     |     |
| 在 DIN 导轨上的安装        |     |
| 从 DIN 导轨拆卸          |     |
| 直接安装在面板表面           |     |
| 直接安装方法              |     |
| 用于直接在面板表面上安装的安装孔的布局 |     |
| 电源和电源配线             | 3-7 |
| 电源                  |     |
| 电源配线                | 3-7 |
| 以太网端口的使用方法          |     |
| 以太网端口 2 盖的拆卸和安装     |     |
| 拆卸                  |     |
| 安装                  |     |
|                     |     |

| 增设时的连接限制    |  |
|-------------|--|
| 主电源功率消耗量的计算 |  |
| 端子连接        |  |
| 端子台的端子      |  |
| 推荐管状压接端子一览  |  |
| 卷边工具        |  |

# 第4章: 设备地址

| 设备地址       | 4-1 |
|------------|-----|
| 设备名称和符号    | 4-1 |
| 特殊内部继电器    | 4-2 |
| 特殊内部继电器说明  | 4-2 |
| 特殊数据寄存器    | 4-3 |
| 特殊数据寄存器说明  | 4-5 |
| 机型 ID、状态一览 | 4-9 |
| 机型 ID      | 4-9 |
| 状态         |     |

# 第5章: 通信功能

| Modbus TCP 通信 ( 服务器 )                    | 5-1  |
|------------------------------------------|------|
| 通信规格                                     | 5-1  |
| 通信数据格式                                   | 5-2  |
| 数据区通信格式                                  | 5-3  |
| 错误代码                                     | .5-8 |
| Modbus TCP 通信共享内存                        | 5-9  |
| 占用内存                                     | 5-9  |
| 输入继电器                                    | 5-10 |
| 线圈继电器                                    | 5-10 |
| 输入寄存器5                                   | 5-11 |
| 保持寄存器                                    | 5-11 |
| 内存分配示例                                   | 5-12 |
| EtherNet/IP 通信 (适配器)5                    | 5-14 |
| 通信规格5                                    | 5-14 |
| 功能5                                      | 5-15 |
| EtherNet/IP 通信共享内存5                      | 5-15 |
| I/O 信息通信                                 | 5-15 |
| 什么是 I/O 信息通信?                            | 5-15 |
| 什么是 CIP 连接?                              | 5-16 |
| CIP 连接的种类5                               | 5-16 |
| 传输触发器的种类                                 | 5-18 |
| 连接类型的种类5                                 | 5-18 |
| I/O 信息通信 (目标)功能                          | 5-19 |
| 数据与设备的联动功能                               | 5-19 |
| Class3/UCMM 通信5                          | 5-20 |
| 服务一览                                     | 5-20 |
| Identity 对象 (ClassID: 01H)               | 5-21 |
| Message Router 对象 (ClassID: 0x02)        | 5-22 |
| Assembly 对象 (ClassID: 04H)               | 5-22 |
| Connection Manager 对象 (ClassID: 06H)5    | 5-23 |
| TCP/IP Interface 对象 (ClassID: F5H)       | 5-24 |
| Ethernet Link 对象 (ClassID: F6H)          | 5-25 |
| LLDP Management Object (Class ID: 109H)5 | 5-26 |
| I/O 信息通信的内存分配5                           | 5-27 |
| 占用内存                                     | 5-27 |
| Input Assembly (0 $\sim$ 241)            | 5-28 |
| Output Assembly $(0 \sim 61)$            | 5-28 |
| 内存分配示例                                   | 5-29 |
| CC-Link IE Field Basic 通信 (从站)           | 5-31 |
| 通信规格5                                    | 5-31 |
| CC-Link IE Field Basic 通信共享内存5           | 5-31 |

| CC-Link IE Field Basic(从站) |  |
|----------------------------|--|
| 循环传输                       |  |
| 数据与设备的联动功能                 |  |
| 循环传输的内存分配                  |  |
| 占用内存                       |  |
| 远程设备                       |  |
| 内存分配示例                     |  |
| 维护通信(服务器)                  |  |
| 通信规格                       |  |
| 功能                         |  |
|                            |  |

# 第6章: SX8R Configurator

| SX8R Configurator 的概要                          |  |
|------------------------------------------------|--|
| 运行环境                                           |  |
| 安装方法                                           |  |
| 卸载方法                                           |  |
| 启动和退出                                          |  |
| SX8R Configurator 的启动                          |  |
| SX8R Configurator 的退出                          |  |
| 版本确认                                           |  |
| 打开手册                                           |  |
| 构成和功能                                          |  |
| SX8R Configurator 的构成                          |  |
| 菜单栏                                            |  |
| 文件                                             |  |
| 联机                                             |  |
| 设置选项卡                                          |  |
| " 模块配置 " 选项卡                                   |  |
| " 基本设置 " 选项卡                                   |  |
| " 共享内存 " 选项卡                                   |  |
| 项目                                             |  |
| 新建项目                                           |  |
| 打开项目                                           |  |
| 保存项目                                           |  |
| 另存项目为                                          |  |
| 更改项目属性                                         |  |
| 联机                                             |  |
| 下载用户数据                                         |  |
| 上传用户数据                                         |  |
| 监控 SX8R 型                                      |  |
|                                                |  |
| 右键菜单                                           |  |
| 配置通信设置                                         |  |
| 初始化 SX8R 型                                     |  |
| 模块构成编辑器                                        |  |
| 插入 I/O 模块                                      |  |
| 删除 I/O 模块                                      |  |
| 设置 I/O 模块                                      |  |
| 更换 I/O 模块                                      |  |
| 入八五~ 医穴 ···································    |  |
| オヘヘトラルウン   ・・・・・・・・・・・・・・・・・・・・・・・・・・・・・・・・・・・ |  |

# 第7章: 故障排除

# 错i

| 误                            | 7-1   |
|------------------------------|-------|
| 通用错误                         | . 7-1 |
| 通用错误代码                       | 7-1   |
| 发生通用错误时的 SX8R 型操作            | 7-1   |
| 在 SX8R Configurator 中检查和清除错误 | . 7-2 |
| 检查错误状态                       | 7-2   |
| 清除错误代码                       | 7-2   |
|                              |       |

# 1: 前言

本章介绍 SX8R 型的概述、特性和功能。

# 关于 SX8R 型

SX8R 型具有通信功能,可连接 FC6A 系列 I/O 模块。SX8R 型可通过各种通信(Modbus TCP 通信(服务器)、 EtherNet/IP 通信(适配器)、CC-Link IE Field Basic 通信(从站))与 PLC 和各种设备通信,并可读写与 SX8R 型连接的 I/O 模块的输入和输出数据。SX8R 型最多可连接 15 个 IDEC FC6A 型 I/O 模块,以增加输入和输出数 量。

SX8R型的配置可在 PC 上通过应用软件 SX8R Configurator 完成。 SX8R 型通过以太网与电脑连接。

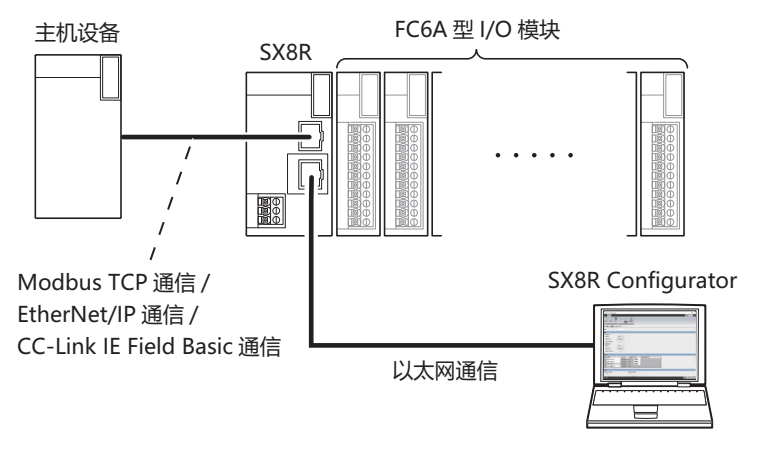

# 型号

SX8R 型零件编号的标签如下。 有关产品规格的详情,请参见第 2-1 页上的"产品规格"。

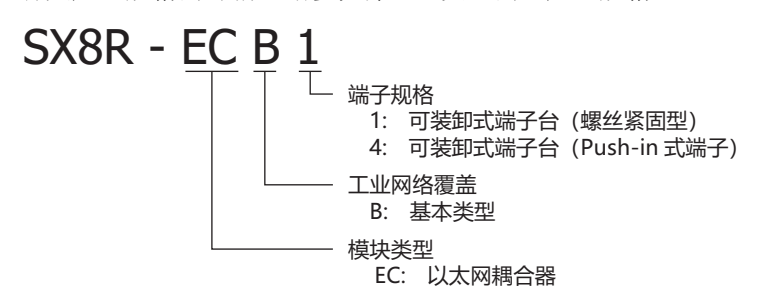

# 型号和功能一览

| 刑县        | 中湿    | 海子细枚          | 通信协议                                         |                  |  |  |
|-----------|-------|---------------|----------------------------------------------|------------------|--|--|
|           |       | 200 J /2/2/11 | 以太网端口1                                       | 以太网端口 2          |  |  |
| SX8R-ECB1 | DC24V | 螺丝紧固型         | Modbus TCP 通信 (服务器)<br>EtherNet/IP 通信 (适配器)  | 维拉通信 (服久界)       |  |  |
| SX8R-ECB4 | DC24V | Push-in 式端子   | CC-Link IE Field Basic 通信 (从站)<br>维护通信 (服务器) | 洋沙 週 口 ( 加 万 裕 ) |  |  |

有关产品规格的详情,请参见第 2-1 页上的"产品规格"。

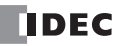

# SX8R 型的特点

### ■ 可连接多种 I/O 模块

可从各种 I/O 模块中选择最适合系统配置 (点数和类型)的 I/O 模块,不会造成浪费。 有关可连接至 SX8R 型的 I/O 模块,请参见第 2-4 页上的"可连接至 SX8R 型的 I/O 模块"。

#### ■减少安装空间和布线工时

SX8R 型可轻松安装在 DIN 导轨上,以节省空间。此外,选择带可拆卸端子板 (Push-in 式)的 SX8R 型还能减 少布线工时。

# ■ 各种通信功能

SX8R 型可与可编程显示器、PLC 和其他主机设备连接,在热点设备之间构建多厂商网络。此外,还可将 SX8R 型连接到安装了 SX8R 型配置器的个人电脑上。 SX8R 型支持以下通信功能。

#### 与主机设备的通信

| Modbus TCP 通信 (服务器)            | 支持 Modbus TCP 客户端协议的主机设备与 SX8R 型之间可以收发数据。<br>有关详情,请参见第 5-1 页上的 "Modbus TCP 通信 (服务器)"。                 |
|--------------------------------|----------------------------------------------------------------------------------------------------|
| EtherNet/IP 通信 (适配器)           | 支持 EtherNet/IP 通信的主机设备 (扫描仪)与 SX8R 型之间可以收发数据。<br>有关详情,请参见第 5-14 页上的 "EtherNet/IP 通信 (适配器)"。           |
| CC-Link IE Field Basic 通信 (从站) | 支持 CC-Link IE 现场基本通信的主机设备(主站)与 SX8R 型之间可收发数据。<br>有关详情,请参见第 5-31 页上的 "CC-Link IE Field Basic 通信 (从站)"。 |

#### 维护

|            | 您可以下载和上传用户数据、读取连接到 SX8R 型的 I/O 模块的配置、搜索和初始       |
|------------|--------------------------------------------------|
| 维护通信 (服务器) | 化 SX8R 型、更新 SX8R 型和 I/O 模块的系统软件。有关详情,请参见第 5-37 页 |
|            | 上的"维护通信(服务器)"。                                   |

# ■ 通过 SX8R Configurator 轻松设置

通讯功能和 I/O 模块可通过 PC 应用软件 "SX8R Configurator"轻松配置。

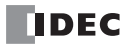

# 2: 产品规格

本章介绍 SX8R 型各部件的名称、功能和规格。

# 部件说明

# SX8R-ECB1, SX8R-ECB4

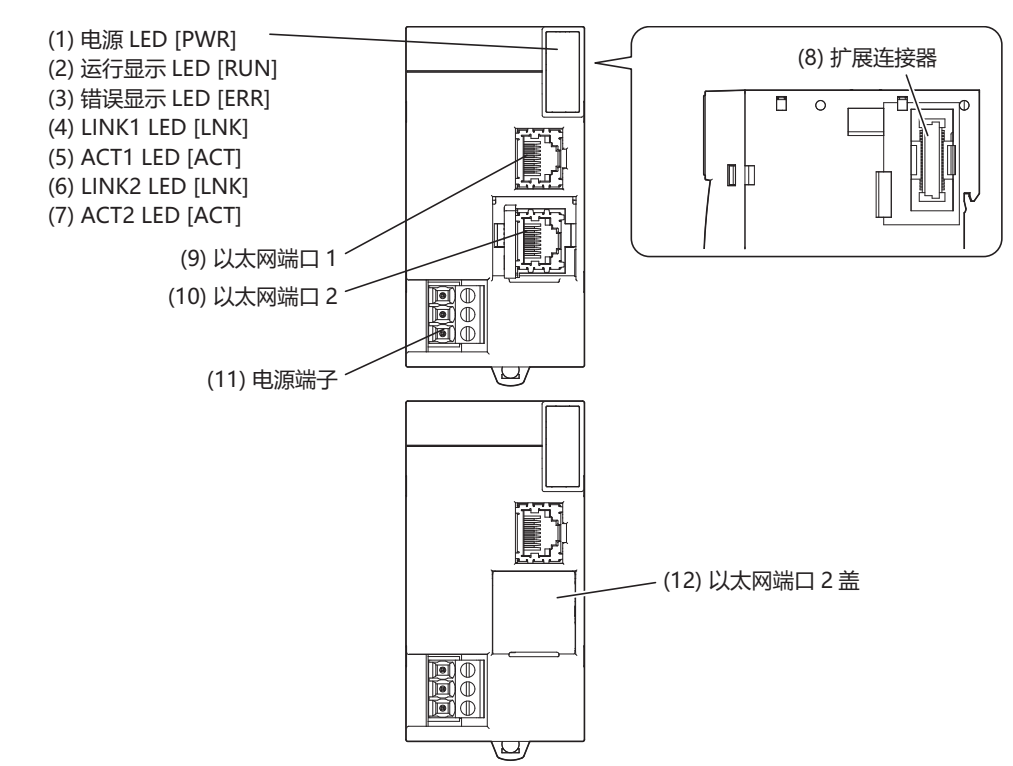

#### (1) 电源 LED [PWR]

向 SX8R 型供电时点亮。

## (2) 运行显示 LED [RUN]

SX8R 型运行时点亮。

# (3) 错误显示 LED [ERR]

- 在下列情况下点亮
- 当 SX8R 型在通信超时所设定的时间内未收到主机设备 (连接编号1)的请求时。 例如,电缆可能断开或断裂,主机设备或路由器可能出现故障。
- 如果出现一般错误
- 所连接 I/O 模块如下时
  - 连接了不支持的模块。
  - 连接的 I/O 模块超过 7 个 (不使用增设扩展模块 (一体型)时)
  - 连接超过 15个 I/O 模块 (使用增设扩展模块 (一体型)时)
  - 发生扩展总线初始化错误

#### (4) LINK1 LED [LNK]

当主机设备使用以太网电缆连接到以太网端口1时点亮。当连接到集线器时,它还会亮起。

# (5) ACT1 LED [ACT]

LINK1 LED 亮起时,当 SX8R 型与主机设备或同一网络中的设备通信时,该 LED 闪烁。

IDEC

#### SX8R 型总线适配器用户手册

# (6) LINK2 LED [LNK]

当 PC 使用以太网电缆连接到以太网端口 2 时点亮。当连接到集线器时,它还会亮起。

# (7) ACT2 LED [ACT]

LINK2 LED 亮起时,当 SX8R 型与 PC 或同一网络中的设备通信时,该 LED 会闪烁。

# (8) 扩展连接器

连接 I/O 模块。

# (9) 以太网端口1

用于使用以太网电缆连接主机设备的端口。

#### (10) 以太网端口 2

用于使用以太网电缆与 SX8R Configurator 通信的端口。

#### (11) 电源端子

用于将 24V DC 电源供给至 SX8R 型。

# (12) 以太网端口 2 盖

保护以太网端口2的拆卸式盖。使用时,需拆卸以太网端口2盖。

# 端子布局和配线示例

| 型号     | SX8R-ECB1       | SX8R-ECB4       |
|--------|-----------------|-----------------|
| 电源端子形状 | 螺丝紧固型           | Push-in 式端子     |
| 适用端子台  | FC6A-PMTB03PN02 | FC6A-PMSB03PN02 |
| 端子布局   |                 |                 |

# (1) 电源端子

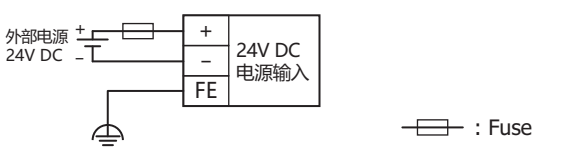

有关配线的注意事项的详情,请参见第 3-7 页上的"电源和电源配线"。

# 规格

# 环境规格

| 工作环境温度    |      | -25 ~ +65℃(无结冰)                                                  |  |  |  |
|-----------|------|------------------------------------------------------------------|--|--|--|
| 存储环境温度    |      | -25~+70℃(无结冰)                                                    |  |  |  |
| 相对湿度      |      | 10~95% 无结露                                                       |  |  |  |
| 保存环境湿度    |      | 10~95% 无结露                                                       |  |  |  |
| 污染等级      |      | 2 (IEC60664-1)                                                   |  |  |  |
| 保护等级      |      | IP20 (IEC60529)                                                  |  |  |  |
| 使用环境      |      | 无腐蚀性气体                                                           |  |  |  |
| 标真命十与正    |      | 动作时 1,013 ~ 795hPa (0~2,000m)                                    |  |  |  |
| 你同與人(山    |      | 运输时 1,013 ~ 701hPa (0~3,000m)                                    |  |  |  |
| 安装位置      |      | 机柜内部                                                             |  |  |  |
| 设备类       |      | 打开设备                                                             |  |  |  |
| 安装 DIN 导轨 |      | 5~8.4Hz 半振幅 3.5mm 8.4~150Hz 加速度 9.8m/s <sup>2</sup> (1G) XYZ 各方向 |  |  |  |
| 间的放动作生    | 安装面板 | 2 小时 (IEC/EN61131-2)                                             |  |  |  |
| 耐冲击性      |      | 147m/s <sup>2</sup> (15G)11ms XYZ、3轴、6个方向、各3次(IEC61131-2)        |  |  |  |
| 耐 EMC 性   |      | 支持 IEC/EN61131-2 区域 B                                            |  |  |  |

# 功能规格

| 型号         |      | SX8R-ECB1                            | SX8R-ECB4 |  |  |  |
|------------|------|--------------------------------------|-----------|--|--|--|
| 额定动作电压     |      | 外部电源: 24V DC                         |           |  |  |  |
| 电压波动范围     | _    | 20.4~28.8V DC (包括脉动)                 |           |  |  |  |
| 内部电源       | -    |                                      |           |  |  |  |
|            | 外部电源 | 最大连接时: 0.85A (24V DC)                |           |  |  |  |
| 允许瞬断时间     |      | 10ms 以上 (额定电源电压时)                    |           |  |  |  |
| 与内部电路隔离    |      | 不隔离                                  |           |  |  |  |
| 耐电压        |      | 电源端子和 FE 之间: 500V AC 1 分钟            |           |  |  |  |
| 绝缘电阻       |      | 电源端子和 FE 之间: 100MΩ 以上 (500V DC MEGA) |           |  |  |  |
| 浪涌电流       |      | 35A 以下                               |           |  |  |  |
| 接地         |      | D 类接地 (第3 类接地)                       |           |  |  |  |
| 接地线        |      | 参见第 3-12 页上的"推荐管状压接端子一览"             |           |  |  |  |
| 电源电缆       |      | 参见第 3-12 页上的"推荐管状压接端子一览"             |           |  |  |  |
| 电源部连接器     | 插拔次数 | 100 次以上                              |           |  |  |  |
| 电源部错误连接的影响 |      | 反向极性:                                | 无操作,无损坏   |  |  |  |
|            |      | 不正确的电压:                              | 可能导致永久性损坏 |  |  |  |
|            |      | 不正确的接头连接:                            | 可能导致永久性损坏 |  |  |  |
| 重量(约)      |      | 165g                                 |           |  |  |  |

# 以太网通信规格

| 通信类型    |        | 符合 IEEE802.3 标准                                                                        |  |  |
|---------|--------|----------------------------------------------------------------------------------------|--|--|
| 通信速度    |        | 10BASE-T, 100BASE-TX (支持 Auto MDI/MDI-X)                                               |  |  |
| 通信协议    | 以太网端口1 | Modbus TCP 通信 (服务器), EtherNet/IP 通信 (适配器)<br>CC-Link IE Field Basic 通信 (从站),维护通信 (服务器) |  |  |
|         | 以太网端口2 | 维护通信 (服务器)                                                                             |  |  |
| 连接器     |        | RJ45                                                                                   |  |  |
| 电缆      |        | CAT 5 以上 STP                                                                           |  |  |
| 最大电缆长度  |        | 100m                                                                                   |  |  |
| 与内部电路隔离 |        | 脉冲变压器隔离                                                                                |  |  |

# 可连接至 SX8R 型的 I/O 模块

SX8R 型最多可连接 15 个下列 IDEC FC6A 型 I/O 模块。

• 有关各个 I/O 模块的规格,请参见《FC6A 型 MICROSmart 用户手册》第2章中的"数字量 I/O 模块"和"模拟 量 I/O 模块"。

• 有关如何放置每个 I/O 模块并为其布线的详情,请参见《FC6A 型 MICROSmart 用户手册》第3章"安装和接线"。

# 数字量 I/O 模块

# ■ 数字量输入模块

| 刑旦          | 占米 | 米刊 | 端之识守           | 外形尺寸           | 电流耗损 (mA) |     |  |
|-------------|----|----|----------------|----------------|-----------|-----|--|
| 949         | 从纵 | 大生 | 4m J /101/     | (长x宽x高(mm))    | 5V        | 24V |  |
| FC6A-N08A11 | 8  | AC |                | 90.0×23.6×73.0 | 40        | 0   |  |
| FC6A-N08B1  | 8  | DC | 螺丝紧固型          | 30             | 0         |     |  |
| FC6A-N16B1  | 16 | DC |                | 90.0×23.6×73.0 | 40        | 0   |  |
| FC6A-N08A14 | 8  | AC |                | 90.0×23.6×73.0 | 40        | 0   |  |
| FC6A-N08B4  | 8  | DC | Push-in 式端子    | 90.0×23.6×73.0 | 30        | 0   |  |
| FC6A-N16B4  | 16 | DC |                | 90.0×23.6×73.0 | 40        | 0   |  |
| FC6A-N16B3  | 16 | DC | <b>MII</b> 法拉职 | 90.0×17.6×73.0 | 40        | 0   |  |
| FC6A-N32B3  | 32 | DC | MIL E按奋        | 90.0×30.2×73.0 | 65        | 0   |  |

# ■ 数字量输出模块

| 刑旦         | 下拳    | 米田         | 准入员在                   | 外形尺寸           | 电流耗损 | (mA) |
|------------|-------|------------|------------------------|----------------|------|------|
| 坐亏         | 「「人気」 | <b>兴</b> 玺 | 蜥丁形朳                   | (长x宽x高(mm))    | 5V   | 24V  |
| FC6A-R081  | 8     |            | <b>岬</b> 厸 区田 刑        | 90.0×23.6×73.0 | 35   | 50   |
| FC6A-R161  | 16    | 砂市現台山      | 聯丝系回望                  | 90.0×23.6×73.0 | 50   | 100  |
| FC6A-R084  | 8     | 继电奋制口      | <b>D</b> 1 : - + 半 - Z | 90.0×23.6×73.0 | 35   | 50   |
| FC6A-R164  | 16    |            | Pusn-In 八垧丁            | 90.0×23.6×73.0 | 50   | 100  |
| FC6A-T08K1 | 8     |            | 細心区田町                  | 90.0×23.6×73.0 | 25   | 15   |
| FC6A-T16K1 | 16    |            | 聯亞系回望                  | 90.0×23.6×73.0 | 30   | 25   |
| FC6A-T08K4 | 8     | 晶体管沉型      | <b>D</b> 1 : 一 子 辿 乙   | 90.0×23.6×73.0 | 25   | 15   |
| FC6A-T16K4 | 16    | 输出         | Pusn-in 八垧丁            | 90.0×23.6×73.0 | 30   | 25   |
| FC6A-T16K3 | 16    |            | <b>MII</b> 法拉职         | 90.0×17.6×73.0 | 30   | 25   |
| FC6A-T32K3 | 32    |            | MIL 连按希                | 90.0×30.2×73.0 | 45   | 50   |
| FC6A-T08P1 | 8     |            | <b>岬</b> 厸 区田 刑        | 90.0×23.6×73.0 | 25   | 15   |
| FC6A-T16P1 | 16    |            | 聯丝系回望                  | 90.0×23.6×73.0 | 30   | 25   |
| FC6A-T08P4 | 8     | 晶体管源型      | <b>p1</b> :            | 90.0×23.6×73.0 | 25   | 15   |
| FC6A-T16P4 | 16    | 输出         | Push-in 式端子            | 90.0×23.6×73.0 | 30   | 25   |
| FC6A-T16P3 | 16    |            | <b>MII</b> 法拉职         | 90.0×17.6×73.0 | 30   | 25   |
| FC6A-T32P3 | 32    |            | MIL 迕佞奋                | 90.0×30.2×73.0 | 45   | 50   |

# ■ 数字量混合 I/O 模块

| 刑县            | 点数 |    | 输入/输出 | 端之武守            | 外形尺寸                   | 电流耗损(mA) |     |
|---------------|----|----|-------|-----------------|------------------------|----------|-----|
| 至 5           | 输入 | 输出 | 类型    | 3m J /101/      | (长x宽x高(mm))            | 5V       | 24V |
| FC6A-M08BR1   | 4  |    | DC 输入 |                 | 90.0×23.6×73.0         | 30       | 25  |
|               | _  | 4  | 继电器输出 | <b>榔</b> 44 竖围刑 | 90.0*23.0*75.0         | 50       | 25  |
| FC6A-M24BR1   | 16 |    | DC 输入 | 聯丝系回空           | 90.0×39.2×73.0         | 55       | 50  |
|               | _  | 8  | 继电器输出 |                 | <i>90.0×39.2×13.</i> 0 | 55       | 50  |
| FC6A-M08BR4   | 4  | _  | DC 输入 |                 | 90.0×23.6×73.0         | 30       | 25  |
| FC0A-WI06DR4  | _  | 4  | 继电器输出 | Duch in 才进乙     | 90.0~29.0~75.0         | 50       | 25  |
| ECGA M24DD4   | 16 | _  | DC 输入 | Fusii-iii 工气如 J | 90.0×39.2×73.0         | 55       | 50  |
| ГСОА-МІ2+ВІС+ | —  | 8  | 继电器输出 |                 | 90.0^39.2^73.0         | 55       | 50  |

# 模拟量 I/O 模块

# ■模拟量输入模块

| 型号          | 点数 |                                                                               | <b>输入类型</b>                                                                        |                                 |                                       |             |                                                         | 端子             | 外形尺寸<br>(长 x 宽 x 高 | 内部电流<br>耗损<br>(mA) |     |
|-------------|----|-------------------------------------------------------------------------------|------------------------------------------------------------------------------------|---------------------------------|---------------------------------------|-------------|---------------------------------------------------------|----------------|--------------------|--------------------|-----|
|             |    | 电压                                                                            | 电流                                                                                 | 热电偶                             | 电阻<br>温度计                             | 热敏<br>电阻    | 电阻<br>测量                                                | 1EW            | (mm))              | 5V                 | 24V |
| FC6A-J2C1   | 2  | $\begin{vmatrix} 0 \sim 10 \text{V} / \\ -10 \sim +10 \text{V} \end{vmatrix}$ | $\begin{array}{c} 0 \sim 20 \text{mA} \text{/} \\ 4 \sim 20 \text{mA} \end{array}$ |                                 |                                       | _           | _                                                       |                | 90.0×23.6×73.0     | 40                 | 0   |
| FC6A-J4A1   | 4  | $\begin{vmatrix} 0 \sim 10 \text{V} / \\ -10 \sim +10 \text{V} \end{vmatrix}$ | $0 \sim 20 { m mA}/{ m 4} \sim 20 { m mA}$                                         |                                 |                                       | _           | _                                                       |                | 90.0×23.6×73.0     | 45                 | 0   |
| FC6A-J8A1   | 8  | $\begin{vmatrix} 0 \sim 10 \text{V} / \\ -10 \sim +10 \text{V} \end{vmatrix}$ | $\begin{array}{c} 0 \sim 20 \text{mA} \text{/} \\ 4 \sim 20 \text{mA} \end{array}$ |                                 |                                       | _           | _                                                       | 螺丝紧<br>固型      | 90.0×23.6×73.0     | 40                 | 0   |
| FC6A-J4CN1  | 4  | $0 \sim 10 \text{V}/$ $-10 \sim +10 \text{V}$                                 | $0 \sim 20 { m mA}/4 \sim 20 { m mA}$                                              | K/ J/ R/<br>S/ B/ E/<br>T/ N/ C | Pt100/<br>Pt1000/<br>Ni100/<br>Ni1000 |             | _                                                       |                | 螺丝紧<br>固型          | 90.0×23.6×73.0     | 50  |
| FC6A-J4CH1Y | 4  | _                                                                             | _                                                                                  | K/ J/ R/<br>S/ B/ E/<br>T/ N/ C | _                                     | _           | -                                                       |                | 90.0×23.6×73.0     | 50                 | 0   |
| FC6A-J8CU1  | 8  | _                                                                             |                                                                                    | K/ J/ R/<br>S/ B/ E/<br>T/ N/ C | _                                     | NTC/<br>PTC | $100 \sim 32000 \Omega$                                 | -              | 90.0×23.6×73.0     | 45                 | 0   |
| FC6A-J2C4   | 2  | $0\sim 10 \mathrm{V/}$ -10 $\sim$ +10 V                                       | $\begin{array}{c} 0 \sim 20 \text{mA} \text{/} \\ 4 \sim 20 \text{mA} \end{array}$ |                                 |                                       | _           | _                                                       |                | 90.0×23.6×73.0     | 40                 | 0   |
| FC6A-J4A4   | 4  | $\begin{vmatrix} 0 \sim 10 \text{V} / \\ -10 \sim +10 \text{V} \end{vmatrix}$ | $0 \sim 20 { m mA}/4 \sim 20 { m mA}$                                              | _                               | _                                     | _           | _                                                       |                | 90.0×23.6×73.0     | 45                 | 0   |
| FC6A-J8A4   | 8  | $\begin{vmatrix} 0 \sim 10 \text{V} / \\ -10 \sim +10 \text{V} \end{vmatrix}$ | $\begin{array}{c} 0 \sim 20 \text{mA} \text{/} \\ 4 \sim 20 \text{mA} \end{array}$ | _                               | _                                     | _           | _                                                       |                | 90.0×23.6×73.0     | 40                 | 0   |
| FC6A-J4CN4  | 4  | $\begin{vmatrix} 0 \sim 10 \text{V} / \\ -10 \sim +10 \text{V} \end{vmatrix}$ | $0 \sim 20 { m mA}/4 \sim 20 { m mA}$                                              | K/ J/ R/<br>S/ B/ E/<br>T/ N/ C | Pt100/<br>Pt1000/<br>Ni100/<br>Ni1000 |             | _                                                       | Push-in<br>式端子 | 90.0×23.6×73.0     | 50                 | 0   |
| FC6A-J4CH4Y | 4  | _                                                                             | _                                                                                  | K/ J/ R/<br>S/ B/ E/<br>T/ N/ C | _                                     | _           | _                                                       |                | 90.0×23.6×73.0     | 50                 | 0   |
| FC6A-J8CU4  | 8  | _                                                                             |                                                                                    | K/ J/ R/<br>S/ B/ E/<br>T/ N/ C |                                       | NTC/<br>PTC | $\begin{array}{c} 100 \sim \\ 32000 \Omega \end{array}$ |                | 90.0×23.6×73.0     | 45                 | 0   |

# ■ 模拟量输出模块

| 型号        | 点数 | 输出类型                                                                                       |                                                                                    | 端子形状         | 外形尺寸           | 内部电流耗损<br>(mA) |     |
|-----------|----|--------------------------------------------------------------------------------------------|------------------------------------------------------------------------------------|--------------|----------------|----------------|-----|
|           |    | 电压                                                                                         | 电流                                                                                 |              |                | 5V             | 24V |
| FC6A-K2A1 | 2  | $\begin{vmatrix} 0 \sim 10 \text{V} / \\ -10 \sim +10 \text{V} \end{vmatrix}$              | $\begin{array}{c} 0 \sim 20 \text{mA} \text{/} \\ 4 \sim 20 \text{mA} \end{array}$ | 櫻丝怪周刑        | 90.0×23.6×73.0 | 40             | 0   |
| FC6A-K4A1 | 4  | $\begin{array}{c} 0 \sim 10 \text{V} \text{/} \\ \text{-10} \sim +10 \text{V} \end{array}$ | $\begin{array}{c} 0 \sim 20 \text{mA} \text{/} \\ 4 \sim 20 \text{mA} \end{array}$ | 际兰众回生        | 90.0×23.6×73.0 | 50             | 0   |
| FC6A-K2A4 | 2  | $\begin{array}{c} 0 \sim 10 \text{V} / \\ \text{-10} \sim +10 \text{V} \end{array}$        | $\begin{array}{c} 0 \sim 20 \text{mA} \text{/} \\ 4 \sim 20 \text{mA} \end{array}$ | Duch in 才洪乙  | 90.0×23.6×73.0 | 40             | 0   |
| FC6A-K4A4 | 4  | $\begin{array}{c} 0 \sim 10 \text{V} / \\ \text{-10} \sim +10 \text{V} \end{array}$        | $\begin{array}{c} 0 \sim 20 \text{mA} \text{/} \\ 4 \sim 20 \text{mA} \end{array}$ | - rusn-m 式如可 | 90.0×23.6×73.0 | 50             | 0   |

# ■ 模拟量混合 I/O 模块

| 型号              | 点数 |    | 输入类型                                                                                       |                                            |                                    |                                       | 输出类型                     |                         | 端子            | 外形尺寸<br>(长 x 宽 x 高 | 内部电流<br>耗损<br>(mA) |     |
|-----------------|----|----|--------------------------------------------------------------------------------------------|--------------------------------------------|------------------------------------|---------------------------------------|--------------------------|-------------------------|---------------|--------------------|--------------------|-----|
|                 | 输入 | 输出 | 电压                                                                                         | 电流                                         | 热电偶                                | 电阻<br>温度计                             | 电压                       | 电流                      | 161X          | (mm))              | 5V                 | 24V |
| FC6A-<br>L06A1  | 4  | _  | $\begin{array}{c} 0 \sim 10 \text{V} \text{/} \\ \text{-10} \sim +10 \text{V} \end{array}$ | $0 \sim 20 { m mA}/{ m 4} \sim 20 { m mA}$ | _                                  | _                                     | _                        | _                       |               | 90.0×23.6×73.0     | 55                 | 0   |
|                 | —  | 2  | _                                                                                          | _                                          | _                                  | _                                     | 0 to 10V/<br>-10 to +10V | 0 to 20mA/<br>4 to 20mA | h毋 64         |                    |                    |     |
| FC6A-<br>L03CN1 | 2  |    | $0 \sim 10 \mathrm{V/}$<br>-10 $\sim$ +10 V                                                | $0 \sim 20 { m mA}/4 \sim 20 { m mA}$      | K/ J/ R/<br>S/ B/<br>E/ T/<br>N/ C | Pt100/<br>Pt1000/<br>Ni100/<br>Ni1000 | _                        | _                       | 惑兰<br>紧固<br>型 | 90.0×23.6×73.0     | 60                 | 0   |
|                 | _  | 1  | _                                                                                          | _                                          | _                                  | _                                     | 0 to 10V/<br>-10 to +10V | 0 to 20mA/<br>4 to 20mA |               |                    |                    |     |
| FC6A-<br>L06A4  | 4  | _  | $\begin{array}{c} 0 \sim 10 \text{V} \text{/} \\ \text{-10} \sim +10 \text{V} \end{array}$ | $0 \sim 20 { m mA}/{ m 4} \sim 20 { m mA}$ | _                                  | _                                     | _                        | _                       |               | 90.0×23.6×73.0     | 55                 | 0   |
|                 | _  | 2  | _                                                                                          | _                                          | _                                  | _                                     | 0 to 10V/<br>-10 to +10V | 0 to 20mA/<br>4 to 20mA | Push-         |                    |                    |     |
| FC6A-<br>L03CN4 | 2  |    | $0 \sim 10 \mathrm{V/}$<br>-10 $\sim$ +10 V                                                | $0 \sim 20 { m mA}/4 \sim 20 { m mA}$      | K/ J/ R/<br>S/ B/<br>E/ T/<br>N/ C | Pt100/<br>Pt1000/<br>Ni100/<br>Ni1000 | _                        | _                       | in 式<br>端子    | 90.0×23.6×73.0     | 60                 | 0   |
|                 | _  | 1  | _                                                                                          | _                                          | _                                  | _                                     | 0 to 10V/<br>-10 to +10V | 0 to 20mA/<br>4 to 20mA |               |                    |                    |     |

可连接到 SX8R 型(基本扩展端)的 I/O 模块数量为七个模块。

安装增设扩展模块(一体型)时,可在增设扩展模块(一体型)的右侧(通信扩展侧)连接额外的 8 个 I/O 模块。槽编号(1 至 15)按连接顺序分配,从连接到 SX8R 型的 I/O 模块开始。

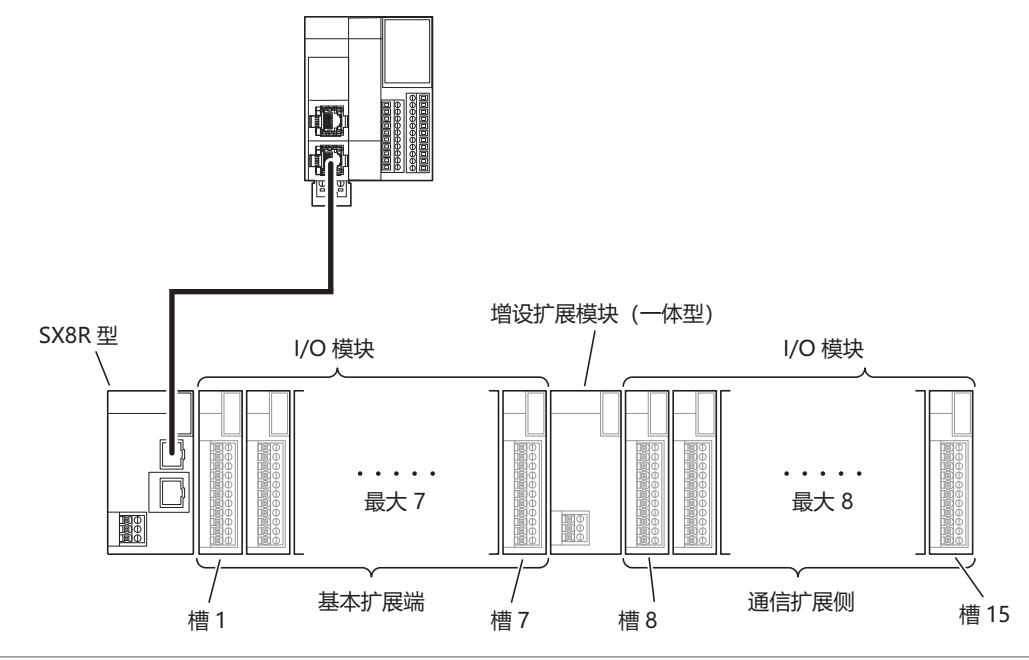

• 连接的模块数不包括增设扩展模块 (一体型)。

• 未为增设扩展模块 (一体型)分配槽编号。

• 有关增设扩展模块(一体型)的详情,请参见《FC6A型 MICROSmart 用户手册》第2章中的"增设扩展模块"。

# 最大输入/输出点数

连接最大 I/O 模块数时的最大输入 / 输出点数如下。

| I/O 模块             | 输入/输出 | 最大输入 / 输出点数 |
|--------------------|-------|-------------|
|                    | 输入    | 480         |
|                    | 输出    | 480         |
| /<br>描 圳 畳 Ⅰ/〇 描 地 | 输入    | 120         |
|                    | 输出    | 60          |

**SX8R**型的扫描时间存储在 D8023 (扫描时间 (当前值))中。当输入 / 输出更改的时间短于 SX8R 型扫描时间时,可能无法反映。确保输入 / 输出控制时间长于 SX8R 型扫描时间。

# 占用设备的大小

扩展输入(I)和扩展输出(Q)将按槽编号顺序分配给 I/O 模块所占用大小的设备,从每个设备的起始端开始。数据寄存器(D)占用地址((槽号-1) x 20)的 20 个字,设备分配((输入/输出点总数) x 2)个字。 每个 I/O 模块占用的设备大小如下。

| レの増生                                                               | 点  | 数  | 占用设备的大小 |      |       |  |
|--------------------------------------------------------------------|----|----|---------|------|-------|--|
| 1/0 侠吹                                                             | 输入 | 输出 | 扩展输入    | 扩展输出 | 数据寄存器 |  |
|                                                                    | 8  | _  | 8位      | —    | _     |  |
| 数字量输入模块                                                            | 16 |    | 16 位    | _    |       |  |
|                                                                    | 32 |    | 32 位    | —    |       |  |
|                                                                    | —  | 8  |         | 8位   |       |  |
| 数字量输出模块                                                            |    | 16 |         | 16 位 |       |  |
|                                                                    |    | 32 |         | 32 位 |       |  |
|                                                                    | 4  | 4  | 8位      | 8位   | _     |  |
| 数于里花百 I/O 陕庆                                                       | 16 | 8  | 16 位    | 8位   |       |  |
|                                                                    | 2  | _  |         | —    | 20 个字 |  |
| 模拟量输入模块                                                            | 4  |    |         | _    | 20 个字 |  |
|                                                                    | 8  | _  | _       | —    | 20 个字 |  |
| -<br>-<br>-<br>-<br>-<br>-<br>-<br>-<br>-<br>-<br>-<br>-<br>-<br>- |    | 2  |         |      | 20 个字 |  |
| 快199里                                                              | _  | 4  | _       | —    | 20 个字 |  |
| 「                                                                  | 4  | 2  |         | _    | 20个字  |  |
| (天)以里,化口 1/0 (矢)八                                                  | 2  | 1  |         |      | 20个字  |  |

有关设备的详情,请参见第 4-1 页上的"设备地址"。

# **例)如下表所示,将7个I/O模块连接到SX8R型时**设备分配如下。

| 槽  | I/O 模块      |              |    | 数  | 设备                       |                        |                            |  |
|----|-------------|--------------|----|----|--------------------------|------------------------|----------------------------|--|
| 编号 | 型号          | 模块类型         | 输入 | 输出 | 扩展输入                     | 扩展输出                   | 数据寄存器                      |  |
| 1  | FC6A-N16B1  | 数字量输入模块      | 16 | _  | $I0 \sim I17$            |                        |                            |  |
| 2  | FC6A-T16P1  | 数字量输出模块      | _  | 16 |                          | $Q0 \sim Q17$          | _                          |  |
| 3  | FC6A-M08BR1 | 数字量混合 I/O 模块 | 4  | 4  | I20 $\sim$ I23 $^{*1}$   | Q20 $\sim$ Q23 $^{*1}$ | _                          |  |
| 4  | FC6A-J4A1   | 模拟量输入模块      | 4  | _  | _                        |                        | D0060 $\sim$ D0067 $^{*2}$ |  |
| 5  | FC6A-K4A1   | 模拟量输出模块      | _  | 4  |                          |                        | D0080 $\sim$ D0087 $^{*2}$ |  |
| 6  | FC6A-L06A1  | 模拟量混合 I/O 模块 | 4  | 2  | _                        | _                      | D0100 $\sim$ D0111 *2      |  |
| 7  | FC6A-M08BR1 | 数字量混合 I/O 模块 | 4  | 4  | I 30 $\sim$ I 33 $^{*1}$ | Q30 $\sim$ Q33 $^{*1}$ | _                          |  |

\*1 FC6A-M08BR1的扩展输入和输出各占用8位。然后分配4个输入和4个输出。

\*2 每个模拟量 L/O 模块占用地址 ((槽编号 - 1) x 20)的 20 个字,并分配 ((L/O 点总数) x 2) 个字。

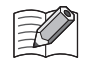

可在 SX8R Configurator 的"模块设置"选项卡中点击 I/O 模块,查看分配给每个 I/O 模块的设备。

# SX8R 型的内部处理

共享内存是 SX8R 型内部可被主机设备访问的内存。主机设备的读取(⑥)和写入(①)均在共享内存中进行。设备是 SX8R 型内部的存储器,用于存储要读取/写入的 I/O 模块值。SX8R 型会定期重复共享内存与设备之间(②、⑤)以及设备与 I/O 模块之间(③、④)的数据交换。共享内存与设备之间的数据交换称为通信刷新处理,设备与 I/O 模块之间的数据交换称为 I/O 模块更新处理。

从主机设备接收的数据被写入共享内存(①),并通过通信刷新处理(②)和 I/O 模块更新处理(③)反映在 I/O 模块中。I/O 模块数据通过 I/O 模块更新处理(④)和通信刷新处理(⑤)写入共享内存并读回主机设备(⑥)。

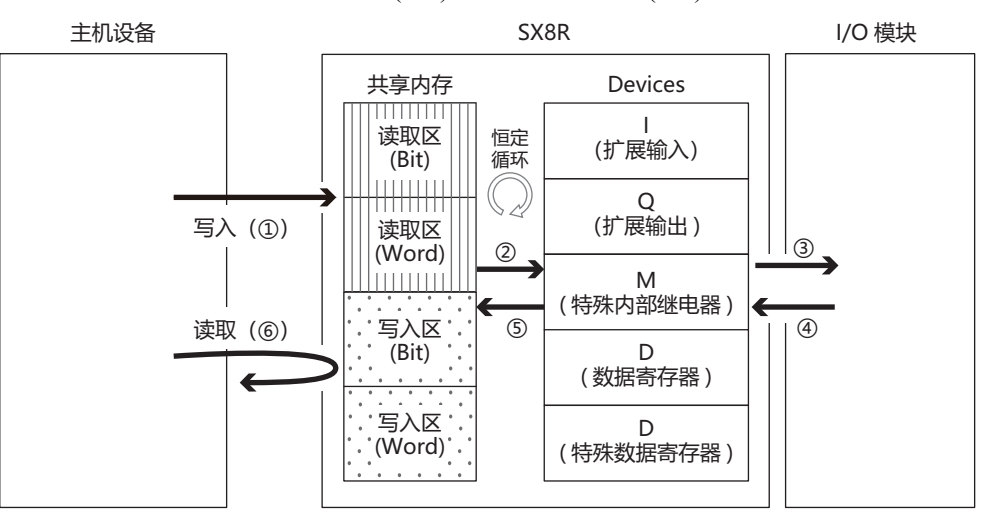

I/O 模块更新处理按槽编号顺序进行。

通信刷新处理和 I/O 模块更新处理的一个周期称为一次扫描,一个周期所需的时间称为扫描时间。

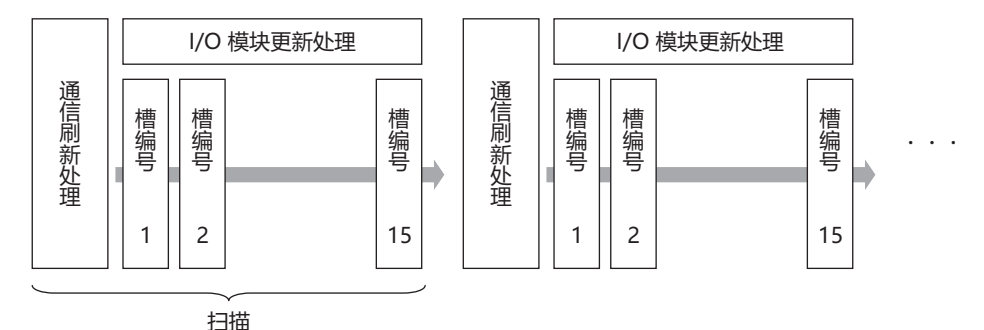

通信刷新处理的最长时间为 1ms。 I/O 模块更新时间取决于 I/O 模块型号和连接的 I/O 模块数量。有关 I/O 模块 更新处理时间的详情,请参见第 2-13 页上的 "I/O 数据更新时间的计算方法"。

# I/O 数据的最大和最小更新时间

# I/O 模块的外部输出

从 SX8R 型收到写入请求到实际反映在 I/O 模块外部输出中的时间称为输出更新时间。

计算下列模块配置的最大和最小输出更新时间。

模块配置: 模拟量 I/O 模块:4个(槽编号1至4) 数字量混合 I/O 模块:1个(槽编号5)

# ■ 最大输出更新时间

例如,在通信刷新处理中,考虑从收到写入请求1(打开数字量混合I/O模块(槽编号5)的外部输出Q0)到 打开外部输出Q0的输出刷新时间。在这种情况下,最大输出更新时间为3.44ms(2次扫描)。

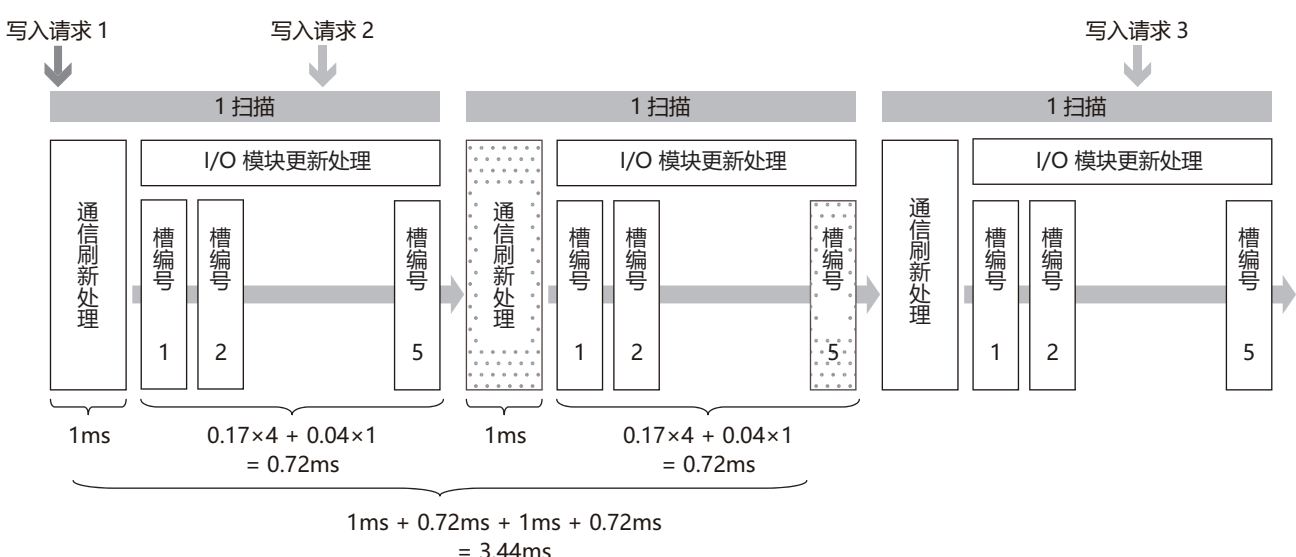

从 SX8R 型接收到写入请求到将其反映到外部输出上最多需要扫描 2 次。

#### ■ 最小输出更新时间

例如,考虑从 SX8R 型收到写入请求 2 (更改模拟量 I/O 模块 (槽编号 1)的 AQ0)到通信刷新处理之前的输出刷新时间,直至实际 AQ0 值被更改。在这种情况下,最小输出更新时间为 1.77ms。

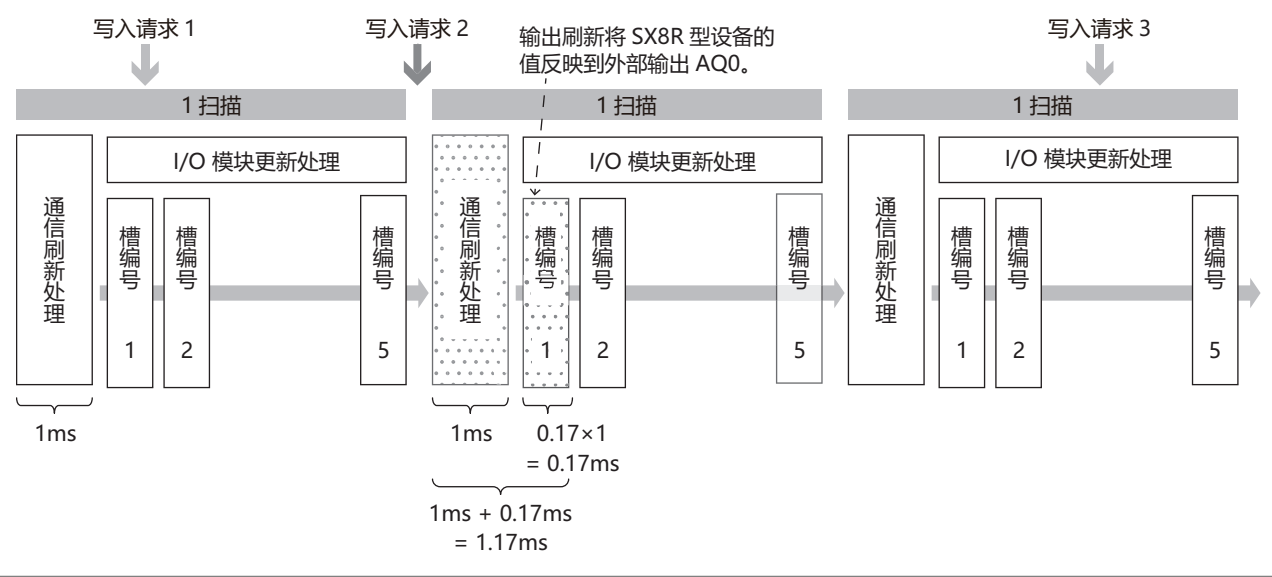

I/O 模块更新时间取决于 I/O 模块型号和连接的 I/O 模块数量。有关 I/O 模块更新处理时间的详情,请参见第 2-13 页 上的 "I/O 数据更新时间的计算方法"。

# I/O 模块的外部输入

从 I/O 模块的外部输入打开到 SX8R 型共享内存更新的时间称为输入更新时间。 计算下列模块配置的最大和最小输入更新时间。

模块配置: 数字量混合 I/O 模块:1个(槽编号1) 模拟量 I/O 模块:4个(槽编号2至5)

#### ■ 最大输入更新时间

例如,在数字量混合 I/O 模块(槽编号1)的 I/O 模块更新处理中,数字量混合 I/O 模块(槽编号1)的外部输入 I0 接通。在这种情况下,最大输入更新时间为 3.44ms(2 次扫描)。

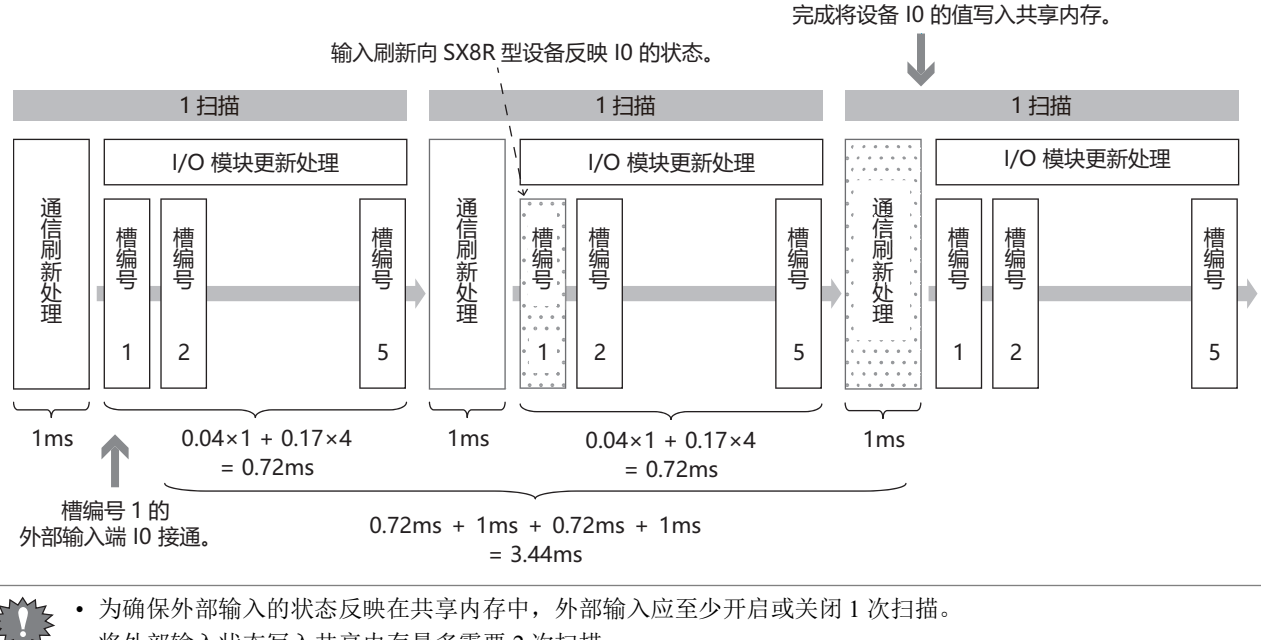

• 将外部输入状态写入共享内存最多需要 2 次扫描。

#### ■ 最小输入更新时间

例如,在模拟量 I/O 模块 (槽编号 5)的 I/O 模块更新处理之前,模拟量 I/O 模块 (槽编号 5)的 AIO 值发生变化。在这种情况下,最小输入更新时间为 1.17ms。

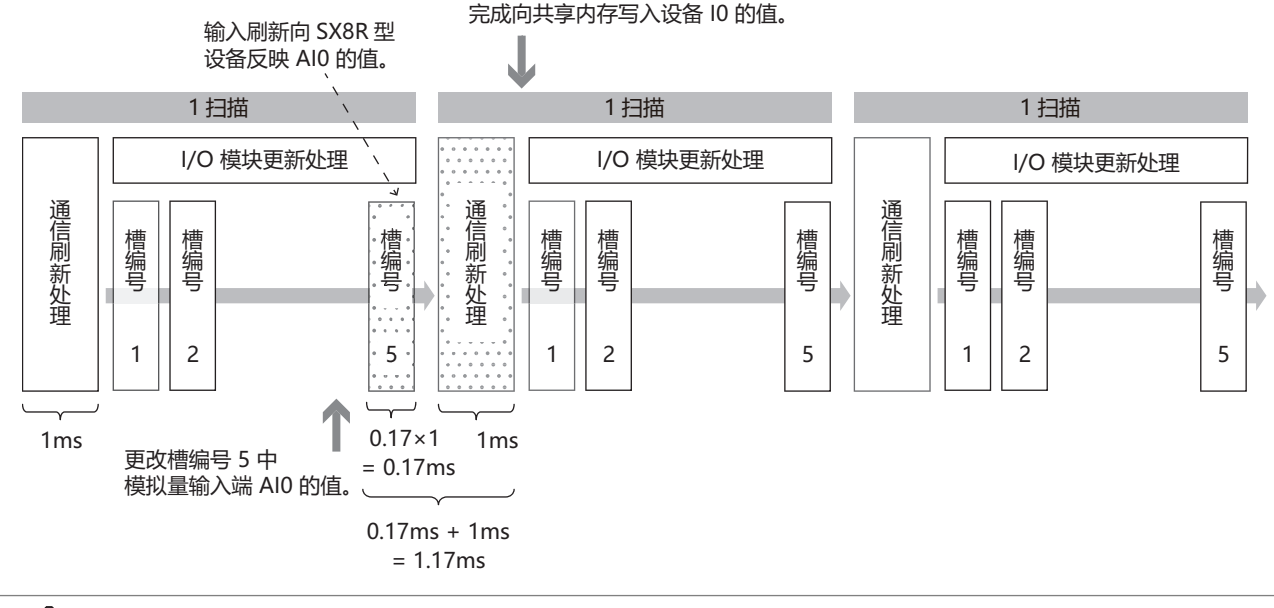

Ⅰ/O 模块更新时间取决于 I/O 模块型号和连接的 I/O 模块数量。有关 I/O 模块更新处理时间的详情,请参见第 2-13 页 上的 "I/O 数据更新时间的计算方法"。

# I/O 数据更新时间的计算方法

SX8R 型会重复通信刷新处理和 I/O 模块更新处理。 通信刷新处理时间与 I/O 模块刷新处理时间之和称为 I/O 数据更新时间。 I/O 数据更新时间请以以下计算的值为 基准。

# ■不使用增设扩展模块 (一体型)时

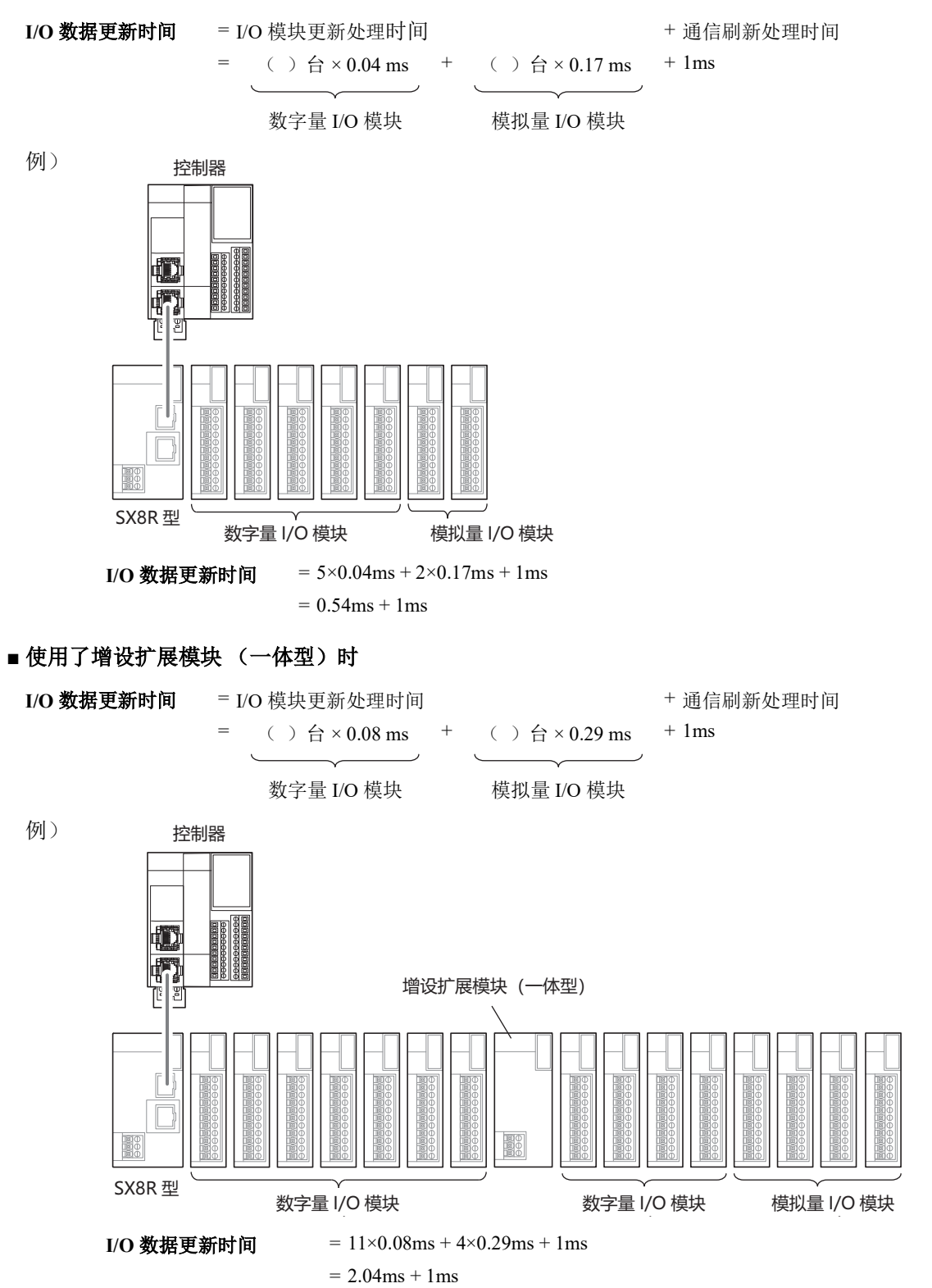

# 外形尺寸

# SX8R-ECB1, SX8R-ECB4

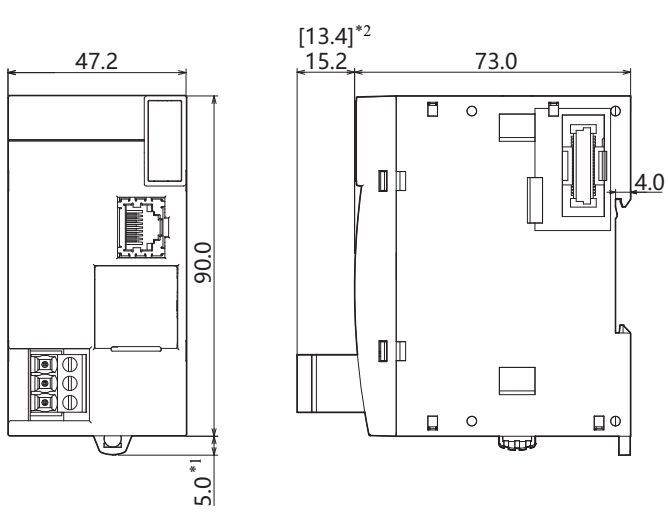

所有尺寸均以 mm 为单位。

\*1 当夹子拔出时为 9.3mm。

\*2 上图为螺丝紧固型。[ ]内为 Push-in 式端子的尺寸。

# ■关于 SX8R 型模块的印刷内容

"标记 A"表示可以通过 QR 码访问使用说明书。

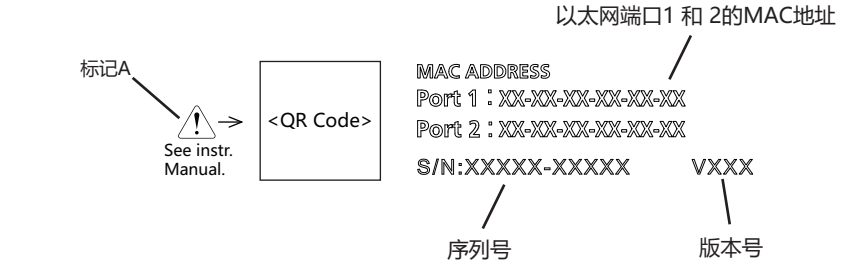

# 3: 安装和接线

本章描述 SX8R 型模块安装和接线的方法和注意事项。

开始安装和接线之前,请务必阅读本手册开头的"安全注意事项",并了解"警告和注意"中所描述的注意事项。

# 安装及接线时的注意事项

| <u> </u>    | • 在开始安装、拆卸、接线、维护和检查 SX8R 型之前,请关闭 SX8R 型的电源。如果不关闭电源,可能导致触电或火灾危险。                                                                                                    |
|-------------|----------------------------------------------------------------------------------------------------|
|             | • 请勿在以下环境中使用,否则可能导致触电、火灾或故障:                                                                                                    |
|             | 具有大量灰尘、盐类物质、铁粉或煤烟的场所。<br>受阳光直射的场所。<br>SX8R型会直接或间接受到振动或冲击的场所。<br>含有腐蚀性或易燃气体的环境。<br>会形成冷凝现象的场所。<br>SX8R型可直接暴露于水的场所。<br>周围有高压线、高压设备、电动机线或电动机设备的场所。<br>离较大开关浪涌产生地点很近的场所。<br>容易受强磁场或电场干扰的场所。<br>• 必须在 SX8R型的外部设置紧急停止和联锁电路。如果将这样的电路设置在 SX8R型的内部,那么,一<br>旦 SX8R型发生故障,则可能导致控制系统混乱、损坏或意外事故。 |
|             |                                                                                                    |
| <u> </u> 注意 | • 防止金属碎片和电缆片段落入 SX8R 型机架内部。安装和接线时,请在 SX8R 型模块上盖上面罩。若有碎屑进入,可能会导致火灾、损坏或故障。                                                                                                    |
|             | • 请勿用手触摸连接器引脚。静电放电可能会导致内部元件受损。                                                                                                    |
|             | • 操作 SX8R 型时,应采取措施释放静电。                                                                                                    |
|             | • 使 SX8R 型 接线远离电机电路。                                                                                                    |
|             | • 配线时请勿对连接器及端子台施加力。                                                                                                    |

# 安装位置

- SX8R 型设计用于安装在控制面板及相似位置内。
- 安装 SX8R 型时应符合产品规格。
- 请如下所示安装 SX8R 型。为了保持主体良好的通风环境,应确保 SX8R 型与其他设备、热源以及面板表面之间留有充足的空间。

正常安装状态

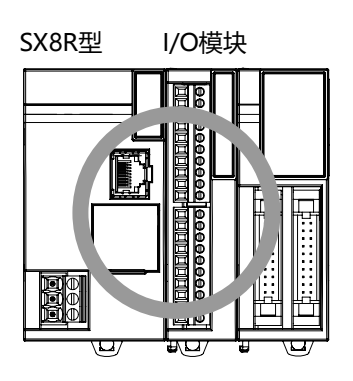

工作环境温度为35℃以下时,可按以下朝向安装。

侧向定位(请在工作环境温度35℃以下使用。)

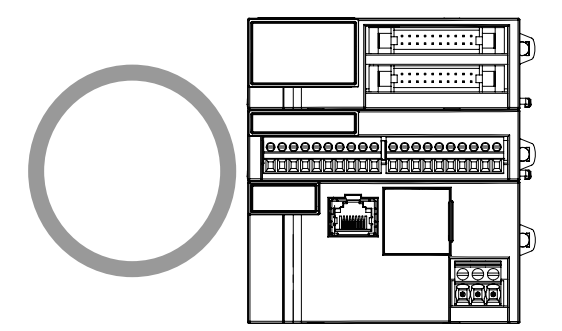

无法按以下朝向安装 SX8R 型。

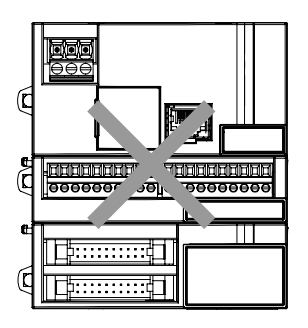

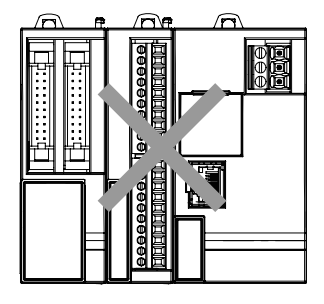

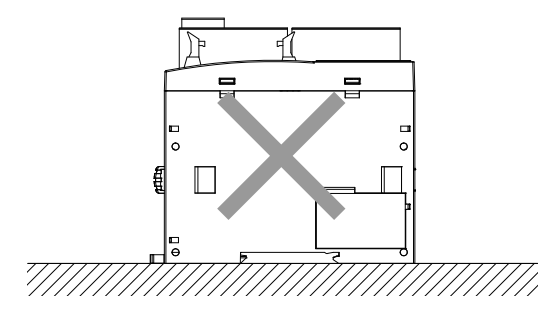

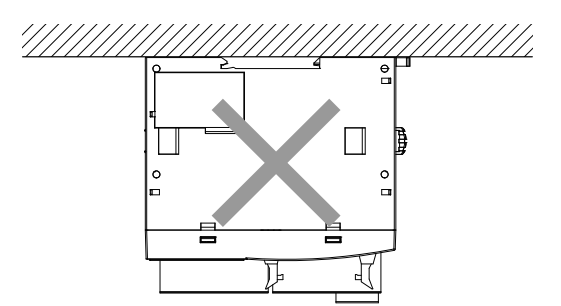

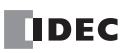

# 安装空间

考虑到需散热以及便于更换,应确保 SX8R 型与周边设备、导管之间的距离至少为 20 到 40mm。

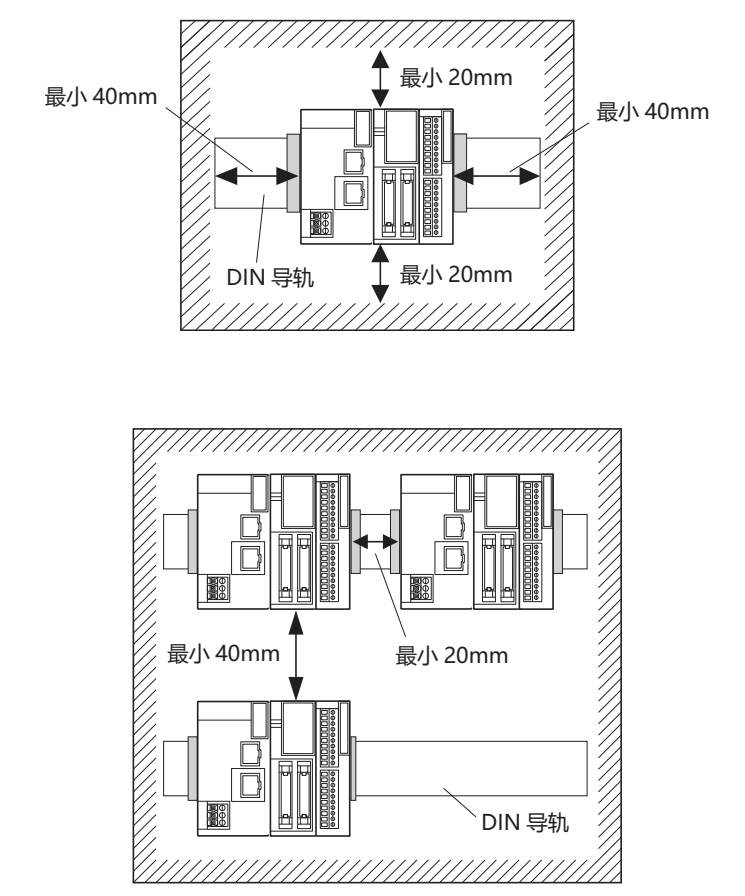

安装两个或更多单元

# 组装方法

本章将对 SX8R 型的组装方法进行介绍。

⚠注意

请在安装 DIN 导轨或直接安装前组装 SX8R 型。安装 DIN 导轨时,如果在安装 DIN 导轨后组装,则可能导致破损。

# SX8R型与 I/O 模块的组装

以下步骤将对 SX8R 型与 I/O 模块的组装进行介绍。

1. 平行排列 SX8R 型和 I/O 模块。

以扩展连接器的位置为基准,更容易平行排列。

2. 在 I/O 模块的拆卸按钮呈被拉出的状态,并注意扩展连接器的位置,直接将 I/O 模块推入,直至发出"咔嚓" 声为止。如果拆卸按钮未被拉出,请在推入 I/O 模块后,从上方按下拆卸按钮,直至发出"咔嚓"声为止。 I/O 模块将固定在 SX8R 型上。

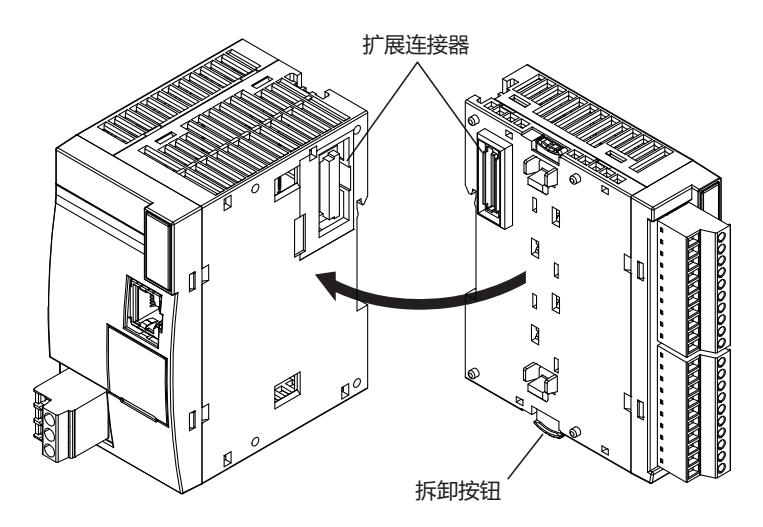

注意 通电状态下请勿进行作业。否则可能导致产品破损。

I/O模块的组装也采用相同方法,应在揭下 I/O模块的扩展连接器保护贴纸后进行安装。

# 在 DIN 导轨上安装

本节介绍如何安装 SX8R 型。

SX8R 型的安装包括在 DIN 导轨上安装和直接安装至控制盘内两种方法。

▲ 注意
 ◆ 请按本用户手册所描述的操作步骤安装 SX8R 型模块。安装不正确将导致 SX8R 型发生跌落、故障或误动作。
 ◆ SX8R 型上电时切勿安装。否则,可能导致触电并可能损坏该产品。

# 在 DIN 导轨上的安装和拆卸

以下步骤将对 SX8R 型在 DIN 导轨上的安装和拆卸方法进行介绍。

# 在 DIN 导轨上的安装

- 1. 使用螺钉将 DIN 导轨牢固地固定在面板上。
- 2. 用平头螺丝刀拉出 DIN 导轨卡钩 (①), 然后将 SX8R 型悬挂在 DIN 导轨上 (②)。

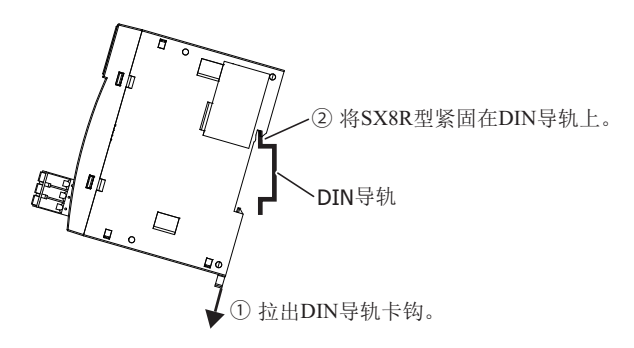

3. 将 SX8R 型压入到 DIN 导轨 (①), 然后推入 DIN 导轨卡钩 (②)。

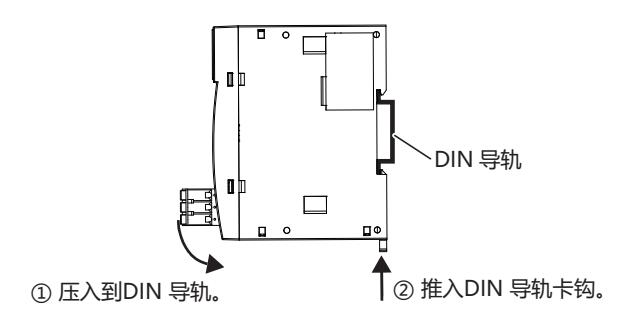

4. 用 DIN 导轨支架固定 SX8R 型的两端。

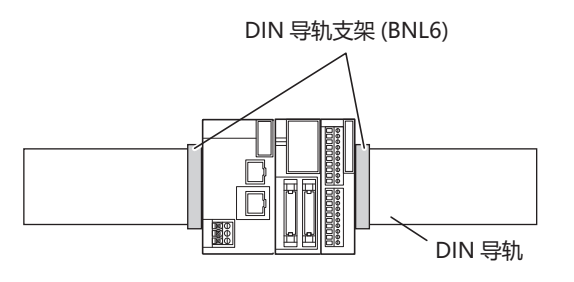

• SX8R 型支持 35mm 宽的 DIN 导轨。

- 支持的导轨: IDEC BAA1000PN10 (长: 1,000mm) 固定夹: BNL6PN10
- 在抬高 DIN 导轨卡钩的状态下,将 SX8R 型装到 DIN 导轨上推入到发出"咔嚓"声为止,也可实现安装。

# 从 DIN 导轨拆卸

1. 用平头螺丝刀拉出 SX8R 型上的 DIN 导轨卡钩 (①),拉近的同时提起 (②)

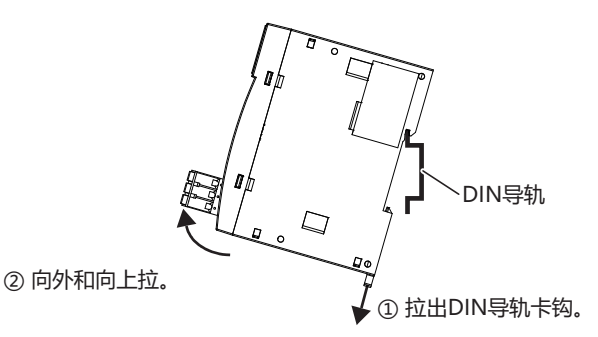

# 直接安装在面板表面

本节介绍如何将 SX8R 型直接安装到安装板上,以便在控制面板内进行安装。直接安装方法因 SX8R 型而异。 要直接安装 SX8R 型,则必须根据 SX8R 型的型号在安装板内打孔。

## 直接安装方法

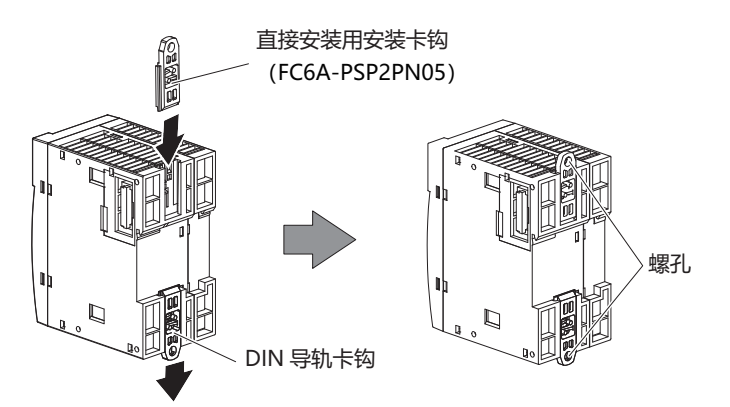

# 用于直接在面板表面上安装的安装孔的布局

如下图所示,用 M4 自攻螺钉将 SX8R 型安装至安装板。决定安装位置时务必充分考虑可操作性、维护的简便性以及环境耐受性。

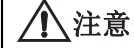

**主意** 直接安装 SX8R 型时,用 1N·m (kgf·cm)的扭矩紧固安装螺钉。

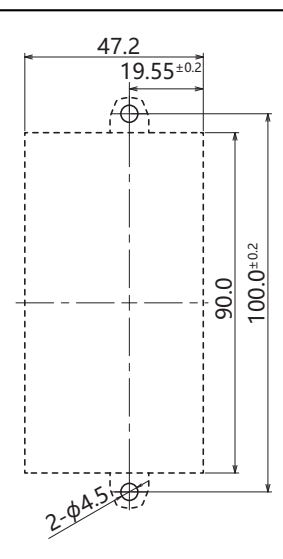

All dimensions in mm.

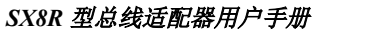

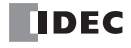

# 电源和电源配线

# 电源

本节介绍如何将 SX8R 型连接至电源。

 ▲ 注意
 • 使用额定值的电源。电源使用不当会导致火灾或故障。
 • 确保 SX8R 型的电源电压符合电源规格,不超过允许的电源电压范围。在该电压范围内, SX8R 型可重 复运行和停止,尤其是在电源电压平缓上升或下降的环境中使用时。
 • 在 SX8R 型外部的电源线上使用符合 IEC 60127 的保险丝。这是销往欧洲的装有 SX8R 型的设备所必需 的。

SX8R型的电源规格为24VDC电源类型。

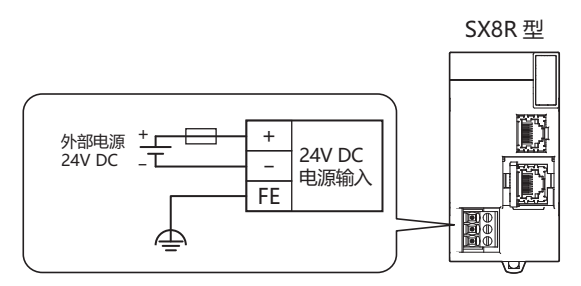

# ■ 电源电压

• 增设扩展模块一体型和增设扩展模块组合型从机可使用的电源电压为 20.4 至 28.8V DC。

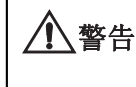

请勿在上述电源电压范围外使用。 使用 I/O 模块时,连接可能会对输入 / 输出造成重大事故的外部装置时,请配备外部电路(电压监视等), 以便在发生异常时确保安全。

• 停电检测电压随输入 / 输出点数的使用状况而变化,通常会在电源电压低于 20.4V DC 时视为电源故障。

• 10ms 以下的瞬间电源中断不视为电源故障 (额定电压时)。

# ■ 通电时的涌入电流

SX8R 型通电时,最大涌入电流为 35A。

# 电源配线

连接电源时,确保遵照下列注意事项:

- 请尽量缩短电源线的配线。
- 请尽量拉开电源线和电动机电缆的距离。

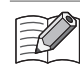

可能因触电或干扰引起误动作时,请考虑以下项目。

- 请使用 D 类接地将 PE、 FE 端子接地 (第3类:最大接地电阻为 100Ω)。
- 请勿将接地线与动力设备的接地线和公用线进行连接。
- 有关接地线的详情,请参见第 3-12 页上的"推荐管状压接端子一览"。

# 以太网端口的使用方法

# 以太网端口2盖的拆卸和安装

以太网端口1没有端口盖。

以下步骤将对以太网端口2盖的拆卸和安装方法进行介绍。

# 拆卸

1. 将平头螺丝刀插入以太网端口2的螺丝刀卡口中,并朝箭头方向缓慢倾斜,解除下侧的锁定。

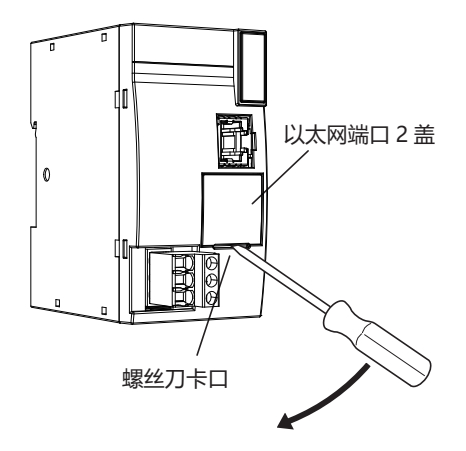

2. 朝箭头方向垂直提起以太网端口2盖进行拆卸。

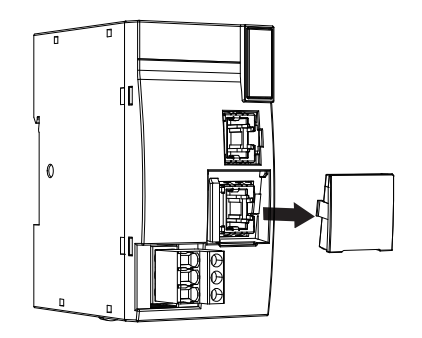

# 安装

- 不使用以太网端口2时,请安装以太网端口2盖。
- 1. 将以太网端口 2 盖的卡爪插入到以太网端口 2 盖的插入位置,并垂直推入到以太网端口 2 左右两侧的沟槽中进行安装。

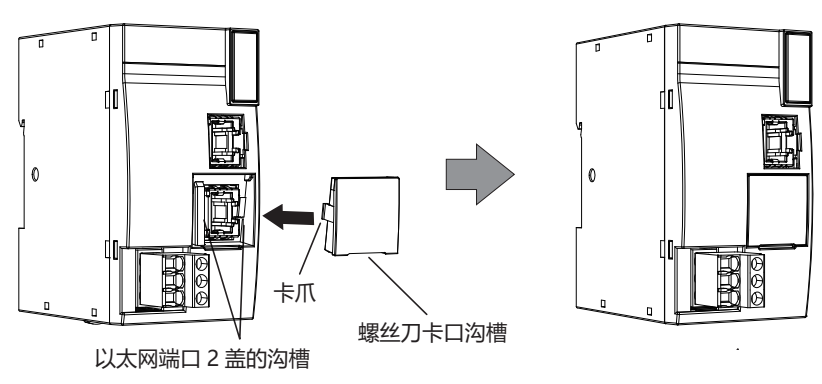

请注意以太网端口2盖的朝向。螺丝刀卡口的沟槽位于下侧。

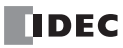

# 增设时的连接限制

增基本扩展侧的 I/O 模块,通过 SX8R 供给的内部电源进行动作。通信扩展侧的 I/O 模块,通过增设扩展模块一体型供给的内部电源进行动作。

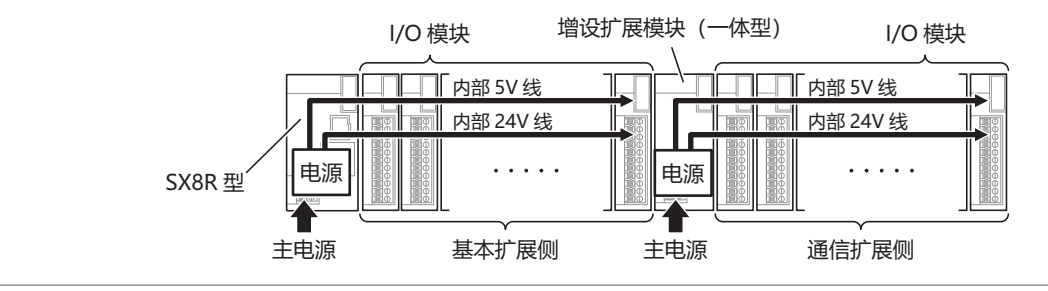

•基本扩展侧最多可连接 7 个 I/O 模块。

- ┘ 通信扩展侧最多可连接 8 个 I/O 模块。
  - I/O 模块必须通过 I/O 外部电源供电。有关 I/O 模块的产品规格,请参见《FC6A 型 MICROSmart 用户手册》第 2 章中的"产品规格"。

# 主电源功率消耗量的计算

请从第 2-4 页上的"可连接至 SX8R 型的 I/O 模块"的表参照各模块的值进行计算。

#### ■ 扩展的模块功率消耗量的计算示例

# 已连接到 SX8R 型的 FC6A-R081 时

SX8R型内部中的电压转换可通过以下效率计算。

SX8R型(SX8R-ECB1, SX8R-ECB4)

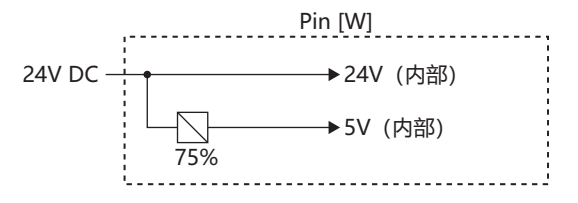

FC6A-R081 时

PR081= 
$$\frac{5 \text{ V}}{(1 \text{ out } \times \text{ Vout})} + (1 \text{ out } \times 24 \text{ V})$$
  
=  $\frac{(0 \text{ A} \times 3.3 \text{ V})}{(0.9 \times 5 \text{ V})} + (0.035 \text{ A} \times 5 \text{ V})$   
=  $(0.006 \text{ A} \times 8 \text{ Å} \times 24 \text{ V})$   
≈ 1.39 [W]

# ■ 主电源功率消耗量的计算示例

将以 SX8R 型上连接下图的 I/O 模块时为例,如下所示计算主电源功率消耗量。

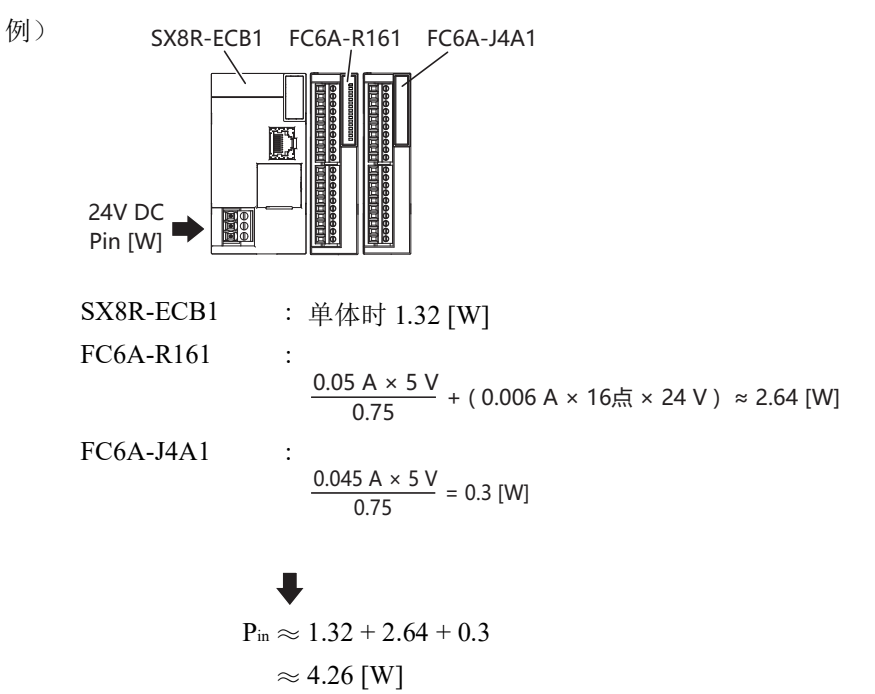

# 端子连接

本节介绍端子类型及其使用方法。

# 端子台的端子

- 将绞线或多股实芯线连接至端子台时,请使用适合于端子台的管状压接端子。
   有关详情,请参见第 3-12 页上的"推荐管状压接端子一览"。
- 管状压接端子可使用1线用或2线用。

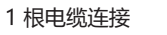

2 根电缆连接

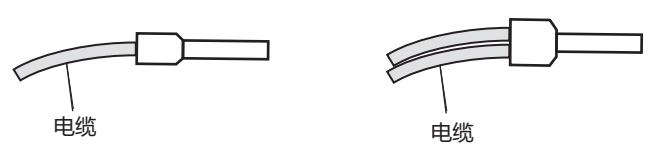

确保屏蔽电缆尾端无芯线凸出,且无须触线。

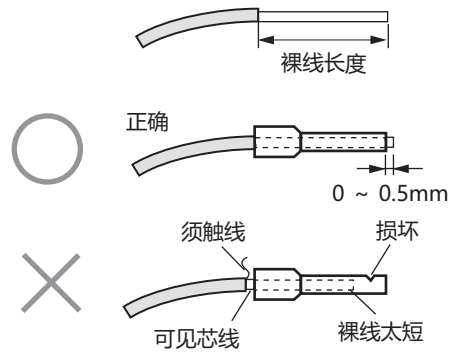

- 绞线或单线可使用的粗度和裸线长度,因使用的连接器而异。
   有关线的粗度,请参见第 3-12 页上的"推荐管状压接端子一览"。
- 使用单线时,不需要管状压接端子。
- 设想仅使用1根单线。请勿在1个连接器孔上安装2根或以上。

# 推荐管状压接端子一览

可使用下列管状压接端子。

推荐管状压接端子为 IDEC 产品 (上段), Weidmüller 公司产品 (中段)或 Phoenix Contact 公司 (下段)。

# ■ SX8R 型, I/O 模块,增设扩展模块(一体型)

|      |                    | S    | X8R 型的端子                                                                                                    | 5.08 mm 间距              |               |  |  |
|------|--------------------|------|----------------------------------------------------------------------------------------------------|-------------------------|---------------|--|--|
|      |                    |      | 型号                                                                                                    | SX8R-ECB1,              | SX8R-ECB4     |  |  |
|      |                    |      | 线种类                                                                                                    | 相当于<br>UL1007<br>UL2464 | 相当于<br>UL1015 |  |  |
| 裸线长  | 度(mm)              |      |                                                                                                    | 1                       | 0             |  |  |
| 线粗度  | (mm <sup>2</sup> ) |      |                                                                                                    | 0.2 至                   | ē 2.5         |  |  |
|      | AWG24              | 1 线用 | —<br>—<br>AI 0,25-10 (3241128)                                                                                                 | 是                       | _             |  |  |
|      | AWG22              | 1 线用 | —<br>—<br>AI 0,34-10 (3241129)                                                                                                 | 是                       | _             |  |  |
|      |                    | 1 线用 | S3TL-H05-16WA (S3TL-H05-16WA)<br>H0.5/16D W (9019020000)<br>H0.5/16 OR (9025870000)<br>AI 0,5-10 (3201275)                     | 是                       | _             |  |  |
|      | AWG20              |      | —<br>H0.5/16 DS W (9202910000)<br>AI 0,5-10 GB (3203150)                                                                       | _                       | 是             |  |  |
| 线径   |                    | 2线用  | S3TL-J05-16WA (S3TL-J05-16WA)<br>H0.5/16D ZH W (9037390000)<br>H0.5/16 ZH OR (9037210000)<br>AI-TWIN 2 x 0,5-10 (3203309)      | 是                       | _             |  |  |
|      |                    |      | S3TL-H075-16WW (S3TL-H075-16WW)<br>H0.75/16D GR (9019050000)<br>H0.75/16 W (9025860000)<br>AI 0,75-10 (3201288)                | 是                       | _             |  |  |
|      | AWG18              | 1 线用 | S3TL-H10-16WY (S3TL-H10-16WY)<br>H1.0/16D R (9019100000)<br>H1.0/16 GE (9025950000)<br>AI 1-10 (3200182)                       | _                       | 是             |  |  |
|      |                    | 2线用  | S3TL-J075-16WW (S3TL-J075-16WW)<br>H0.75/16D ZH GR (9037420000)<br>H0.75/16 ZH W (9037240000)<br>AI-TWIN 2 x 0,75-10 (3200975) | 是                       | _             |  |  |
|      | AWG16              | 1 线用 | S3TL-H15-16WR (S3TL-H15-16WR)<br>H1.5/16D SW (9019130000)<br>H1.5/16 R (0635100000)<br>AI 1,5-10 (3200195)                     | 是                       | 是             |  |  |
| 螺丝刀  |                    |      | S3TL-D06-35-100 (S3TL-D06-35-100)<br>SDIS 0.6×3.5×100 (2749810000)<br>SZS 0.6×3.5 (1205053)                                    |                         |               |  |  |
| 紧固扭统 | 钜(N·m)             |      |                                                                                                    | 0.4                     | 49            |  |  |
# 卷边工具

可使用下列卷边工具。

| 工具名称 |                                          | 型号 (序列号)                                            |                                                                                                    |                    |  |  |
|------|------------------------------------------|-----------------------------------------------------|----------------------------------------------------------------------------------------------------|--------------------|--|--|
|      |                                          | IDEC                                                | Weidmüller 公司                                                                                                    | Phoenix Contact 公司 |  |  |
| 卷边工具 |                                          | S3TL-CR06D (S3TL-CR06D),<br>S3TL-CR04T (S3TL-CR04T) | CR06D (S3TL-CR06D),         PZ 6 Roto L (1444050000)           CR04T (S3TL-CR04T)         PZ 6 Roto L (1444050000) |                    |  |  |
|      |                                          |                                                     |                                                                                                    |                    |  |  |
| ▲ 注音 | <ul> <li>请勿打</li> </ul>                  | 触通电中的端子。否则可能导致触电。                                   |                                                                                                    |                    |  |  |
|      | • 通电                                     | 1外部设备所连接的端子可能处于高温状态。刚切断电源时,请勿接触端子。                  |                                                                                                    |                    |  |  |
|      | • 刚切断电源时,请勿接触电源端子。否则可能导致触电。              |                                                     |                                                                                                    |                    |  |  |
|      | • 请将电线插入到管状压接端子的顶端并夹紧。                   |                                                     |                                                                                                    |                    |  |  |
|      | • 如需将绞线或多股线连接至端子台,请务必使用管状压接端子。否则可能导致线脱落。 |                                                     |                                                                                                    | <b>}</b> 致线脱落。     |  |  |
|      | • 使用单线时,不需要管状压接端子。                       |                                                     |                                                                                                    |                    |  |  |
|      | <ul> <li>设想(</li> </ul>                  | 又使用1根单线。请勿在1个连接器孔                                   | L上安装2根或以上。                                                                                                    |                    |  |  |

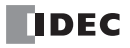

# 4: 设备地址

本章介绍 SX8R 型各种设备、特殊内部继电器和特殊数据寄存器的分配。

SX8R型的操作需要专业知识。请充分理解本手册内容及程序后,再使用 SX8R型。

# 设备地址

| 设备        | 符号 | 単位 | 范围<br>(点数)               |
|-----------|----|----|--------------------------|
| 扩展输入*1*2  | Ι  | 位  | IO - I597<br>(480 点)     |
| 扩展输出*1*2  | Q  | 位  | Q0 - Q597<br>(480 点)     |
| 特殊内部继电器*1 | М  | 位  | M8000 - M8177<br>(144 点) |
| 数据寄存器     | D  | 字  | D0000 - D0299<br>(300 点) |
| 特殊数据寄存器   | D  | 字  | D8000 - D8299<br>(300 点) |

\*1 设备地址的下1位是八进制数 (0~7)。

\*2 数字量 I/O 模块输入和输出。

# 设备名称和符号

#### ■扩展输入(I)

将外部设备的 ON/OFF 信息输入 I/O 模块的位单位的设备。

- ■**扩展输出(Q)** 将 I/O 模块的 ON/OFF 信息输出至外部设备的位单位的设备。
- 特殊内部继电器 (M) 在 SX8R 型内部使用的位单位的设备。各位分配有特殊的功能。
- 数据寄存器 (D) 在 SX8R 型内部用于写入数值数据的字单位的设备。
- ■特殊数据寄存器 (D)

在 SX8R 型内部用于写入数值数据的字单位的设备。各数据寄存器分配有特殊的功能。

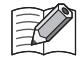

数据寄存器和特殊数据寄存器(D8000~)的设备符号同样为"D",但设备特性有所不同。各特殊数据寄存器分配 有特殊的功能。

# 特殊内部继电器

<u>小</u>警告

请勿改写特殊内部继电器设备地址中写为保留的区域内的数据。否则系统可能无法正常工作。

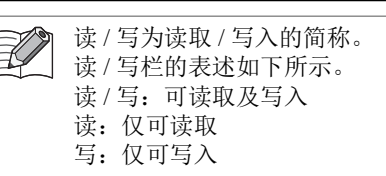

| 设备地址            | 说明                  |      | 电源关闭 | 读/写 |
|-----------------|---------------------|------|------|-----|
| M8000-<br>M8017 | — 保留—               |      |      | _   |
| M8020           |                     | 连接1  | 清除   | 读   |
| M8021           | 连接状态                | 连接 2 | 清除   | 读   |
| M8022           | (ON: 己接通, OFF: 未接通) | 连接 3 | 清除   | 读   |
| M8023           |                     | 连接 4 | 清除   | 读   |
| M8024-<br>M8124 | —— 保留 ——            |      |      |     |
| M8125           | 动作中输出               |      | 清除   | 读   |
| M8126-<br>M8177 | — 係                 | 留—   | _    |     |

# 特殊内部继电器说明

# ■ M8020 ~ M8023: 连接状态

当 SX8R 型通过维护通信(服务器)、Modbus TCP 通信(服务器)、EtherNet/IP 通信(适配器)或 CC-Link IE Field Basic 通信(从站)连接到网络设备时打开。未连接时关闭。

# ■ M8125: 动作中输出

SX8R 型运行时打开。停止时关闭。 初始化处理完成后, SX8R 型开始运行。下载用户数据或系统软件时, SX8R 型停止运行。

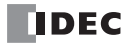

# 特殊数据寄存器

<u>小</u>警告

**宁** 请勿改写特殊数据寄存器一览中写为保留的区域内的数据。否则系统可能无法正常工作。

读/写为读取/写入的简称。
 读/写栏的表述如下所示。
 读/写:可读取及写入
 读:仅可读取
 写:仅可写入

| 设备地址            | 说明                   |               | 刷新时间     | 读/写 |
|-----------------|----------------------|---------------|----------|-----|
| D8000           | 数字量输入点数              |               | I/O 初始化时 | 读   |
| D8001           | 数字量输出点数              |               | I/O 初始化时 | 读   |
| D8002           | SX8R 型机型信息           |               | 通电时      | 读   |
| D8003           |                      | 促囟            | _        | _   |
| D8004           |                      | — 休田 —        |          |     |
| D8005           | 通用错误代码               |               | 发生错误时    | 读   |
| D8006-D8014     |                      | — 保留 —        | _        | -   |
| D8015           | 模拟量输入点数              |               | I/O 初始化时 | 读   |
| D8016           | 模拟量输出点数              |               | I/O 初始化时 | 读   |
| D8017-<br>D8019 |                      | — 保留 —        | _        | -   |
| D8020           | 系统状态                 |               | 发生错误时    | 读   |
| D8021           | 主机控制寄存器              |               | —        | 读/写 |
| D8022           |                      | — 保留—         | —        | _   |
| D8023           |                      | 扫描时间 (当前值)    | 每次扫描     | 读   |
| D8024           |                      | 扫描时间 (最大值)    | 出现时      | 读   |
| D8025           | _                    | 扫描时间 (最小值)    | 出现时      | 读   |
| D8026           | —— 保留 ——             |               | -        | _   |
| D8027           | 至依临木旦                | 主要版本          | 通电时      | 读   |
| D8028           | 一 糸坑服平亏              | 次要版本          | 通电时      | 读   |
| D8029-D8036     | — 保留 —<br>I/O 模块连接台数 |               | -        | _   |
| D8037           |                      |               | I/O 初始化时 | 读   |
| D8038-D8069     |                      | — 保留 —        | -        | _   |
| D8070           | 1/0 描址 捕 1 信自        | 状态 / 机型 ID    | I/O 初始化时 | 读   |
| D8071           | -1/0                 | 位置信息 / 系统软件版本 | I/O 初始化时 | 读   |
| D8072           | 1/0 措持 博 2 信自        | 状态 / 机型 ID    | I/O 初始化时 | 读   |
| D8073           | - 1/0                | 位置信息 / 系统软件版本 | I/O 初始化时 | 读   |
| D8074           | いの 掛地 捕 2 信自         | 状态 / 机型 ID    | I/O 初始化时 | 读   |
| D8075           | -1/0                 | 位置信息 / 系统软件版本 | I/O 初始化时 | 读   |
| D8076           | 1/0 掛地 捕ょた自          | 状态 / 机型 ID    | I/O 初始化时 | 读   |
| D8077           | - I/O                | 位置信息 / 系统软件版本 | I/O 初始化时 | 读   |
| D8078           | 1/0 措持 講 = 片白        | 状态 / 机型 ID    | I/O 初始化时 | 读   |
| D8079           | -1/∪                 | 位置信息 / 系统软件版本 | I/O 初始化时 | 读   |
| D8080           | いの構地構く信息             | 状态 / 机型 ID    | I/O 初始化时 | 读   |
| D8081           | □1/U                 | 位置信息 / 系统软件版本 | I/O 初始化时 | 读   |
| D8082           | 10 捞井 捕了片白           | 状态 / 机型 ID    | I/O 初始化时 | 读   |
| D8083           | □ I/U                | 位置信息 / 系统软件版本 | I/O 初始化时 | 读   |

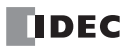

| 设备地址  |                   | 说明            | 刷新时间     | 读/写 |
|-------|-------------------|---------------|----------|-----|
| D8084 | れる 掛け 構 の と 白     | 状态 / 机型 ID    | I/O 初始化时 | 读   |
| D8085 | ─ 1/O 榠块 槽 8 信息   | 位置信息 / 系统软件版本 | I/O 初始化时 | 读   |
| D8086 | いったは様々と白          | 状态 / 机型 ID    | I/O 初始化时 | 读   |
| D8087 | ─ 1/O 榠块 槽 9 信息   | 位置信息 / 系统软件版本 | I/O 初始化时 | 读   |
| D8088 |                   | 状态 / 机型 ID    | I/O 初始化时 | 读   |
| D8089 | ─ 1/O 榠块 槽 10 信息  | 位置信息 / 系统软件版本 | I/O 初始化时 | 读   |
| D8090 | 10 拱山 桂山 片白       | 状态 / 机型 ID    | I/O 初始化时 | 读   |
| D8091 | ─ 1/O 楔玦 槽 11 信息  | 位置信息 / 系统软件版本 | I/O 初始化时 | 读   |
| D8092 | 10 拱山 井 10 片白     | 状态 / 机型 ID    | I/O 初始化时 | 读   |
| D8093 | ─ 1/O             | 位置信息 / 系统软件版本 | I/O 初始化时 | 读   |
| D8094 | 10 株は 株 10 片白     | 状态 / 机型 ID    | I/O 初始化时 | 读   |
| D8095 | ── 1/O 惧玦 懵 13 信息 | 位置信息 / 系统软件版本 | I/O 初始化时 | 读   |
| D8096 | 10 拱山 持 11 片白     | 状态 / 机型 ID    | I/O 初始化时 | 读   |
| D8097 | ─ 1/O 惧玦 憎 14 信息  | 位置信息 / 系统软件版本 | I/O 初始化时 | 读   |
| D8098 |                   | 状态 / 机型 ID    | I/O 初始化时 | 读   |
| D8099 | ─ 1/O 榠块 槽 15 信息  | 位置信息 / 系统软件版本 | I/O 初始化时 | 读   |
| D8100 |                   |               | 通电时      | 读   |
| D8101 |                   |               | 通电时      | 读   |
| D8102 |                   |               | 通电时      | 读   |
| D8103 | 一 以太网编口 I MAC 地址  | (只读当則值)       | 通电时      | 读   |
| D8104 |                   |               | 通电时      | 读   |
| D8105 |                   |               | 通电时      | 读   |
| D8106 |                   |               | 通电时      | 读   |
| D8107 |                   |               | 通电时      | 读   |
| D8108 |                   |               | 通电时      | 读   |
| D8109 |                   |               | 通电时      | 读   |
| D8110 |                   |               | 通电时      | 读   |
| D8111 |                   |               | 通电时      | 读   |
| D8112 | 一以太网端口丨于网推码(      | 只读当即值)        | 通电时      | 读   |
| D8113 |                   |               | 通电时      | 读   |
| D8114 |                   |               | 通电时      | 读   |
| D8115 |                   |               | 通电时      | 读   |
| D8116 | 一以太网编口丨款认网大(      | 只读当即值)        | 通电时      | 读   |
| D8117 |                   |               | 通电时      | 读   |
| D8118 |                   | /म क्र        |          |     |
| D8119 |                   | — 床田 —        |          |     |
| D8120 |                   |               | 通电时      | 读   |
| D8121 |                   |               | 通电时      | 读   |
| D8122 | 」<br>山大网端口2MAC 地址 | (只读当前值)       | 通电时      | 读   |
| D8123 |                   |               | 通电时      | 读   |
| D8124 |                   |               | 通电时      | 读   |
| D8125 |                   |               | 通电时      | 读   |
| D8126 | _                 |               | 通电时      | 读   |
| D8127 |                   | <b>运</b> 当前有) | 通电时      | 读   |
| D8128 |                   |               | 通电时      | 读   |
| D8129 |                   |               | 通电时      | 读   |

| 设备地址           | 说明                   | 刷新时间 | 读/写 |
|----------------|----------------------|------|-----|
| D8130          |                      | 通电时  | 读   |
| D8131          |                      | 通电时  | 读   |
| D8132          | 以太网项口 2 丁网推码 (只读当刖伹) | 通电时  | 读   |
| D8133          |                      | 通电时  | 读   |
| D8134          |                      | 通电时  | 读   |
| D8135          |                      | 通电时  | 读   |
| D8136          | 1 以太网师口 2 款认网大 (     | 通电时  | 读   |
| D8137          |                      | 通电时  | 读   |
| D8138<br>D8139 | — 保留 —               | _    | _   |
| D8140          |                      | 通信时  | 读   |
| D8141          |                      | 通信时  | 读   |
| D8142          | 连接 I 连接的 IP 地址       | 通信时  | 读   |
| D8143          |                      | 通信时  | 读   |
| D8144          | 保留                   | —    | —   |
| D8145          |                      | 通信时  | 读   |
| D8146          |                      | 通信时  | 读   |
| D8147          | 廷按 2 廷按的 IP 地址       | 通信时  | 读   |
| D8148          |                      | 通信时  | 读   |
| D8149          | —— 保留 ——             | _    | —   |
| D8150          |                      | 通信时  | 读   |
| D8151          | 法控2法控制 ID 地址         | 通信时  | 读   |
| D8152          | E按5 E按的 IP 地址        | 通信时  | 读   |
| D8153          |                      | 通信时  | 读   |
| D8154          | —— 保留 ——             | _    | —   |
| D8155          |                      | 通信时  | 读   |
| D8156          |                      | 通信时  | 读   |
| D8157          | 比按 4 比按的 IF 吧址       | 通信时  | 读   |
| D8158          |                      | 通信时  | 读   |
| D8159- D8299   | —— 保留 ——             | _    |     |

# 特殊数据寄存器说明

# ■ D8000: 数字量输入点数

可以读出与 SX8R 型连接的 I/O 模块的数字量输入点总数。

- D8001: 数字量输出点数 可以读出与 SX8R 型连接的 I/O 模块的数字量输出点总数。
- **D8002: SX8R 型机型信息** 写入 SX8R 型的机型信息。

172 (ACh): SX8R 型

■ D8005: 通用错误代码

写入 SX8R 型的通用错误代码。有关通用错误代码的详情,请参见第 7-1 页上的"通用错误"。

- D8015: 模拟量输入点数 可以读出与 SX8R 型连接的 I/O 模块的模拟量输入点总数。
- D8016: 模拟量输出点数 可以读出与 SX8R 型连接的 I/O 模块的模拟量输出点总数。

IDEC

# ■ D8020: 系统状态

显示 I/O 模块的连接和错误状态。

SX8R型分配到第0位, I/O模块按槽编号顺序分配到第1至15位。设备中的位分配(位分配)如下。

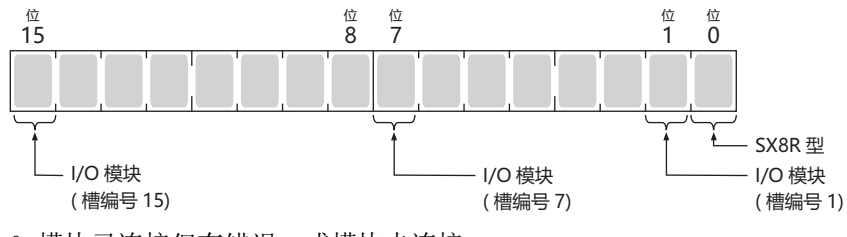

0: 模块已连接但有错误, 或模块未连接。

1: 模块未连接,也没有错误。

# ■ D8021: 主机控制寄存器

从主机设备控制 SX8R 型。每个位都有一个功能。 0 位和1 位控制 I/O 模块的数字量和模拟量输出。 第2 位重新启动与增设扩展模块 (一体型)相连的 I/O 模块。设备中的位分配 (位分配)如下。

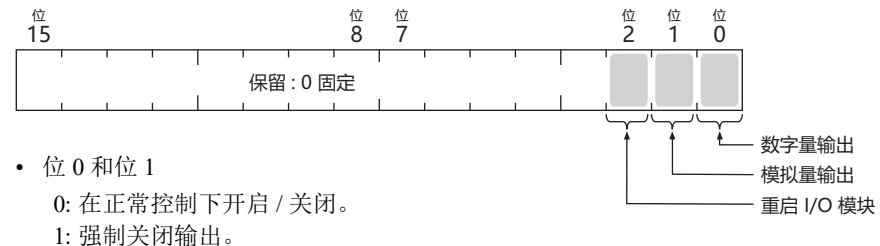

位2
 设置为1可重新启动与增设扩展模块(一体型)相连的I/O模块。
 重新启动后,该值会自动恢复为0。

# ■ D8023: 扫描时间 (当前值)

可以读出最近的扫描时间。有关扫描时间的详情,请参见第 2-10 页上的 "SX8R 型的内部处理"。

■ D8024: 扫描时间 (最大值)

可以读出最大的扫描时间。有关扫描时间的详情,请参见第 2-10 页上的 "SX8R 型的内部处理"。

#### ■ D8025: 扫描时间 (最小值)

可以读出最小的扫描时间。有关扫描时间的详情,请参见第 2-10 页上的 "SX8R 型的内部处理"。

# ■ D8027、 D8028: 系统版本号

可以读出 SX8R 型的系统软件版本。支持以下系统软件版本。

| 设备地址  | 高位             | 低位             |
|-------|----------------|----------------|
| D8027 | 版本的第一位数字(十六进制) | 版本的第二位数字(十六进制) |
| D8028 | 版本的第三位数字(十六进制) | — 保留—          |

例) SX8R 型主机的系统软件版本: 2.5.1

D8027=0205h, D8028=0100h

# ■ D8037: I/O 模块连接台数

可以读出与 SX8R 型连接的 I/O 模块台数。

| ■ D8070 ~ D8099: I/O 模块 槽信息                                                                 |
|---------------------------------------------------------------------------------------------|
| 可以读出 I/O 模块的机型信息。<br>设备中的位分配 (位分配)加下。                                                       |
|                                                                                             |
|                                                                                             |
|                                                                                             |
|                                                                                             |
|                                                                                             |
| (留) 借编号<br>0(固定) (1~15)                                                                     |
| 高位 低位                                                                                       |
| D8070、 D8071 = I/O 模块 槽 1 信息                                                                |
| D8072、 D8073 = I/O 模块 槽 2 信息                                                                |
| D8074、 D8075 = I/O 模块 槽 3 信息                                                                |
| D8076、 D8077 = I/O 模块 槽 4 信息                                                                |
| D8078、 D8079 = I/O 模块 槽 5 信息                                                                |
| D8080、 D8081 = I/O 模块 槽 6 信息                                                                |
| D8082、 D8083 = I/O 模块 槽 7 信息                                                                |
| D8084、 D8085 = I/O 模块 槽 8 信息                                                                |
| D8086、 D8087 = I/O 模块 槽 9 信息                                                                |
| D8088、 D8089 = I/O 模块 槽 10 信息                                                               |
| D8090、 D8091 = I/O 模块 槽 11 信息                                                               |
| D8092、 D8093 = I/O 模块 槽 12 信息                                                               |
| D8094、 D8095 = I/O 模块 槽 13 信息                                                               |
| D8096、 D8097 = I/O 模块 槽 14 信息                                                               |
| D8098、 D8099 = I/O 模块 槽 15 信息                                                               |
| 将在系统软件版本中显示向设备内写入的软件版本。                                                                     |
| 有关机型 ID 和状态的详情,请参见第 4-9 页上的"机型 ID、状态一览"。                                                    |
|                                                                                             |
| ■ D8100 ~ D8105: 以太网端口1 MAC 地址 (只读当前值)                                                      |
| SA8K 至以太阳靖口 I 的 MAC 地址符如下所小与八到合行殊数据宣任奋中。 $例$ ) MAC 地址, ①① _ ②② _ ③③ _ ④④ _ ⑤⑤ _ ⑥⑥          |
| D8100 = (1)(1), D8101 = (2)(2), D8102 = (3)(3), D8103 = (4)(4), D8104 = (5)(5), D8105 = (6) |
| ■ D8106 ~ D8109・以大网端口 1 IP 地址 (只读当前值)                                                       |
| SX8R 型以太网端口1的IP 地址将如下所示写入到各特殊数据寄存器中。                                                        |
| 例) 本机 IP 地址: aaa.bbb.ccc.ddd                                                                |
| D8106 = aaa, $D8107 = bbb$ , $D8108 = ccc$ , $D8109 = ddd$                                  |
| ■ D8110 ~ D8113:以太网端口 1 子网掩码 (只读当前值)                                                        |
| SX8R 型以太网端口1的子网掩码值将如下所示写入到各特殊数据寄存器中。                                                        |
| 例)                                                                                          |

D8110 = aaa, D8111 = bbb, D8112 = ccc, D8113 = ddd

# ■ D8114 ~ D8117: 以太网端口1 默认网关 (只读当前值)

SX8R 型以太网端口1的默认网关地址将如下所示写入到各特殊数据寄存器中。

例) 默认网关: aaa.bbb.ccc.ddd D8114 = aaa、D8115 = bbb、D8116 = ccc、D8117 = ddd

```
■ D8120 ~ D8125: 以太网端口 2 MAC 地址 (只读当前值)
 SX8R 型以太网端口 2 的 MAC 地址将如下所示写入到各特殊数据寄存器中。
 例) MAC 地址: 111-22-33-44-55-66
     D8120= (1), D8121= (2), D8122= (3), D8123= (4), D8124= (5), D8125= (6)
■ D8126 ~ D8129: 以太网端口 2 IP 地址 (只读当前值)
 SX8R 型以太网端口 2 的 IP 地址将如下所示写入到各特殊数据寄存器中。
 例) 本机 IP 地址: aaa.bbb.ccc.ddd
     D8126 = aaa, D8127 = bbb, D8128 = ccc, D8129 = ddd
■ D8130 ~ D8133: 以太网端口 2 子网掩码 (只读当前值)
 SX8R 型以太网端口2的子网掩码值将如下所示写入到各特殊数据寄存器中。
 例) 子网掩码: aaa.bbb.ccc.ddd
     D8130 = aaa, D8131 = bbb, D8132 = ccc, D8133 = ddd
■ D8134 ~ D8137: 以太网端口 2 默认网关 (只读当前值)
 SX8R 型以太网端口 2 的默认网关地址将如下所示写入到各特殊数据寄存器中。
 例) 默认网关: aaa.bbb.ccc.ddd
     D8134 = aaa, D8135 = bbb, D8136 = ccc, D8137 = ddd
■ D8140 ~ D8143: 连接1连接的 IP 地址
 访问连接的另一台设备的 IP 地址存储如下。
 例)
     连接1连接的 IP 地址: aaa.bbb.ccc.ddd 时
     D8140 = aaa, D8141 = bbb, D8142 = ccc, D8143 = ddd
■ D8145 ~ D8148: 连接 2 连接的 IP 地址
 访问连接的另一台设备的 IP 地址存储如下。
 例)
     连接 2 连接的 IP 地址: aaa.bbb.ccc.ddd 时
      D8145 = aaa, D8146 = bbb, D8147 = ccc, D8148 = ddd
■ D8150 ~ D8153: 连接 3 连接的 IP 地址
 访问连接的另一台设备的 IP 地址存储如下。
 例) 连接3连接的IP地址: aaa.bbb.ccc.ddd 时
     D8150 = aaa, D8151 = bbb, D8152 = ccc, D8153 = ddd
■ D8155 ~ D8158: 连接4连接的 IP 地址
 访问连接的另一台设备的 IP 地址存储如下。
     连接4连接的 IP 地址: aaa.bbb.ccc.ddd 时
 例)
     D8155 = aaa, D8156 = bbb, D8157 = ccc, D8158 = ddd
```

# 机型 ID、状态一览

# 机型 ID

机型 ID 写入 I/O 模块槽信息 (D8070 至 D8099)中。有关 I/O 模块槽信息的详情,请参见第 4-7 页上的 "D8070 ~ D8099: I/O 模块 槽信息"。

| 机型 ID |           | 刑具                                                                                     |  |
|-------|-----------|----------------------------------------------------------------------------------------|--|
| 十六进制  | 二进制       | - 空友                                                                                   |  |
| 0x00  | 0000 0000 | FC6A-N16B1、FC6A-N16B4、FC6A-N16B3                                                       |  |
| 0x01  | 0000 0001 | FC6A-R161、FC6A-R164、FC6A-T16K1、FC6A-T16K4、F6A-T16P1、FC6A-T16P4、<br>F6A-T16K3、FCA-T16P3 |  |
| 0x02  | 0000 0010 | FC6A-N32B3                                                                             |  |
| 0x03  | 0000 0011 | FC6A-T32K3、FC6A-T32P3                                                                  |  |
| 0x04  | 0000 0100 | FC6A-N08B1、FC6A-N08B4、FC6A-N08A11、FC6A-N08A14                                          |  |
| 0x05  | 0000 0101 | FC6A-R081、FC6A-R084、FC6A-T08K1、FC6A-T08K4、FC6A-T08P1、FC6A-T08P4                        |  |
| 0x06  | 0000 0110 | FC6A-M08BR1、FC6A-M08BR4                                                                |  |
| 0x07  | 0000 0111 | FC6A-M24BR1、FC6A-M24BR4                                                                |  |
| 0x19  | 0001 1001 | FC6A-EXM2、FC6A-EXM24                                                                   |  |
| 0x20  | 0010 0000 | FC6A-J2C1、FC6A-J2C4                                                                    |  |
| 0x21  | 0010 0001 | FC6A-J4A1、FC6A-J4A4                                                                    |  |
| 0x22  | 0010 0010 | FC6A-J8A1、FC6A-J8A4                                                                    |  |
| 0x23  | 0010 0011 | FC6A-K2A1、FC6A-K2A4                                                                    |  |
| 0x24  | 0010 0100 | FC6A-K4A1、FC6A-K4A4                                                                    |  |
| 0x25  | 0010 0101 | FC6A-L06A1、FC6A-L06A4                                                                  |  |
| 0x26  | 0010 0110 | FC6A-L03CN1、FC6A-L03CN4                                                                |  |
| 0x27  | 0010 0111 | FC6A-J4CN1、FC6A-J4CN4                                                                  |  |
| 0x28  | 0010 1000 | FC6A-J8CU1、FC6A-J8CU4                                                                  |  |
| 0x2B  | 0010 1011 | FC6A-J4CH1Y、FC6A-J4CH4Y                                                                |  |
| 0xFF  | 1111 1111 | 未连接                                                                                    |  |

# 状态

| 状态   |           | - 25 阳                               |  |
|------|-----------|--------------------------------------|--|
| 十六进制 | 二进制       | 此为                                   |  |
| 0x00 | 0000 0000 | 正常                                   |  |
| 0x81 | 1000 0001 | 通信错误(在 I/O 模块与 SX8R 型之间进行通信时,会发生异常。) |  |
| 0x82 | 1000 0010 | 检测未知设备(已连接 SX8R 型以外的设备。)             |  |
| 0x83 | 1000 0011 | 设备配置错误(未连接设备或已连接与用户程序配置设备不同的设备。)     |  |
| 0x84 | 1000 0100 | 设备写入错误(设备的动作设置失败。)                   |  |
| 0x85 | 1000 0101 | 系统更新错误(系统更新失败。)                      |  |

4: 设备地址

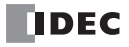

# 5: 通信功能

本章介绍 SX8R 型与主机设备或 SX8R Configurator 之间的通信功能。

**注释:** SX8R 型号内部有一个存储器,用于存储主机设备发送和接收的数据。在 Modbus TCP 通信中,该内存被称为 Modbus TCP 通信共享内存。对于 EtherNet/IP 通信,该内存称为 EtherNet/IP 通信共享内存,对于 CC-Link IE Field Basic 通信,该内存称为 CC-Link IE Field Basic 通信共享内存。

# Modbus TCP 通信(服务器)

# 通信规格

| 项目          | 规格                                                                                                    |
|-------------|----------------------------------------------------------------------------------------------------|
| 支持协议        | Modbus TCP 服务器                                                                                                    |
| 支持的端口       | 以太网端口1                                                                                                    |
| 端口号         | 502、503、504                                                                                                    |
| 单元 ID( 站号 ) | 不使用(需要在 Modbus TCP 客户端指定站号时,请指定1。)                                                                                                    |
| 支持功能代码      | <ul> <li>01: Read Coils/读取线圈继电器的值 (000001 ~ 000480)</li> <li>02: Read Discrete Inputs/读取输入继电器的值 (100001 ~ 100480)</li> <li>03: Read Holding Registers/读取保持寄存器的值 (400001 ~ 400061)</li> <li>04: Read Input Registers/读取输入寄存器的值 (300001 ~ 300241)</li> <li>05: Write Single Coil/写入到一个线圈继电器 (000001 ~ 000480)</li> <li>06: Write Single Register/写入到一个保持寄存器 (400001 ~ 400061)</li> <li>15: Write Multiple Coils/写入到多个线圈继电器 (000001 ~ 000480)</li> <li>16: Write Multiple registers/ 写入到多个保持寄存器 (400001 ~ 400061)</li> </ul> |
| 功能          | <ul> <li>・ 读取 SX8R 型的状态信息 (D8020)</li> <li>・ 控制 I/O 模块输出和重新启动 I/O 模块 (D8021)</li> <li>・ 从 I/O 模块读取数值</li> <li>・ 将数值写入 I/O 模块</li> </ul>                                                                                                    |

# 通信数据格式

| 事务标识符<br> |     | 消息长度<br>~ | 单元标识符<br>~ | :        | 数据区<br>へ |  |
|-----------|-----|-----------|------------|----------|----------|--|
| 2字节       | 2字节 | 2字节       | 1字节        | 1字节      | N字节      |  |
|           |     |           | ,          | <br>功能代码 | <br>内容   |  |

# ■ 事务标识符

Modbus TCP 服务器按原样从客户端返回事务标识符。客户端可以看到它正在响应哪个事务。如果您不想检查,请将其设置为0。

# ■ 协议标识符

Modbus TCP 协议由值 0 标识。

# ■ 消息长度

表示单元标识符和数据区的大小(以字节为单位)。

#### ■ 单元标识符

用于识别设备的 ID。存储 Modbus TCP 服务器的从站编号。SX8R 型的 Modbus TCP 服务器接受并处理请求,与接收请求的单位 ID 无关。请求的单位 ID 保存在响应的单位 ID 中。

# ∎ 数据区

#### 功能代码

功能的编号。

| 功能代码    | 说明                                   |
|---------|--------------------------------------|
| 01(01h) | Read Coils/ 读取线圈继电器的值                |
| 02(02h) | Read Discrete Inputs/ 读取输入继电器的值      |
| 03(03h) | Read Holding Registers/ 读取保持寄存器的值    |
| 04(04h) | Read Input Registers/ 读取输入寄存器的值      |
| 05(05h) | Write Single Coil/ 写入到一个线圈继电器        |
| 06(06h) | Write Single Register/ 写入到一个保持寄存器    |
| 15(0Fh) | Write Multiple Coils/ 写入到多个线圈继电器     |
| 16(10h) | Write Multiple registers/ 写入到多个保持寄存器 |

如果是 OK 响应,则要求的功能代码将存储在功能代码中。在 NG 响应的情况下,将存储通过在功能代码上添加 80h 得到的值。

# 内容

这是功能代码指定的处理所需的数据。通信地址是通信帧地址部分的4位数字。以十六进制存储从站地址的最后5位数减1的数值。从站地址是 Modbus TCP 通信共享内存的地址。从站地址范围因设备而异。

# 数据区通信格式

# ■ 读取线圈继电器或输入继电器的值

主机设备 (Modbus TCP 客户端) 读取 SX8R 型 (Modbus TCP 服务器) 的线圈继电器或输入继电器的值。要读取 的设备数为 1 ~ 480 位。

#### 要求

线圈继电器的功能代码为"01h",输入继电器的功能代码为"02h"。读取的设备起始地址和读取的设备数量各用 2 字节指定,并从较高字节开始依次传输。

 读取的设备的

 功能代码
 起始地址编号
 读取的设备数量

 高位
 低位
 高位

 (1字节)
 (2字节)
 (2字节)

# 应答

出错时的功能代码为 "81h"(01h+80h), 输入继电器的功能代码为 "82h"(02h+80h)。

指定读取值的字节数。 SX8R 型读取自身设备的状态,附加读取值并发送。读数值以任意长度的字节为单位发送,从设备的起始地址号开始依次发送。

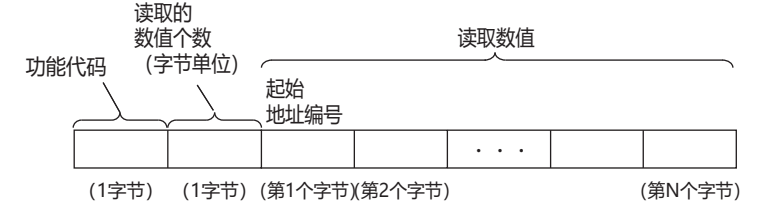

例) 从输入继电器 0001 读取 32 位 (4 字节) 数据时

#### 要求

| 功能代码  | 读取的设备的<br>1能代码 起始地址编号 |     |     | 2备数量<br> |
|-------|-----------------------|-----|-----|----------|
| 02h   | 00h                   | 00h | 00h | 20h      |
| (1字节) | (2字节)                 |     | (2字 | 롣节)      |

当输入继电器 0001 ~ 0016 为 "1234h" 且输入继电器 0017 ~ 0032 为 "5678h" 时

# ACK 应答

| 功能代码 | 读取的数(<br>(字节单位 | 直个数<br>)<br>~~~~~~~ | 读取  | 数值  |     |
|------|----------------|---------------------|-----|-----|-----|
| 02h  | 04h            | 34h                 | 12h | 78h | 56h |

(1字节) (1字节) (第1个字节)(第2个字节)(第3个字节)(第4个字节)

#### 例) 尝试访问从机地址超出范围的输入继电器时

# NAK 应答

功能代码 错误代码

| $ \longrightarrow $ |       |
|---------------------|-------|
| 82h                 | 02h   |
| (1字节)               | (1字节) |

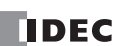

# 5: 通信功能

# ■ 读取保持寄存器或输入寄存器的值

主机设备 (Modbus TCP 客户端) 读取 SX8R 型 (Modbus TCP 服务器)的保持寄存器或输入寄存器的值。要读取 的设备数为1~61字。

#### 要求

保持寄存器的功能代码为"03h",输入寄存器的功能代码为"04h"。要读取的设备起始地址编号和设备编号各用 2字节指定,并从上字节开始依次发送。

| 功能代码  | 读取的设备的<br>起始地址编号 |    | 读取的设 | 备数量 |
|-------|------------------|----|------|-----|
|       | 高位               | 低位 | 高位   | 低位  |
| (1字节) | (2字节)            |    | (2字  | ≏节) |

## 应答

出错时的功能代码为 "83"(03h+80h), 输入寄存器的功能代码为 "84h"(04h+80h)。读取的数值个数 (字节单位) 以1字节指定。SX8R型读取自身寄存器的值,附加结果(读取值)并发送。读取值以字为单位发送(1字内, 从高字节开始依次发送),从设备的起始地址号开始依次发送,长度不限。

#### 读取的数值个数

| 功能代码  |       | 口 敛<br>位) |         |        | 读取数值     |        |         |
|-------|-------|-----------|---------|--------|----------|--------|---------|
|       |       | 高位        | 低位      | 高位     | 低位       | <br>高位 | 低位      |
| (1字节) | (1字节) | (第1个字节)   | (第2个字节) | (第3个字节 | )(第4个字节) |        | (第N个字节) |

#### 例) 从输入寄存器 0001 读取 32 字的数据时

#### 要求

| 功能代码  | 读取的<br>起始地 | 设备的<br>址编号 | 读取的词 | 设备数量 |
|-------|------------|------------|------|------|
| 04h   | 00h        | 00h        | 00h  | 20h  |
| (1字节) | (2字节)      |            | (2字  | ≃节)  |

当输入寄存器 0001 的值为 "1234h", 输入寄存器 0002 的值为 "2345h", ..., 输入寄存器 0032 的值为 "5678h"时

#### ACK 应答

读取的数值个数 功能代码 (字节单位) 读取数值 04h 40h 12h 34h 23h 45h 56h 78h (1字节) (1字节) (第1个字节)(第2个字节)(第3个字节)(第4个字节) (第63个字节)(第64个字节) ...

#### 例) 尝试访问范围外的从机地址的输入寄存器时

# NAK 应答

| 功能代码 | 错误代码 |
|------|------|
|      |      |

84h 02h

(1字节) (1字节)

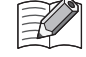

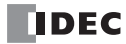

# ■ 将值写入线圈继电器

主机设备 (Modbus TCP 客户端) 可以写入 SX8R 型 (Modbus TCP 服务器) 的线圈继电器。

向一个地址编号写入数值时

#### 要求

功能代码为 "05h"。写入的设备地址编号和写入的值各用 2 字节指定,并从高字节开始依次存储。写入 0 时,写入的值为 "0000h",写入 1 时,为 "FF00h"。

功能代码 写入的设备地址编号 写入的值

| Ĵ | · · · | Y   | · · | (   |     |
|---|-------|-----|-----|-----|-----|
|   | 05h   | 高位  | 低位  | 高位  | 低位  |
|   | (1字节) | (25 | 字节) | (2字 | ≃节) |

# 应答

出错时的功能代码为 "85"(05h+80h)。写入设备的地址编号以 2 字节指定。 SX8R 向自己的设备写入一个值,附加书面价值(2 字节)并发送。写入设备的地址编号和书面价值从上字节开始依次发送。

功能代码 写入设备的地址编号 书面价值

| · · · | r     | , i | Y   | ,   |
|-------|-------|-----|-----|-----|
| 05h   | 高位    | 低位  | 高位  | 低位  |
| (1字节) | (2字节) |     | (2字 | ヱ节) |

# 例) 向线圈继电器 0001 写入1 时

#### 要求

功能代码 写入的设备地址编号 写入的值

| 05h   | 00h   | 00h | FFh | 00h |  |
|-------|-------|-----|-----|-----|--|
| (1字节) | (2字节) |     | (2字 | ≌节) |  |

ACK 应答

| 功能代码  | 写入设备的 | 的地址编号 | 书面  | 价值  |
|-------|-------|-------|-----|-----|
| 05h   | 00h   | 00h   | FFh | 00h |
| (1字节) | (2字节) |       | (2字 | 롣节) |

# 例) 尝试访问一个从机地址超出范围的线圈继电器时

#### NAK 应答

功能代码 错误代码

| 85h   | 02h   |
|-------|-------|
| (1字节) | (1字节) |

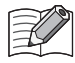

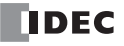

# 向多个连续地址编号写入数值时

# 要求

功能代码为"0Fh"。写入设备的起始地址编号和写入的设备数各用 2 字节指定,并从上字节开始依次存储。写入的数值个数和写入的数各用 1 字节指定。可写入的连续设备数为 1 至 480 位。写入的值以任意长度的字节为单位存储,从设备的起始地址编号开始依次写入。

| 功能代码  | 写入设备的<br>起始地址编号<br> | 写入的 写<br>设备数 ( | 入的数值个数<br>字节单位)<br>~ | 写入的值  |         |
|-------|---------------------|----------------|----------------------|-------|---------|
| 0Fh   | 高位 低位               | 高位低位           |                      | • • • |         |
| (1字节) | (2字节)               | (2字节)          | (1字节) (第1个字节)        |       | (第N个字节) |

# 应答

出错时的功能代码为 "8F"(0Fh+80h)。写入设备的起始地址编号和写入的设备数各用 2 字节指定,并从上字节开始依次存储。

| 写入设备的<br>功能代码 起始地址编号 |       |    | 写入的 | 设备数 |
|----------------------|-------|----|-----|-----|
| 0Fh                  | 高位    | 低位 | 高位  | 低位  |
| (1字节)                | (2字节) |    | (2字 | -节) |

# 例) 当向线圈继电器 0007 写入 0 和向线圈继电器 0008 写入 1 时 要求

| 功能代码  | 写入设<br>起始地 | 备的<br><u>此编号</u> |     | <u>い</u><br>登<br>し<br>し<br>し<br>し<br>し<br>し<br>し<br>し<br>し<br>し<br>し<br>し<br>し | 弱入的<br>如值个数<br>(字节单位) | 写入的值  |
|-------|------------|------------------|-----|--------------------------------------------------------------------------------|-----------------------|-------|
| 0Fh   | 00h        | 06h              | 00h | 02h                                                                            | 01h                   | 02h   |
| (1字节) | (2         | 字节)              | (2字 | ≅节)                                                                            | (1字节)                 | (1字节) |

# ACK 应答

| ļ | 写入设备的<br>功能代码  起始地址编号<br>~~~~~~~~~~~~~~~~~~~~~~~~~~~~~~~~~~~~ |       | 写入的 | 设备数 | _   |  |
|---|---------------------------------------------------------------|-------|-----|-----|-----|--|
| ſ | 0Fh                                                           | 00h   | 06h | 00h | 02h |  |
|   | (1字节)                                                         | (2字节) |     | (2字 | 르井) |  |

#### 例) 尝试访问从机地址超出范围的多个线圈继电器

### NAK 应答

| 功能代码 | 错误代码 |
|------|------|
|      |      |

|       | ~     |
|-------|-------|
| 8Fh   | 02h   |
| (1字节) | (1字节) |

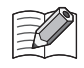

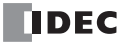

# ■ 将值写入保持寄存器

主机设备 (Modbus TCP 客户端) 可以写入 SX8R 型 (Modbus TCP 服务器) 的保持寄存器。

向一个地址编号写入数值时

#### 要求

功能代码为"06h"。要写入的设备地址编号和要写入的值各用 2 字节指定,并从高字节开始依次存储。

功能代码 写入的设备地址编号 写入的值

| 06h   | 高位  | 低位  | 高位  | 低位  |
|-------|-----|-----|-----|-----|
| (1字节) | (25 | 字节) | (2字 | ≌节) |

# 应答

出错时的功能代码为 "86"(06h+80h)。写入设备的地址编号以 2 字节指定。 SX8R 型向自己的设备写入一个值, 附加书面价值 (2 字节)并发送。写入设备的地址编号和书面价值从上字节开始依次发送。

| 功能代码 | 写入设备的地址编号 | 书面价值 |
|------|-----------|------|
|      |           |      |

| 05h   | 高位  | 低位  | 高位  | 低位  |
|-------|-----|-----|-----|-----|
| (1字节) | (2字 | 平节) | (2字 | ≃节) |

# 例) 保持寄存器 0008 写入 "0103h" 时 要求

|       |           |           | 写入  | 的值  |
|-------|-----------|-----------|-----|-----|
| 功能代码  | 写入的<br>地址 | 的设备<br>编号 |     |     |
|       |           |           |     |     |
| 06h   | 00h       | 07h       | 01h | 03h |
| (1字节) | (2字节)     |           | (2字 | ²节) |

ACK 应答

| 功能代码  | 写入读<br> | 写入设备的<br>地址编号 |     | 书面价值 |  |
|-------|---------|---------------|-----|------|--|
| 06h   | 00h     | 07h           | 01h | 03h  |  |
| (1字节) | (2字节)   |               | (2字 | ≅节)  |  |

# 例) 尝试访问范围外的从机地址的输入寄存器时

# NAK 应答

| 功能代码 | 错误代码 |
|------|------|
| 86h  | 02h  |

(1字节) (1字节)

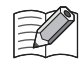

# 向多个连续地址编号写入数值时

# 要求

功能代码为"10h"。写入的设备起始地址编号、写入的设备编号和写入的值各用2字节指定,并从上字节开始依 次存储。写入的数值个数以1字节指定,并以字节为单位存储。写入的数值以字为单位(字内,从高字节开 始)发送,长度不限,从设备的起始地址号开始依次发送。

| 功能代码  | 写入的<br>起始地 | 设备<br>址编号 | 写入的 | 设备数 | 弓入的数值′<br>(字节单位)<br>√─── | 个数     |         | 写入的值  |    |         |
|-------|------------|-----------|-----|-----|--------------------------|--------|---------|-------|----|---------|
| 10h   | 高位         | 低位        | 高位  | 低位  |                          | 高位     | 低位      | • • • | 高位 | 低位      |
| (1字节) | (25        | 字节)       | (2字 | ≅节) | (1字节)                    | (第1个字节 | )(第2个字节 | )     |    | (第N个字节) |

# 应答

出错时的功能代码为 "90"(10h+80h)。写入设备的起始地址编号和写入设备的数各用 2 字节指定,并从高字节开始依次发送。

| 写入设备的<br>功能代码 起始地址编号 |     | 写入的   | 设备数 |     |
|----------------------|-----|-------|-----|-----|
| 10h                  | 高位  | 低位    | 高位  | 低位  |
| (1字节)                | (2= | (2字节) |     | ¤节) |

# 例)将 "8003h"、 "1234h"、 …、 "5678h" 写入保持寄存器 0008 ~ 0032(25 字)时 要求

|       | <b>三 〉</b> 的识名 | 三百万百万 四百万万 一百万万万 一百万万万 一百万万万 一百万万万 一百万万万 一百万万万 一百万万万 一百万万万 一百万万万 一百万万万 一百万万万万 一百万万万万万万万万 |          |                                          |         | 写入的值    |     |        |          |
|-------|----------------|------------------------------------------------------------------------------------------|----------|------------------------------------------|---------|---------|-----|--------|----------|
| 功能代码  |                |                                                                                          | (字节单位) 高 | ·<br>··································· | 高位字节    | 低位字节    |     | 高位字节   | 低位字节、    |
| 10h   | 00h 07h        | 00h 19h                                                                                  | 32h      | 80h 03h                                  | 12h     | 34h     |     | 56h    | 78h      |
| (1字节) | (2字节)          | (2字节)                                                                                    | (1字节) (第 | [1个字节)(第2个字节)                            | (第3个字节) | (第4个字节) | ) ( | 第49个字节 | )(第50个字节 |

# ACK 应答

| 功能代码  | 写入设<br>起始地 | 备的<br>址编号 | 写入的 | 设备数 |
|-------|------------|-----------|-----|-----|
| 10h   | 00h        | 07h       | 00h | 19h |
| (1字节) | (2=        | (2字节)     |     |     |

# 例) 尝试访问超出范围的从机地址的多个保持寄存器

NAK 应答

| 功能代码  | 错误代码  |
|-------|-------|
| 90h   | 02h   |
| (1字节) | (1字节) |

有关错误代码的详情,请参见第 5-8 页上的"错误代码"。

# 错误代码

NG 响应中存储的错误代码如下。

| 错误代码 | 内容                 | 详细                   |
|------|--------------------|----------------------|
| 01h  | 功能码错误              | 收到不支持的功能代码。          |
| 02h  | 访问目的地错误            | 试图读取或写入范围外的从机地址。     |
| 03h  | 数据计数错误<br>1 位写数据错误 | 位数、字数、数据数或1位写入数据不正确。 |

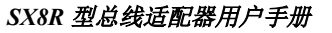

# Modbus TCP 通信共享内存

Modbus TCP 通信共享内存是 Modbus TCP 客户端可以访问的内存。 Modbus TCP 通信共享存储器用于读写连接到 SX8R 型的 I/O 模块设备的值。

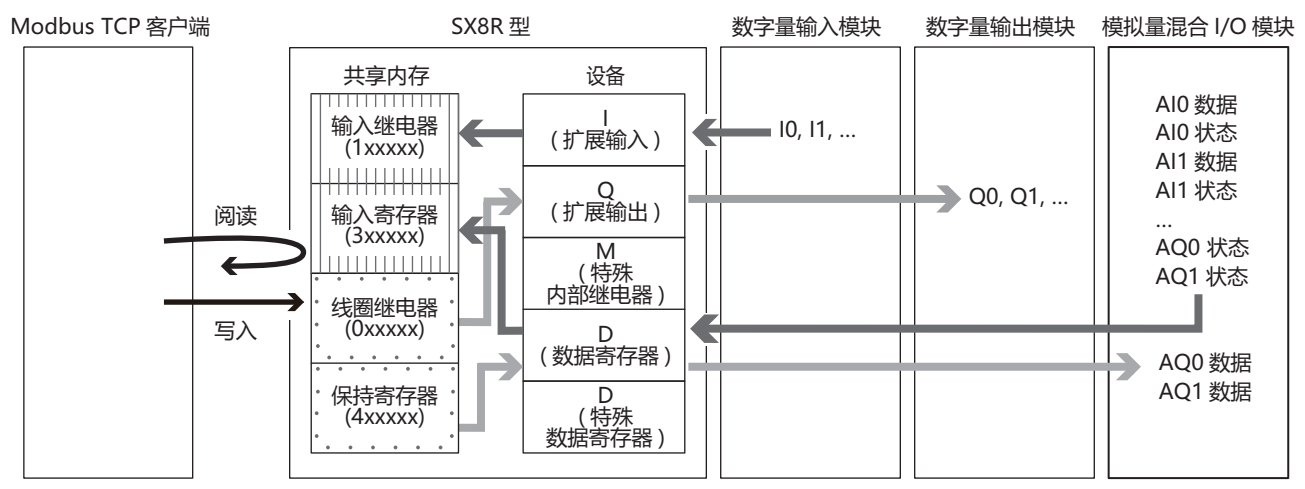

分配给设备的 Modbus TCP 通信共享内存 (输入继电器/线圈继电器/输入寄存器/保持寄存器)因 I/O 模块类型和连接配置而异。

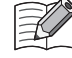

在 SX8R Configurator 的"模块配置"选项卡中配置 I/O 模块,并在"基本设置"选项卡的"通信模式"下配置 "Modbus TCP 服务器"时,将自动分配 Modbus TCP 通信共享内存。 Modbus TCP 通信共享内存可在"Modbus TCP 服务器"选项卡上找到。

# 占用内存

|              | 点数 |    | 占用的共享内存大小        |                  |                  |                  |  |
|--------------|----|----|------------------|------------------|------------------|------------------|--|
| I/O 模块       | 输入 | 输出 | 输入继电器<br>(1xxxx) | 线圈继电器<br>(0xxxx) | 输入寄存器<br>(3xxxx) | 保持寄存器<br>(4xxxx) |  |
|              | 8  |    | 8位               |                  |                  |                  |  |
| 数字量 I/O 模块   | 16 |    | 16 位             |                  |                  |                  |  |
|              | 32 |    | 32 位             |                  |                  |                  |  |
|              | —  | 8  |                  | 8位               |                  |                  |  |
| 数字量输出模块      | _  | 16 |                  | 16 位             |                  |                  |  |
|              | _  | 32 |                  | 32 位             |                  |                  |  |
| 粉字 是 泪 合 I/O | 4  | 4  | 8位*1             | 8位*1             |                  |                  |  |
| 数于里他百 I/O 陕庆 | 16 | 8  | 16 位             | 8位               |                  |                  |  |
|              | 2  |    |                  |                  | 4 字              |                  |  |
| 模拟量输入模块      | 4  |    |                  |                  | 8字               |                  |  |
|              | 8  |    |                  |                  | 16 字             |                  |  |
| 模拟量输出模块      | _  | 2  |                  |                  | 2字               | 2字               |  |
|              | _  | 4  |                  |                  | 4 字              | 4 字              |  |
|              | 2  | 1  |                  |                  | 5 字              | 1字               |  |
| 模拟重混合 I/O 模块 | 4  | 2  |                  |                  | 10 字             | 2字               |  |

\*1 输入继电器和线圈继电器的占用以1字节为增量。

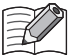

分配给模拟量 I/O 模块参数的 Modbus TCP 通信共享内存因其内容而异。

- 模拟量输入数据分配给一个输入寄存器。
- 模拟量输出数据分配给一个保持寄存器。

模拟量输入状态和模拟量输出状态分配给输入寄存器。但是,当 SX8R Configurator"基本设置"选项卡中的"模 拟量 I/O 模块状态"复选框被清除时,模拟量状态不会分配给输入寄存器。输入寄存器可以保存。有关详情,请参见第 6-10 页上的"(6) 模拟量 I/O 模块状态"。

# 输入继电器

主机设备可通过 Modbus TCP 服务器的输入继电器读取连接至 SX8R 型的 I/O 模块的扩展输入值。

| Modbus TCP 通信共享内存 |                      | 通信帖···································· | <b>护屋桧入</b> *2 | 计能伊瓦   |  |
|-------------------|----------------------|-----------------------------------------|----------------|--------|--|
| 设备                | 从机地址                 |                                         | 1) /12/111/1   | 功肥1(1時 |  |
| 输入继电器<br>(1xxxxx) | $100001 \sim 100480$ | $0000 \sim 01 \mathrm{DF}$              | $10 \sim 1597$ | 2      |  |

\*1 通信地址是通信帧地址部分的4位数字。以十六进制存储从站地址的最后5位数减1的数值。

\*2 访问连接至 SX8R 型的 I/O 模块设备范围内的扩展输入端。

#### 内存分配

从输入继电器开始,输入继电器按 I/O 模块占用内存的大小依次占用槽号,并为其分配扩展输入端。有关 I/O 模块占用内存的大小,请参见第 5-9 页上的"占用内存"。

# 例

请参见第 5-12 页上的"内存分配示例"。

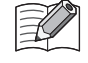

当 "EtherNet/IP 适配器"配置为连接编号1的"通信模式", "Modbus TCP 服务器"配置为连接编号3的"通信模式"时,扩展输入端被分配到输入寄存器。在这种情况下, Modbus TCP 通信可通过输入寄存器读取与 SX8R 型相连的 I/ O 模块的扩展输入值。

#### 线圈继电器

主机设备可通过 Modbus TCP 服务器的线圈继电器向连接至 SX8R 型的 I/O 模块的扩展输出写入数值。

| Modbus TCP        | Modbus TCP 通信共享内存    |                            | <b>扩屏检</b> 山 *2 | 市能伊瓦   |  |
|-------------------|----------------------|----------------------------|-----------------|--------|--|
| 设备                | 从机地址                 |                            | 17 /22 刊111     | 功肥代码   |  |
| 线圈继电器<br>(0xxxxx) | $000001 \sim 000480$ | $0000 \sim 01 \mathrm{DF}$ | $Q0 \sim Q597$  | 1,5,15 |  |

\*1 通信地址是通信帧地址部分的4位数字。以十六进制存储从站地址的最后5位数减1的数值。

\*2 访问连接至 SX8R 型的 I/O 模块设备范围内的扩展输出端。

#### 内存分配

从线圈继电器开始,线圈继电器按 I/O 模块占用内存的大小依次占用槽号,并为其分配扩展输出。有关 I/O 模块 占用内存的大小,请参见第 5-9 页上的"占用内存"。

# 例

请参见第 5-12 页上的"内存分配示例"。

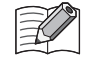

当 "EtherNet/IP 适配器" 配置为连接编号1的"通信模式", "Modbus TCP 服务器" 配置为连接编号3的"通信模式"时, 扩展输出被分配给保持寄存器。在这种情况下, Modbus TCP 通信可通过保持寄存器将数值写入连接至 SX8R 型的 I/O 模块的扩展输出端。

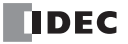

# 输入寄存器

主机设备可通过 Modbus TCP 服务器的输入寄存器读取 SX8R 型的数据寄存器值和系统状态 (D8020)。

| Modbus TCP 通信共享内存 |                      | 通信帖·····         | 粉捉实方型*2                 | 市能沿码    |  |
|-------------------|----------------------|------------------|-------------------------|---------|--|
| 设备                | 从机地址                 |                  | 刘阳可行帝                   | 均形1(14) |  |
| 输入寄存器<br>(3xxxxx) | $300001 \sim 300241$ | $0000\sim 00$ FO | D0000 ~ D0299,<br>D8020 | 4       |  |

\*1 通信地址是通信帧地址部分的4位数字。以十六进制存储从站地址的最后5位数减1的数值。

\*2 访问连接至 SX8R 型的 I/O 模块设备范围内的数据寄存器。

# 内存分配

从从机地址 300002 开始,按槽编号顺序,输入寄存器只占用 I/O 模块占用的内存,分配数据寄存器。 有关 I/O 模块占用内存的大小,请参见第 5-9 页上的"占用内存"。

| 从机地址                 | 通信帧地址            | 项目    | 说明                                   | R/W |
|----------------------|------------------|-------|--------------------------------------|-----|
| 300001               | 0000             | 系统状态  | 系统状态读取 SX8R 型和 I/O 模块是否出错。           | R   |
| $300002 \sim 300241$ | $0001 \sim 00F0$ | 数据寄存器 | 数据寄存器读取与 SX8R 型连接的 I/O 模块使用的数据寄存器的值。 | R   |

# 例

请参见第 5-12 页上的"内存分配示例"。

# 保持寄存器

主机设备可通过 Modbus TCP 服务器的保持寄存器向 SX8R 型的数据寄存器和主机控制寄存器 (D8021) 写入数 值。

| Modbus TCP 通信共享内存 |                      | 通信時期世                   | 粉捉肉方黑                   | 市能伊加   |  |
|-------------------|----------------------|-------------------------|-------------------------|--------|--|
| 设备                | 从机地址                 | 通信侧地址                   | <u> </u>                | 功能们何   |  |
| 保持寄存器<br>(4xxxxx) | $400001 \sim 400061$ | $0000\sim003\mathrm{C}$ | D0000 ~ D0299,<br>D8021 | 3,6,16 |  |

# 内存分配

从从机地址 400002 开始, 按槽编号顺序, 保持寄存器只占用 I/O 模块占用的内存, 分配数据寄存器。 有关 I/O 模块占用内存的大小, 请参见第 5-9 页上的"占用内存"。

| 从机地址                         | 通信帧地址                      | 项目      | 说明                               | R/W |
|------------------------------|----------------------------|---------|----------------------------------|-----|
| 400001                       | 0000                       | 主机控制寄存器 | 控制 I/O 模块的数字量和模拟量输出。             | R/W |
| $\boxed{400002 \sim 400061}$ | $0001 \sim 003 \mathrm{C}$ | 数据寄存器   | 读取与 SX8R 型号连接的 I/O 模块使用的数据寄存器的值。 | R/W |

例

请参见第 5-12 页上的"内存分配示例"。

# 内存分配示例

如下表所示,当7个I/O模块连接至SX8R型时,设备分配如下。

| 槽  | I/O 模块      |              | 数字量点数 |    | 模拟量点数 |    | SX8R 型                 |                        |                                           |
|----|-------------|--------------|-------|----|-------|----|------------------------|------------------------|-------------------------------------------|
| 编号 | 型号          | 模块类型         | 输入    | 输出 | 输入    | 输出 | 扩展输入*1                 | 扩展输出*1                 | 数据寄存器                                     |
| 1  | FC6A-N16B1  | 数字量输入模块      | 16    |    |       | _  | $I0 \sim I17$          |                        |                                           |
| 2  | FC6A-T16P1  | 数字量输出模块      |       | 16 |       | _  | _                      | $Q0 \sim Q17$          |                                           |
| 3  | FC6A-M08BR1 | 数字量混合 I/O 模块 | 4     | 4  |       | _  | I20 $\sim$ I23 $^{*2}$ | Q20 $\sim$ Q23 $^{*3}$ |                                           |
| 4  | FC6A-J4A1   | 模拟量输入模块      |       |    | 4     | _  | _                      |                        | $\mathrm{D0060} \sim \mathrm{D0067}^{*4}$ |
| 5  | FC6A-K4A1   | 模拟量输出模块      |       | _  |       | 4  | _                      |                        | $ m D0080 \sim D0087$ $^{*4}$             |
| 6  | FC6A-L06A1  | 模拟量混合 I/O 模块 |       |    | 4     | 2  | _                      |                        | $D0100 \sim D0111$ *4                     |
| 7  | FC6A-M08BR1 | 数字量混合 I/O 模块 | 4     | 4  |       | _  | $130 \sim 133 \ ^{*2}$ | Q30 $\sim$ Q33 *3      |                                           |

\*1 扩展输入和扩展输出以1字节为增量,从每个设备的槽编号开始依次分配。

\*2 FC6A-M08BR1 占用 8 位扩展输入,使用 4 点扩展输入。 I20 至 I23 和 I30 至 I33 分配给扩展输入,占用 I20 至 I27 和 I30 至 I37。 I24 至 I27 和 I34 至 I37 为保留区域。

\*3 FC6A-M08BR1 占用 8 位扩展输出,使用 4 点扩展输出。 Q20 至 Q23 和 Q30 至 Q33 分配给扩展输出,占用 Q20 至 Q27 和 Q30 至 Q37。 Q24 至 Q27 和 Q34 至 Q37 为保留区域。

\*4 数据寄存器占用地址号((槽编号 - 1) x 20)起的 20 字,使用((I/O 点总数) x 2)字。

• 有关设备分配的详情,请参见第 2-8 页上的"占用设备的大小"。

• 可在 SX8R Configurator 的"模块配置"选项卡中点击 I/O 模块, 查看分配给每个 I/O 模块的设备。

# SX8R 型的设备分配给 Modbus TCP 通信共享内存的情况如下。

| SX8R 型       |                    |                              | Modbus TCP 通信共享内存            |                         |                  |  |  |  |
|--------------|--------------------|------------------------------|------------------------------|-------------------------|------------------|--|--|--|
| 设备           | 设备地址               | 输入继电器<br>(1xxxx)             | 线圈继电器<br>(0xxxx)             | 输入寄存器<br>(3xxxx)        | 保持寄存器<br>(4xxxx) |  |  |  |
|              | $I0 \sim I7$       | $100001 \sim 100008$         | _                            |                         |                  |  |  |  |
| 上<br>「 定 伝 入 | $I10 \sim I17$     | $100009 \sim 100016$         | _                            |                         |                  |  |  |  |
| 1) 胶棚八       | $I20 \sim I27$     | $100017 \sim 100024$ $^{*1}$ |                              |                         |                  |  |  |  |
|              | $I30 \sim I37$     | $100025 \sim 100032$ $^{*1}$ |                              |                         |                  |  |  |  |
|              | $Q0 \sim Q7$       |                              | $000001 \sim 000008$         |                         |                  |  |  |  |
| 扩展绘山         | $Q10 \sim Q17$     |                              | $000009 \sim 000016$         |                         |                  |  |  |  |
| 1) 成制山       | $Q20 \sim Q27$     |                              | $000017 \sim 000024$ $^{*2}$ |                         |                  |  |  |  |
|              | $Q30 \sim Q37$     |                              | $000025 \sim 000032$ *2      |                         |                  |  |  |  |
|              | $D0060 \sim D0067$ |                              |                              |                         |                  |  |  |  |
| 数据寄存器        | $D0080 \sim D0087$ |                              |                              | 请参见第 5-13 页上<br>  存分配 " | 的"数据奇存器内         |  |  |  |
|              | D0100 ~ D0111      |                              |                              |                         |                  |  |  |  |
| 快进粉捉灾方鬼      | D8020              |                              | _                            | 300001                  |                  |  |  |  |
| 狩殊鉯炶奇仔畚<br>  | D8021              |                              |                              |                         | 400001           |  |  |  |

\*1 FC6A-M08BR1 占用 8 位。100021 至 100024 和 100029 至 100032 为保留区。读取保留输入继电器时,其值为 0。

\*2 FC6A-M08BR1 占用 8 位。 000021 至 000024 和 000029 至 000032 为保留区。即使向预留线圈继电器写入数值,也不会打开 /关闭扩展输出。

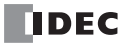

# 数据寄存器内存分配

分配给数据寄存器的 Modbus TCP 通信共享内存因其内容而异。

- 模拟量输入数据分配给一个输入寄存器。
- 模拟量输出数据分配给一个保持寄存器。
- 模拟量输入状态和模拟量输出状态分配给输入寄存器。

|     |            |       | SX8R型         | 共享               | 内存               |
|-----|------------|-------|---------------|------------------|------------------|
| 槽编号 | I/O 模块     | 设备地址  | 项目            | 输入寄存器<br>(3xxxx) | 保持寄存器<br>(4xxxx) |
|     |            | D0060 | 模拟量输入数据 (CH0) | 300002           |                  |
|     |            | D0061 | 模拟量输入状态 (CH0) | 300003           |                  |
| 4   | FC6A-J4A1  |       |               |                  |                  |
|     |            | D0066 | 模拟量输入数据 (CH3) | 300008           |                  |
|     |            | D0067 | 模拟量输入状态 (CH3) | 300009           |                  |
|     | FC6A-K4A1  | D0080 | 模拟量输出数据 (CH0) |                  | 400002           |
|     |            | D0081 | 模拟量输出状态 (CH0) | 300010           |                  |
| 5   |            |       |               |                  |                  |
|     |            | D0086 | 模拟量输出数据 (CH3) |                  | 400005           |
|     |            | D0087 | 模拟量输出状态 (CH3) | 300013           |                  |
|     |            | D0100 | 模拟量输入数据 (CH0) | 300014           |                  |
|     |            | D0101 | 模拟量输入状态 (CH0) | 300015           |                  |
|     |            |       |               |                  |                  |
| 6   | FC6A-L06A1 | D0108 | 模拟量输出数据 (CH4) |                  | 400006           |
|     |            | D0109 | 模拟量输出状态 (CH4) | 300022           |                  |
|     |            | D0110 | 模拟量输出数据 (CH5) |                  | 400007           |
|     |            | D0111 | 模拟量输出状态 (CH5) | 300023           |                  |

• Modbus TCP 通信共享内存可在 SX8R Configurator 的 "Modubus TCP 服务器"选项卡中查看。

• 当 SX8R Configurator "基本设置"选项卡中的"模拟量 I/O 模块状态"复选框被清除时,模拟量状态不会分配给 输入寄存器。输入寄存器可以保存。有关详情,请参见第 6-10 页上的"(6) 模拟量 I/O 模块状态"。

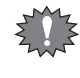

当 "EtherNet/IP 适配器"或 "CC-Link IE 现场基本从站"配置为连接编号1的通信模式,而 "Modbus TCP 服务器"配置为连接编号2或3的通信模式时,即使在 Modbus TCP 通信中改写了保持寄存器的值,该值也会因连接编号1的周期性通信而被覆盖。

# EtherNet/IP 通信(适配器)

SX8R 型可作为 EtherNet/IP 通信的适配器,与兼容 EtherNet/IP 通信的可编程显示器、PLC 等设备进行通信。连接到 SX8R 的 I/O 模块的输入值和参数可读入 PLC,也可从 PLC 写入 I/O 模块的参数。

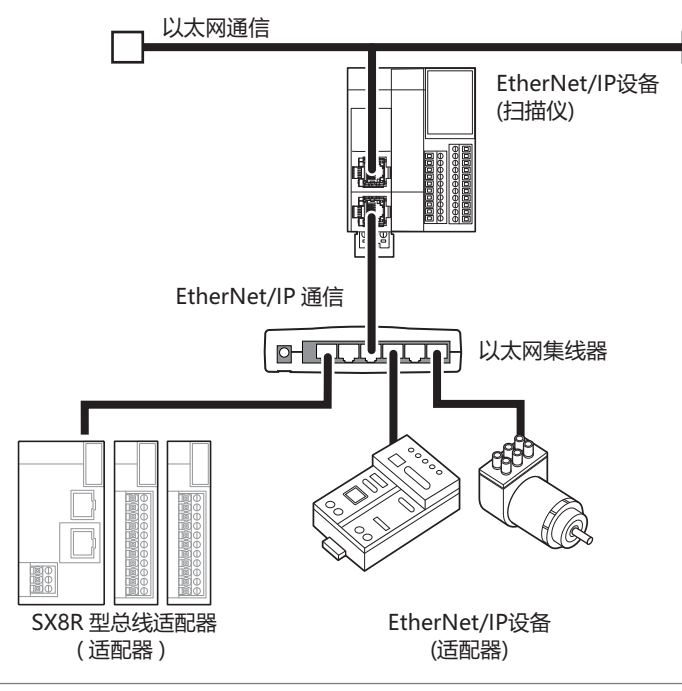

当 EtherNet/IP 通信和其他以太网通信在同一网络中同时进行时,根据负载条件,可能在预期的时间无法进行数据的收发。在这种情况下,请使用支持 QoS 功能的以太网交换机来构建网络,并调整网络中数据流的优先级。

# 通信规格

| 项目             |                   |     | 规格                                          |  |
|----------------|-------------------|-----|---------------------------------------------|--|
| 支持协议           |                   |     | EtherNet/IP 通信(适配器)                         |  |
| 支持端口           |                   |     | 以太网络端口                                      |  |
| 动作             |                   |     | 目标设备                                        |  |
| 端口号            |                   |     | 44818 (Class3)、 2222 (Class1)               |  |
| 供应商 ID         |                   |     | 159                                         |  |
|                | CIP 连接数           |     | 3 *1                                        |  |
|                |                   | 设置数 | 4                                           |  |
|                |                   | IN  | 实例 ID: 100 (最多 241 字)                       |  |
|                | CIP 连接点           |     | 实例 ID: 200(最多 61 字)                         |  |
| I/O 信息通信功能     |                   | OUT | 实例 ID: 198 (适用于 Input Only)                 |  |
|                |                   |     | 实例 ID: 199 (适用于 Listen Only)                |  |
|                | <b>RPI</b> (通信周期) |     | 2 毫秒至 10 秒 (以 1ms 为增量)                      |  |
|                | CIP 连接类型          |     | Exclusive Owner, Input Only, Listen Only    |  |
|                | 传输触发器             |     | Cyclic/ COS (change of state) <sup>*2</sup> |  |
|                | Class2(连接米刑)      | 服务器 | 支持 (CIP 连接数: 3 *3)                          |  |
| Evaluat 信自通信功能 | Class5( 廷按矢型 )    | 客户端 | 不支持                                         |  |
| Lxpncn 后忌迪信功能  | UCMM              | 服务器 | 支持 (CIP 连接数: 3 *3)                          |  |
|                |                   | 客户端 | 不支持                                         |  |

\*1 Explicit 信息通信功能的 Class 3(连接类型)中使用的 CIP 连接的最大总数为 3个。

\*2 可与使用 Change Of State (状态变化时发送数据)方式输出数据的 EtherNet/IP 设备进行通信。

\*3 用于 I/O 信息通信功能的 CIP 连接的最大总数为 3 个。

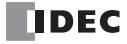

# 功能

作为 EtherNet/IP 设备的适配器, SX8R 型提供以下功能。

I/O 信息通信(目标)功能(Class1通信) 有关详情,请参见第 5-19 页上的"I/O 信息通信(目标)功能"。
Class3/UCMM 通信

有关详情,请参见第 5-20 页上的 "Class3/UCMM 通信"。

# EtherNet/IP 通信共享内存

EtherNet/IP 通信共享内存是 EtherNet/IP 扫描仪可以访问的内存。

在"基本设置"选项卡的"连接"组"通信模式"中选择"EtherNet/IP 适配器"时,可通过 EtherNet/IP 通信共享 内存读写 SX8R 型的设备。

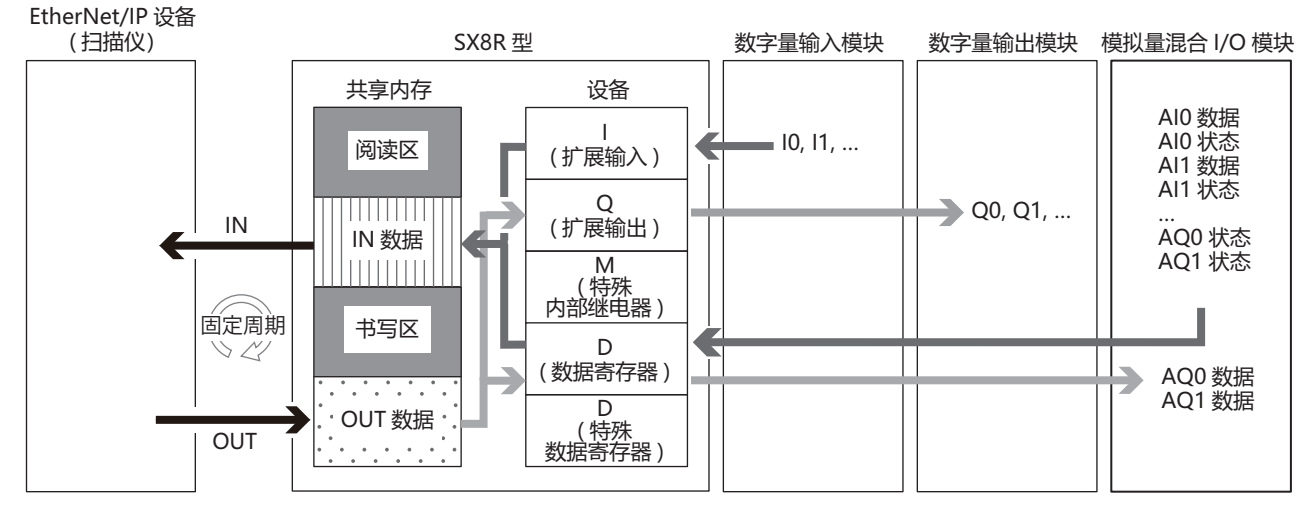

有关共享内存分配,请参见第 5-27 页上的 "I/O 信息通信的内存分配"。

# I/O 信息通信

# 什么是 I/O 信息通信?

EtherNet/IP 设备间周期性读写数据的功能。将读写数据的对象的单位称为 CIP 连接点。 CIP 连接点上分配 CIP 标记名称或实例 ID。 I/O 信息通信中,指定 CIP 连接点的 CIP 标记名称或实例 ID 来读写数据。 SX8R 型可通过指定实例 ID 读写数据。 CIP 标记名称不读取或写入数据。

# I/O 信息通信的概念图

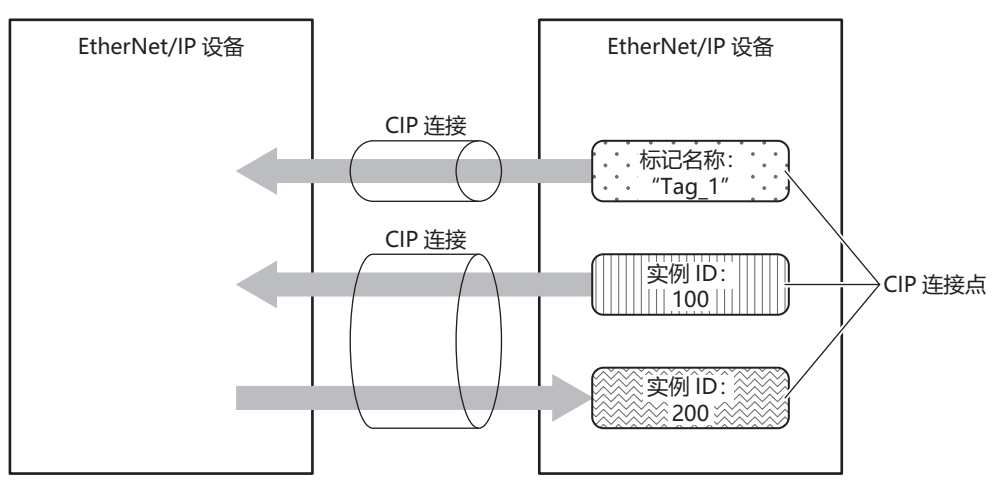

# 什么是 CIP 连接?

CIP 连接是 EtherNet/IP 设备间的虚拟通信线路。 I/O 信息通信中,一方设备向目标设备的 CIP 连接点请求设立 CIP 连接,成功后读写数据。请求设立 CIP 连接的一方称为发起者,接到请求的一方称为目标。 SX8R 型可以成为目标。 SX8R 型可同时设立 3 个 CIP 连接。

# CIP 连接的种类

SX8R 型支持的 CIP 连接,有以下三种类型。可收发送消息的 (Exclusive Owner),以及只能接收的 (Input Only、Listen Only)。

### (1) Exclusive Owner

周期性将数据从目标发送到发起者 (1),以及将数据从发起者发送到目标 (2)的 CIP 连接。根据实例 ID 或 CIP 标记名称指定 CIP 连接点。设立 CIP 连接时按照指定周期 (RPI)进行通信\*1。发起者设立\*2 连接后可 收发数据。

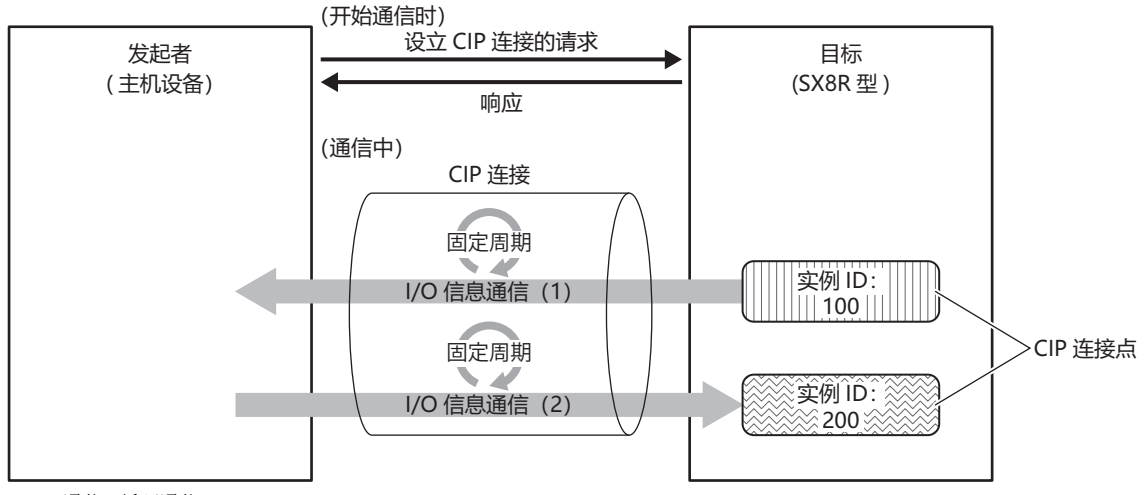

\*1 执行 Class1 通信 (循环通信)。

\*2 通过 Class3 通信发起人发起 ForwardOpen service 请求,以打开连接。

#### (2) Input Only

周期性将数据从目标发送到发起者 (1)的 CIP 连接。根据实例 ID 或 CIP 标记名称指定 CIP 连接点。设立 CIP 连接时按照指定周期 (RPI)进行通信。目标为了监控发起者的存在状态,周期性从发起者向目标发送不包含数据的 Heartbeat。发起者作为 Heartbeat 的发送目的地,指定目标拥有的 Input Only 用的实例 ID (实例 ID: 198)。按照指定周期 (RPI)执行 Heartbeat。

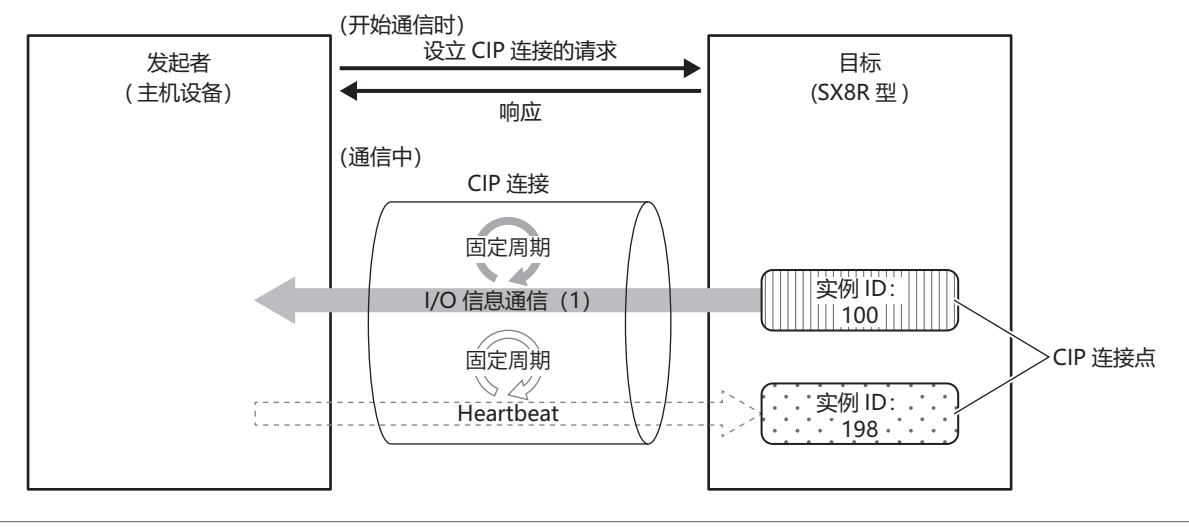

• 在 Input Only 中, Heartbeat CIP 连接点也必须通过实例 ID 设置。

• 在 Input Only 中, 一定会执行 Heartbeat。

K

# (3) Listen Only

从已设立了使用 Exclusive Owner 和 Input Only 的 Multicast 类型 CIP 连接的目标,向发起者周期性执行数据 接收的 CIP 连接。目标向其他发起者多点传输发送数据时,在同时接收该数据的情况下进行设置。根据实例 ID 指定 CIP 连接点。设立 CIP 连接时按照指定周期 (RPI)进行通信。目标为了监控发起者的存在状态,周 期性从发起者向目标发送不包含数据的 Heartbeat。发起者作为 Heartbeat 的发送地址,指定目标拥有的 Listen Only 用的实例 ID (实例 ID: 199)。按照指定周期 (RPI)执行 Heartbeat。

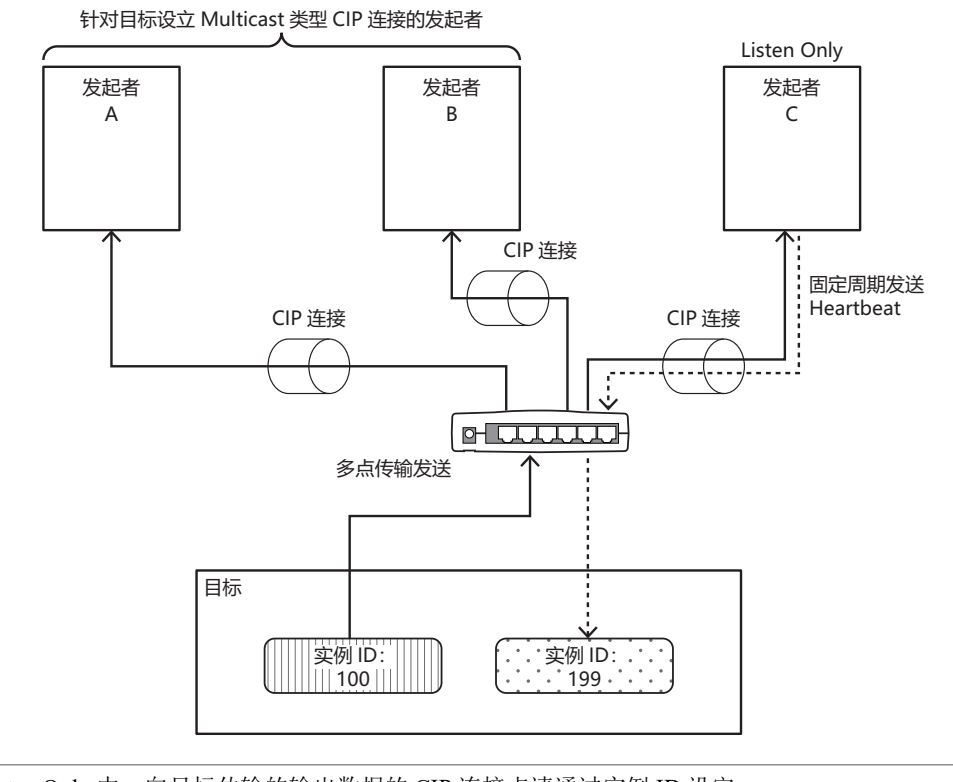

在 Listen Only 中,向目标传输的输出数据的 CIP 连接点请通过实例 ID 设定。
在 Listen Only 中,一定会执行 Heartbeat。

在未设立 Multicast 类型 CIP 连接的状态下,无法设立 Listen Only 的 CIP 连接。此外,已设立了使用 Exclusive Owner 和 Input Only 的 Multicast 类型 CIP 连接的发起者和目标的 CIP 连接切断后,停止从目标向 已设立 Listen Only 的 CIP 连接的发起者进行多点传输发送。

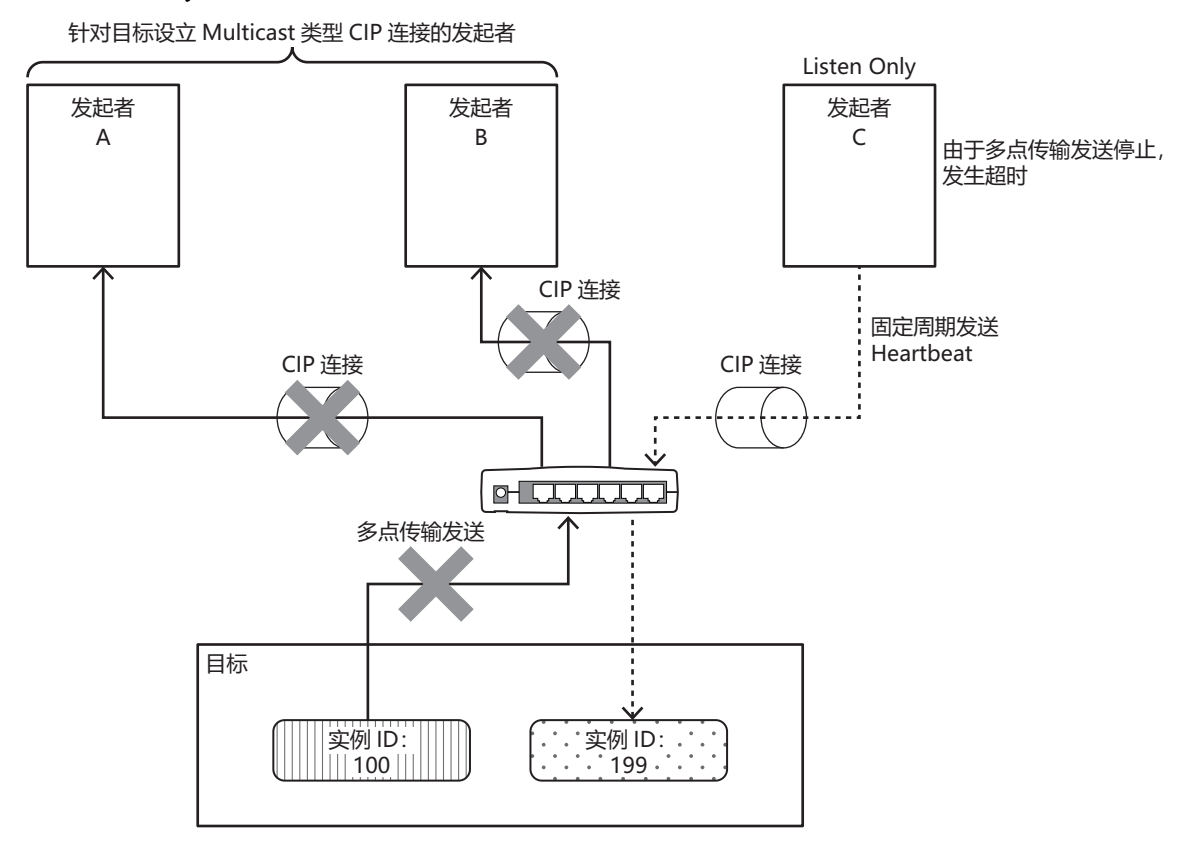

# 传输触发器的种类

SX8R型有两种类型的传输触发器。

# ■ Cyclic

以 RPI 指定的周期将数据从发起者发送到目标,或从目标发送到发起者。

#### Change Of State

在从发起者到目标或目标到发起者中发生变化时进行传输。数据不发生变化的情况下,以 RPI 指定的周期发送数据。

# 连接类型的种类

SX8R 型有两种连接类型。

# Point To Point

从发起者到目标,或者从目标到发起者,一对一地发送数据。

# Multicast

将数据从目标发送到多个发起者的多点传输地址编号。它不支持从发起者到目标的方向。

# I/O 信息通信(目标)功能

SX8R 型使用设备控制 I/O 模块。SX8R 型可在设备和共享内存器之间定期读写数据。扫描仪可从共享内存读取数值,也可将数值写入共享内存。

SX8R 型作为目标拥有 CIP 连接点。可定义的 CIP 连接点最大为 3 个。发起者向 SX8R 型的 CIP 连接点请求设 立 CIP 连接,成功后读写 CIP 连接点的数据。SX8R 型将数据寄存器的值写入 EtherNet/IP 通信共享内存<sup>\*1</sup> 后发 送至发起者。此外,将接收自发起者的数据写入 EtherNet/IP 通信共享内存后存储在数据寄存器中。

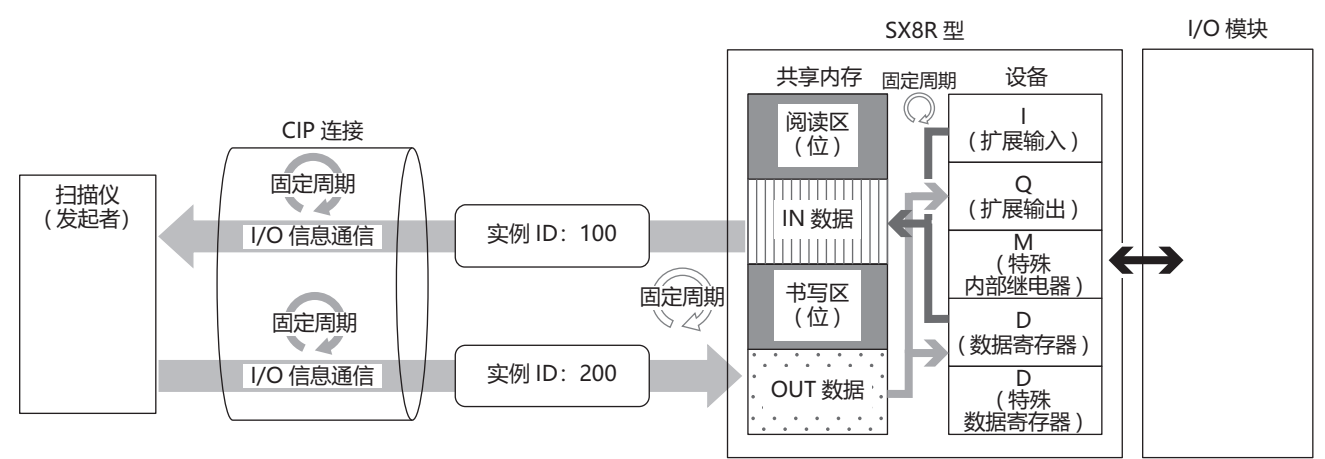

\*1 EtherNet/IP 通信共享内存是 SX8R 型内部拥有的按照 I/O 信息通信存储收发数据的内存。有关 EtherNet/IP 通信共享内存和数据寄存器联动的详 情,请参见第 5-19 页上的"数据与设备的联动功能"。

# 数据与设备的联动功能

SX8R 型将扫描列表和 CIP 连接点设置的 IN 数据\*1 和 OUT 数据\*2 分配到 SX8R 型内部的 EtherNet/IP 通信共享 内存中。

SX8R 型运用 I/O 信息通信将接收自目标设备的数据,暂时写入 EtherNet/IP 通信共享内存 (1),然后存储到数据 寄存器中 (2)。此外,将存储在数据寄存器的值暂时写入 EtherNet/IP 通信共享内存 (3),然后向目标设备发送 (4)。 EtherNet/IP 通信共享内存和设备之间的数据反映处理以固定周期进行。

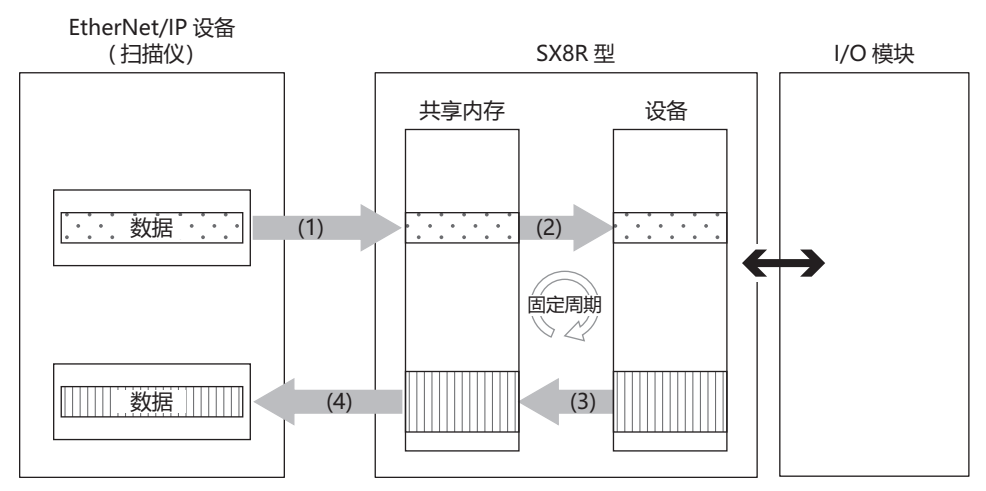

\*1 IN 数据是发起者使用 I/O 信息通信从目标接收的数据。

\*2 OUT 数据是发起者使用 I/O 信息通信向目标发送的数据。

有关如何在 EtherNet/IP 通信共享内存中分配设备,请参见第 5-27 页上的 "I/O 信息通信的内存分配"。

K

# Class3/UCMM 通信

目标执行并响应发起人请求的服务的通信。 有开放连接的 Class3 通信和不开放连接的 UCMM 通信。 执行服务的方法是,分别指定 ClassID、InstanceID 和 AttributeID,并使用 ServiceID 对应的访问方法向目标请求 分配的服务。

- Get\_Attribute\_Single(0EH): 使用实例中的1个Attribute并取得目标端的数据。
- Get\_Attribute\_All(01H): 使用实例中的全部 Attribute 并取得目标端的数据。
- Set\_Attribute\_Single(10H): 使用实例中的1个Attribute并设置目标端的数据。

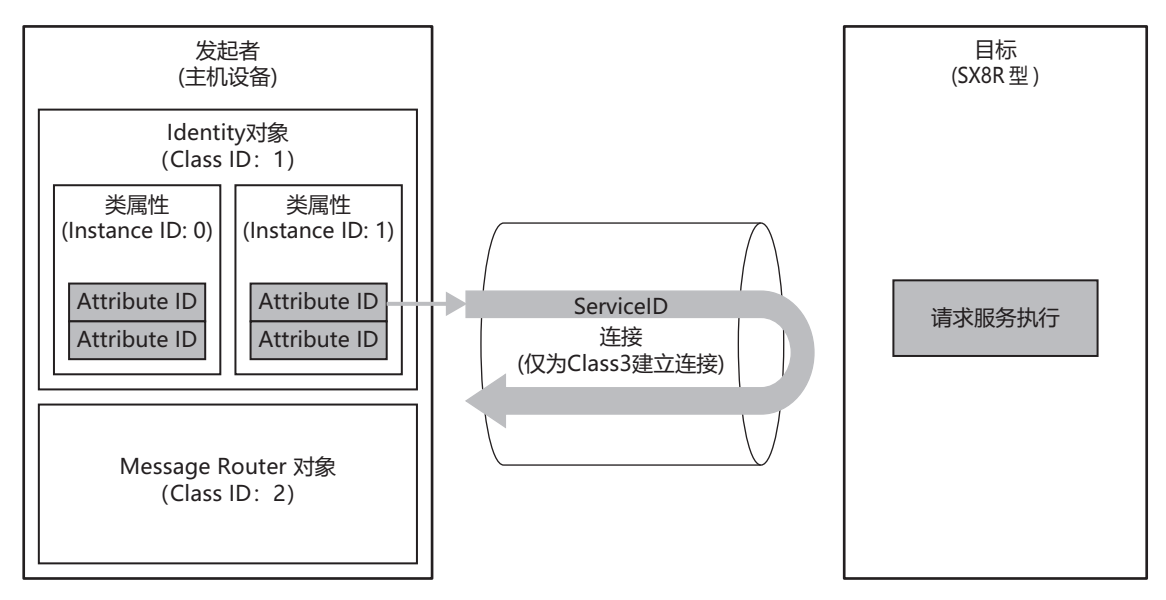

# 服务一览

| ClassID                     | InstanceID             | AttributeID                |
|-----------------------------|------------------------|----------------------------|
|                             | * 屋井 (0)               | Get_Attribute_Single (0EH) |
|                             | 关·周性(0)                | Get_Attribute_All (01H)    |
| Identity 对象 (01H)           |                        | Get_Attribute_Single (0EH) |
|                             | 实例属性(1)                | Get_Attribute_All (01H)    |
|                             |                        | Reset (05H)                |
| Marra Parta 对色 (0211)       | 类属性(0)                 | Get_Attribute_Single (0EH) |
| Message Router xi 3 (02H)   | Instance attribute (1) | Get_Attribute_Single (0EH) |
|                             | 类属性(0)                 | Get_Attribute_Single (0EH) |
| Assembly 对象 (04H)           | ·                      | Get_Attribute_Single (0EH) |
|                             | 关例周任 (100, 200)        | Set_Attribute_Single(10H)  |
|                             | · 安阳昆舟 (1)             | Forward_Open(54H)          |
| Connection Manager Ŋ家 (06H) | 关例周任 (I)               | Forward_Close(4EH)         |
|                             | 类属性(0)                 | Get_Attribute_Single (0EH) |
| TCP/IP Interface 对象 (F5H)   | · 空间尾舟 (1)             | Get_Attribute_Single (0EH) |
|                             | 关例周任(1)                | Set_Attribute_Single(10H)  |
|                             | 类属性(0)                 | Get_Attribute_Single (0EH) |
| Ethermet Link M & (F6H)     | 实例属性(1)                | Get_Attribute_Single (0EH) |
|                             | 类属性(0)                 | Get_Attribute_Single (0EH) |
| LLDP Management 对象 (109H)   | <b>空烟尾</b> 舟 (1)       | Get_Attribute_Single (0EH) |
|                             | 头刚周江 (1)               | Set_Attribute_Single (10H) |

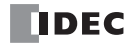

# Identity 对象 (ClassID: 01H)

提供设备识别信息和一般信息及重置等服务的对象。 复位服务提供软复位以重新启动设备。

■ 类属性 (InstanceID: 0)

# 可用的 ServiceID

- Get\_Attribute\_Single(0EH)
- Get\_Attribute\_All(01H)

| ID | 属性 | 名称                                       | 数据类型 | 说明              | 值 |
|----|----|------------------------------------------|------|-----------------|---|
| 1  | R  | Revision                                 | UNIT | 对象修订            | 1 |
| 2  | R  | Max Instance                             | UNIT | 最大实例编号          | 1 |
| 3  | R  | Number of Instances                      | UNIT | 生成的对象实例数        | 1 |
| 6  | R  | Maximum ID Number<br>Class Attributes    | UNIT | 类属性的最大属性 ID 编号  | 7 |
| 7  | R  | Maximum ID Number<br>Instance Attributes | UNIT | 实例属性的最大属性 ID 编号 | 7 |

# ■ 实例属性 (InstanceID: 1)

# 可用的 ServiceID

- Get\_Attribute\_Single(0EH)
- Get\_Attribute\_All(01H)

Reset(05H) \* 不需要 AttributeID

| ID | 属性 | 名称             | 数据类型         | 说明                                                                                                | 值         |
|----|----|----------------|--------------|---------------------------------------------------------------------------------------------------|-----------|
| 1  | R  | Vendor ID      | UINT         | 供应商识别号                                                                                            | 159       |
| 2  | R  | Device Type    | UINT         | 常规设备类型                                                                                            | 12        |
| 3  | R  | Product Code   | UINT         | 产品识别码                                                                                             | 1100      |
|    |    | Revision       | STRUCT of:   | Identity 对象修订                                                                                     | —         |
| 4  | R  | Major Revision | USINT        | 主要修订                                                                                              | —         |
|    |    | Minor Revision | USINT        | 次要修订                                                                                              | —         |
| 5  | R  | Status         | WORD         | 设备的当前状态 4 ~ 7 位<br>0010: 连接超时<br>0011: 断开连接<br>0110: 一个或多个连接处于 RUN 状态<br>0111: 所有连接中的连接处于 IDLE 状态 | 当前状态      |
| 6  | R  | Serial Number  | UDINT        | 序列号                                                                                               | _         |
| 7  | R  | Product Name   | SHORT-STRING | 产品名称                                                                                              | SX8R-ECBx |

# Message Router 对象 (ClassID: 0x02)

管理接收到消息的对象。

# ■ 类属性 (InstanceID: 0)

# 可用的 ServiceID

• Get\_Attribute\_Single(0EH)

| ID | 属性 | 名称                                    | 数据类型 | 说明              | 值 |
|----|----|---------------------------------------|------|-----------------|---|
| 1  | R  | Revision                              | UNIT | 对象修订            | 1 |
| 2  | R  | Max Instance                          | UNIT | 最大实例编号          | 1 |
| 3  | R  | Number of Instances                   | UNIT | 生成的对象实例数        | 1 |
| 6  | R  | Maximum ID Number Class Attributes    | UNIT | 类属性的最大属性 ID 编号  | 7 |
| 7  | R  | Maximum ID Number Instance Attributes | UNIT | 实例属性的最大属性 ID 编号 | 2 |

# ■ 实例属性 (InstanceID: 1)

# 可用的 ServiceID

• Get\_Attribute\_Single(0EH)

| ID | 属性 | 名称               | 数据类型       | 说明          | 值    |
|----|----|------------------|------------|-------------|------|
|    |    | Object_list      | STRUCT of: | 对象列表        | —    |
|    |    | Number           | UINT       | 类别序列中支持的类别数 | 7    |
|    |    | Classes          |            |             | 01H  |
| 1  | R  |                  |            | 类别代码列表      | 02H  |
|    |    |                  |            |             | 04H  |
|    |    |                  | UINT 的序列   |             | 06H  |
|    |    |                  |            |             | F5H  |
|    |    |                  |            |             | F6H  |
|    |    |                  |            |             | 109H |
| 2  | R  | Number Available | UINT       | 最大连接数       | 3    |

# Assembly 对象 (ClassID: 04H)

循环通信数据的对象。

# ■ 类属性 (InstanceID: 0)

# 可用的 ServiceID

• Get\_Attribute\_Single(0EH)

| ID | 属性 | 名称       | 数据类型 | 说明   | 值 |
|----|----|----------|------|------|---|
| 1  | R  | Revision | UNIT | 对象修订 | 2 |

# ■ 实例属性 (InstanceID: 100、 200)

# 可用的 ServiceID

- Get\_Attribute\_Single(0EH)
- Set\_Attribute\_Single(10H)

| ID | 属性 | 名称   | 数据类型    | 说明                        | 值       |
|----|----|------|---------|---------------------------|---------|
| 3  | *1 | Data | BYTE 序列 | 分配给 InstanceID 的循环通信数据    | 循环通信数据  |
| 4  | R  | Size | UINT    | 分配给 InstanceID 的循环通信数 据量。 | 循环通信数据量 |

\*1 R/W (实例 ID: 200)

R (实例 ID: 100)

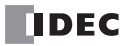

# Connection Manager 对象 (ClassID: 06H)

使用连接型通信的对象。对于设备,在打开连接时使用。

■ 类属性

没有类属性。

■ 实例属性 (InstanceID: 1)

没有实例属性。

可用的 ServiceID

- Forward\_Open(54H)
- Forward\_Close(4EH)

# TCP/IP Interface 对象 (ClassID: F5H)

提供配置 TCP/IP 网络接口机制的对象。

# ■ 类属性 (InstanceID: 0)

# 可用的 ServiceID

• Get\_Attribute\_Single(0EH)

| ID | 属性 | 名称                                    | 数据类型 | 说明              | 值  |
|----|----|---------------------------------------|------|-----------------|----|
| 1  | R  | Revision                              | UNIT | 对象修订            | 4  |
| 2  | R  | Max Instance                          | UNIT | 最大实例编号          | 1  |
| 3  | R  | Number of Instances                   | UNIT | 生成的对象实例数        | 1  |
| 6  | R  | Maximum ID Number Class Attributes    | UNIT | 类属性的最大属性 ID 编号  | 7  |
| 7  | R  | Maximum ID Number Instance Attributes | UNIT | 实例属性的最大属性 ID 编号 | 13 |

# ■ 实例属性 (InstanceID: 1)

# 可用的 ServiceID

- Get\_Attribute\_Single(0EH)
- Set\_Attribute\_Single(10H)

| ID | 属性  | 名称                               | 数据类型         | 说明                                                                                                    | 值         |
|----|-----|----------------------------------|--------------|----------------------------------------------------------------------------------------------------|-----------|
| 1  | R   | Status                           | DWORD        | 接口状态<br>0:未设置通信信息<br>1:通信信息已设置(非易失性存储器)<br>2:通信信息已设置(硬件设置)                                                    | 2         |
| 2  | R   | Configuration Capability         | DWORD        | 接口功能标志<br>bit2: 有无 DHCP 功能(无: 0)<br>bit4: 可否变更设置值(可: 0)<br>bit5: 硬件设置,如 IP 地址等(可: 1)<br>bit6: 变更后是否需要复位(否: 0) | 32(0020H) |
| 3  | R   | Configuration Control            | DWORD        | 接口控制标志<br>0x0000:使用之前的 IP 地址值                                                                                 | 0         |
| 4  | R   | Physical Link Object             | STRUCT of:   | 物理层链接对象路径<br>20 F6 = Ethernet Link object<br>24 01 = Instance1                                                | _         |
|    |     | Path size                        | UINT         | 路径大小 (WORD)                                                                                                   | 2         |
|    |     | Path                             | Padded EPATH | 特别指定物理层链接对象的分割段                                                                                               | 20F62401H |
| 5  | R   | Interface Configuration          | STRUCT of:   | TCP/IP 网络接口设置                                                                                                 | —         |
|    |     | IP Address                       | UDINT        | 设备的 IP 地址                                                                                                    | 当前 IP 地址  |
|    |     | Network Mask                     | UDINT        | 设备的网络屏蔽                                                                                                    | 当前子网掩码    |
|    |     | Gateway Address                  | UDINT        | 默认网关地址                                                                                                    | 当前网关      |
|    |     | Name Server                      | UDINT        | 主域名服务器                                                                                                    | 0(未设置)    |
|    |     | Name Server 2                    | UDINT        | 二级域名服务器                                                                                                    | 0(未设置)    |
|    |     | Domain Name                      | STRING       | 域名 ASCII 字符串:最多 48 字符                                                                                         | 0(未设置)    |
| 6  | R   | Host Name                        | STRING       | 主机名称                                                                                                    | 0(未设置)    |
| 13 | R/W | Encapsulation Inactivity Timeout | UINT         | encapsulation 会话超时时间<br>(1~3600秒, 默认: 120秒)                                                                   | 超时值       |
# Ethernet Link 对象 (ClassID: F6H)

提供以太网状态信息的对象。

# ■ 类属性 (InstanceID: 0)

# 可用的 ServiceID

• Get\_Attribute\_Single(0EH)

| ID | 属性 | 名称                  | 数据类型 | 说明       | 值 |
|----|----|---------------------|------|----------|---|
| 1  | R  | Revision            | UNIT | 对象修订     | 4 |
| 2  | R  | Max Instance        | UNIT | 最大实例编号   | 1 |
| 3  | R  | Number of Instances | UNIT | 生成的对象实例数 | 1 |

# ■ 实例属性 (InstanceID: 1)

# 可用的 ServiceID

- Get\_Attribute\_Single(0EH)
- Get\_Attribute\_All(01H)

| ID | 属性 | 名称                       | 数据类型                 | 说明                                                                                                    | 值   |
|----|----|--------------------------|----------------------|----------------------------------------------------------------------------------------------------|-----|
| 1  | R  | Interface Speed          | UDINT                | 接口通信速度 (Mbps)                                                                                            | 100 |
| 2  | R  | Interface Flags          | DWORD                | 接口状态标志<br>全双重:15<br>半双重:13<br>取得失敗:5                                                                     | 15  |
| 3  | R  | Physical Address         | ARRAY of 6<br>USINTs | ARRAY of 6<br>USINTs MAC 层地址                                                                             |     |
| 10 | R  | Interface Label          | SHORT-STRING         | SHORT-STRING 设备的 IP 地址                                                                                   |     |
|    |    | Interface Capability     | STRUCT of:           | 接口功能                                                                                                    | —   |
| 11 | R  | Capability Bits          | DWORD                | bit0: 是否需要更改后重新设置(否: 0)<br>bit1: Auto-negotiate(有: 1)<br>bit2: Auto-MDIX 功能(有: 1)<br>bit3: 设置值可否更改(否: 0) | 6   |
|    |    | Speed/Duplex Options     | STRUCT of:           |                                                                                                    | _   |
|    |    | Speed/Duplex Array Count | USINT                | Speed/Duplex Array 的序列数                                                                                  | 0   |

# LLDP Management Object (Class ID: 109H)

用于管理 LLDP 协议的对象。

# ■ 类属性 (InstanceID: 0)

#### 可用的 ServiceID

• Get\_Attribute\_Single(0EH)

| ID | 属性 | 名称                                       | 数据类型 | 说明               | 值 |
|----|----|------------------------------------------|------|------------------|---|
| 1  | R  | Revision                                 | UINT | 修订对象             | 1 |
| 2  | R  | Max Instance                             | UINT | 最大实例数            | 1 |
| 3  | R  | Number of Instances                      | UINT | 生成对象的实例数         | 1 |
| 6  | R  | Maximum ID Number Class<br>Attributes    | UINT | 类属性的最大属性 ID 编号   | 7 |
| 7  | R  | Maximum ID Number Instance<br>Attributes | UINT | 实例 属性的最大属性 ID 编号 | 3 |

#### ■ 实例属性 (InstanceID: 1)

### 可用的 ServiceID

- Get\_Attribute\_Single(0EH)
- Set\_Attribute\_Single(10H)

| ID | 属性  | 名称                       | 数据类型              | 说明                                                             | 值                   |
|----|-----|--------------------------|-------------------|----------------------------------------------------------------|---------------------|
|    |     | LLDP Enable              | Struct of:        | 启用 / 禁用 LLDP 通信                                                |                     |
|    |     | LLDP Enable Array Length | UINT              | LLDP Enable Array 要素数                                          | 2                   |
| 1  | R/W | LLDP Enable Array        | ARRAY of:<br>BYTE | bit0: 全球设置<br>bit1-N: 端口传输设置<br>0 = 禁用 LLDP 通信, 1 = 启用 LLDP 通信 | 3                   |
| 2  | R/W | msgTxInterval            | UINT              | LLDP 传输周期 (秒) <sup>*1</sup>                                    | 1~3600.<br>(默认值:30) |
| 3  | R/W | msgTxHold                | USINT             | LLDP 传输检查次数*1                                                  | 1~100<br>(默认值:4)    |

\*1 乘数,用于确定 LLDP 通知的信息的 Time To Live(TTL)。

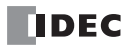

# I/O 信息通信的内存分配

用于 EtherNet/IP 通信的共享内存是由 EtherNet/IP 设备 (扫描仪)访问的内存。分配给设备的 EtherNet/IP 通信 共享内存 (Input Assembly/ Output Assembly)取决于 I/O 模块型号和连接配置。

用于 EtherNet/IP 通信的共享内存用于读写与 SX8R 型连接的 I/O 模块上的设备值。

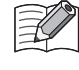

在 SX8R Configurator 的"模块配置"选项卡中配置 I/O 模块,并在"基本设置"选项卡的"通信模式"下配置 "EtherNet/IP 适配器"时,将自动分配 EtherNet/IP 通信共享内存。EtherNet/IP 通信共享内存可在"EtherNet/IP 适配器"选项卡上找到。

# 占用内存

I/O 模块占用 EtherNet/IP 通信共享内存的情况如下。

| 山山               | 点数 |    | 占用的共享内存大小      |                 |  |  |
|------------------|----|----|----------------|-----------------|--|--|
| 1/0 侠庆           | 输入 | 输出 | Input Assembly | Output Assembly |  |  |
|                  | 8  | _  | 2 字节           |                 |  |  |
| 数字量 I/O 模块       | 16 |    | 2 字节           |                 |  |  |
|                  | 32 |    | 4 字节           |                 |  |  |
|                  |    | 8  |                | 2 字节            |  |  |
| 数字量输出模块          |    | 16 |                | 2 字节            |  |  |
|                  |    | 32 |                | 4 字节            |  |  |
| 为字景浪今 I/O 描执     | 4  | 4  | 2 字节           | 2 字节            |  |  |
| 数于里讯日 I/O 侠庆     | 16 | 8  | 2 字节           | 2 字节            |  |  |
|                  | 2  |    | 节字 8           | _               |  |  |
| 模拟量输入模块          | 4  |    | 16 字节          |                 |  |  |
|                  | 8  |    | 32 字节          |                 |  |  |
| -<br>            |    | 2  | 4 字节           | 4 字节            |  |  |
| 快收重制田侯巧          | _  | 4  | 8 字节           | 8 字节            |  |  |
| 描扣 - □ 超 山 □ 超 山 | 2  | 1  | 10 字节          | 2 字节            |  |  |
| (天)95里花口1/0 (天外  | 4  | 2  | 20 字节          | 4 字节            |  |  |

分配给模拟量 I/O 模块参数的 EtherNet/IP 通信共享内存因其内容而异。

- 模拟量输入数据分配给一个 Input Assembly。
- 模拟量输出数据分配给一个 Output Assembly。
- 模拟量输入状态和模拟量输出状态分配给 Input Assembly。但是,当 SX8R Configurator"基本设置"选项卡中的"模拟量 I/O 模块状态"复选框被清除时,模拟量状态不会分配给 Input Assembly。 Input Assembly 可以保存。有关 详情,请参见 第 6-10 页上的"(6) 模拟量 I/O 模块状态"。

### Input Assembly (0 $\sim$ 241)

主机设备可通过 Input Assembly 读出与 SX8R 型连接的 I/O 模块的扩展输入。还可以读出 SX8R 型数据寄存器和 系统状态 (D8020)的值。

| Et                             | herNet/IP 通信共享内存 | <b>扩展绘)</b> *2 | 粉捉宏方型*2                               |  |
|--------------------------------|------------------|----------------|---------------------------------------|--|
| 设备                             | 第一个地址编号的偏移量*1    | 1 1/ 夜袖八       | ————————————————————————————————————— |  |
| Input Assembly<br>(实例 ID: 100) | 1-241            | $I0 \sim 1597$ | D0000 ~ D0299,<br>D8020               |  |

\*1 偏移量以字节为单位。

\*2 访问连接至 SX8R 型的 I/O 模块设备范围内的扩展输入和数据寄存器。

#### 内存分配

Input Assembly 按照 I/O 模块占用的内存大小,从偏移量1开始依次占用槽编号,并为其分配扩展输入和数据寄存器。有关 I/O 模块占用内存的大小,请参见第5-27页上的"占用内存"。

| 共享内存      | SX8R 型             |       |                            |   |  |  |
|-----------|--------------------|-------|----------------------------|---|--|--|
| 偏移量       | 设备地址               | 说明    |                            |   |  |  |
| 0         | D8020              | 系统状态  | 读取 SX8R 型和 I/O 模块的连接和错误状态。 | R |  |  |
| 1 ~ . 241 | $I0 \sim I597$     | 扩展输入  | 读取扩展输入端的数值。                | R |  |  |
| 1 ~ 241   | $D0000 \sim D0299$ | 数据寄存器 | 将 I/O 模块参数读入数据寄存器。         | R |  |  |

#### 例

请参见第 5-29 页上的"内存分配示例"。

#### Output Assembly $(0 \sim 61)$

主机设备可通过 Output Assembly 将数值写入连接至 SX8R 型的 I/O 模块的扩展输出端。可将数值写入 SX8R 型的数据寄存器和主机控制寄存器 (D8021)。

| Et                              | herNet/IP 通信共享内存 | <del>廿</del> 屏桧山 *2 | 粉捉实方典*2                 |  |
|---------------------------------|------------------|---------------------|-------------------------|--|
| 设备                              | 第一个地址编号的偏移量*1    | 1) 於相山              | 划拓可行命                   |  |
| Output Assembly<br>(实例 ID: 200) | 1-61             | Q0 ~ Q597           | D0000 ~ D0299,<br>D8021 |  |

\*1 偏移量以字节为单位。

\*2 访问连接至 SX8R 型的 I/O 模块设备范围内的扩展输出和数据寄存器。

#### 内存分配

按照 I/O 模块占用内存的大小,从偏移量1开始,按槽编号顺序占用 Output Assembly,并为其分配扩展输出和数据寄存器。有关 I/O 模块占用内存的大小,请参见第 5-27 页上的"占用内存"。

| 共享内存        | SX8R 型         |         |                            |   |  |  |  |
|-------------|----------------|---------|----------------------------|---|--|--|--|
| 偏移量         | 设备地址           |         | 说明                         |   |  |  |  |
| 0           | D8021          | 主机控制寄存器 | 控制 I/O 模块的数字量输出和模拟量输出。     | W |  |  |  |
|             | $Q0 \sim Q597$ | 扩展输出    | 将数值写入扩展输出端。                | W |  |  |  |
| $1 \sim 61$ | D0000 ~ D0299  | 数据寄存器   | 在数据寄存器中存储数值,并将参数写入 I/O 模块。 | W |  |  |  |

#### 例

请参见第 5-29 页上的"内存分配示例"。

# 内存分配示例

如下表所示,当7个I/O模块连接至SX8R型时,设备分配如下。

| 槽<br>编号 | I/O 模块      |              |    | 数字量<br>点数 |    | 以量<br>数 | SX8R 型                 |                        |                               |
|---------|-------------|--------------|----|-----------|----|---------|------------------------|------------------------|-------------------------------|
|         | 型号          | 模块类型         | 输入 | 输出        | 输入 | 输出      | 扩展输入*1                 | 扩展输出*1                 | 数据寄存器                         |
| 1       | FC6A-N16B1  | 数字量输入模块      | 16 | _         | _  | _       | $I0 \sim I17$          |                        |                               |
| 2       | FC6A-T16P1  | 数字量输出模块      | _  | 16        | _  | —       |                        | $Q0 \sim Q17$          |                               |
| 3       | FC6A-M08BR1 | 数字量混合 I/O 模块 | 4  | 4         |    |         | I20 $\sim$ I23 $^{*2}$ | $Q20 \sim Q23 \ ^{*3}$ |                               |
| 4       | FC6A-J4A1   | 模拟量输入模块      | _  | _         | 4  |         |                        |                        | D0060 $\sim$ D0067 $^{*4}$    |
| 5       | FC6A-K4A1   | 模拟量输出模块      | _  | _         |    | 4       |                        |                        | $ m D0080 \sim D0087$ $^{*4}$ |
| 6       | FC6A-L06A1  | 模拟量混合 I/O 模块 | _  | _         | 4  | 2       |                        |                        | $D0100 \sim D0111$ *4         |
| 7       | FC6A-M08BR1 | 数字量混合 I/O 模块 | 4  | 4         | —  | —       | I30 $\sim$ I33 $^{*2}$ | $Q30 \sim Q33 \ ^{*3}$ |                               |

\*1 扩展输入和扩展输出以1字节为增量,从每个设备的槽编号开始依次分配。

\*2 FC6A-M08BR1 占用 8 位扩展输入,使用 4 点扩展输入。 120 至 123 和 130 至 133 分配给扩展输入,占用 120 至 127 和 130 至 137。 124 至 127 和 134 至 137 为保留区域。

\*3 FC6A-M08BR1 占用 8 位扩展输出,使用 4 点扩展输出。 Q20 至 Q23 和 Q30 至 Q33 分配给扩展输出,占用 Q20 至 Q27 和 Q30 至 Q37。 Q24 至 Q27 和 Q34 至 Q37 为保留区域。

\*4 数据寄存器占用地址号((槽编号-1) x 20)起的 20 字,使用((I/O 点总数) x 2)字。

• 有关设备分配的详情,请参见第 2-8 页上的"占用设备的大小"。

• 可在 SX8R Configurator 的"模块配置"选项卡中点击 I/O 模块, 查看分配给每个 I/O 模块的设备。

# SX8R 型的设备分配给 EtherNet/IP 通信共享内存的情况如下。

| 槽  |                |                | SX8R 型设备                     | 用于 EtherNet/IP 通信的共享内存偏移量 |                               |                 |
|----|----------------|----------------|------------------------------|---------------------------|-------------------------------|-----------------|
| 编号 | 扩展输入           | 扩展输出           | 数据寄存器                        | 特殊数据寄存器                   | Input Assembly                | Output Assembly |
|    |                |                |                              | D8020                     | 0                             |                 |
|    |                |                |                              | D8021                     |                               | 0               |
| 1  | $I0 \sim I17$  |                |                              |                           | 1                             |                 |
| 2  |                | $Q0 \sim Q17$  |                              |                           |                               | 1               |
| 3  | $I20 \sim I23$ | $Q20 \sim Q23$ |                              |                           | 2 *1                          | 2 *2            |
| 4  |                |                | ${ m D0060} \sim { m D0067}$ |                           |                               |                 |
| 5  |                |                | $ m D0080 \sim D0087$        |                           | 请参见第 5-30 页上的"数据寄存器内存<br>分配"。 |                 |
| 6  |                |                | D0100 ~ D0111                |                           |                               |                 |
| 7  | $I30 \sim I33$ | $Q30 \sim Q33$ |                              |                           | 25 *1                         | 9 <sup>*2</sup> |

\*1 FC6A-M08BR1 占用 2 字节的 Input Assembly。除分配给 I20 至 I23 和 I30 至 I33 的 Input Assembly 外,其他 Input Assembly 均为保留组件。读取保 留 Input Assembly 时,其值为 0。

\*2 FC6A-M08BR1 占用 2 字节的 Output Assembly。除分配给 Q20 至 Q23 和 Q30 至 Q33 的 Output Assembly 外,其他 Output Assembly 均为保留组件。即使将数值写入保留的 Output Assembly,也不会打开 / 关闭扩展输出。

# 数据寄存器内存分配

分配给数据寄存器的 EtherNet/IP 通信共享内存因其内容而异。

- 模拟量输入数据分配给一个 Input Assembly。
- 模拟量输出数据分配给一个 Output Assembly。
- 模拟量输入状态和模拟量输出状态分配给 Input Assembly。

| 槽  | いの構造       |       | SX8R 型        | 共享内存           |                 |  |
|----|------------|-------|---------------|----------------|-----------------|--|
| 编号 | 1/0 侠庆     | 设备地址  | 项目            | Input Assembly | Output Assembly |  |
|    |            | D0060 | 模拟量输入数据 (CH0) | 3              |                 |  |
|    |            | D0061 | 模拟量输入状态 (CH0) | 4              |                 |  |
| 4  | FC6A-J4A1  |       |               |                |                 |  |
|    |            | D0066 | 模拟量输入数据 (CH3) | 9              |                 |  |
|    |            | D0067 | 模拟量输入状态 (CH3) | 10             |                 |  |
|    |            | D0080 | 模拟量输出数据 (CH0) |                | 3               |  |
|    |            | D0081 | 模拟量输出状态 (CH0) | 11             |                 |  |
|    |            | D0082 | 模拟量输出数据 (CH1) |                | 4               |  |
| 5  | FC6A-K4A1  | D0083 | 模拟量输出状态 (CH1) | 12             |                 |  |
|    |            |       |               |                |                 |  |
|    |            | D0086 | 模拟量输出数据 (CH3) | _              | 6               |  |
|    |            | D0087 | 模拟量输出状态 (CH3) | 14             |                 |  |
|    |            | D0100 | 模拟量输入数据 (CH0) | 15             |                 |  |
|    |            | D0101 | 模拟量输入状态 (CH0) | 16             |                 |  |
|    |            | D0102 | 模拟量输入数据 (CH1) | 17             |                 |  |
|    |            | D0103 | 模拟量输入状态 (CH1) | 18             |                 |  |
| 6  | FC6A-L06A1 |       |               |                |                 |  |
|    | 1 CON LOOM | D0107 | 模拟量输出状态 (CH3) | 22             |                 |  |
|    |            | D0108 | 模拟量输出数据 (CH4) | _              | 7               |  |
|    |            | D0109 | 模拟量输出状态 (CH4) | 23             |                 |  |
|    |            | D0110 | 模拟量输出数据 (CH5) |                | 8               |  |
|    |            | D0111 | 模拟量输出状态 (CH5) | 24             |                 |  |

• EtherNet/IP 通信共享内存可在 SX8R Configurator 的 "EtherNet/IP 适配器"选项卡中查看。

• 当 SX8R Configurator "基本设置"选项卡中的"模拟量 I/O 模块状态"复选框被清除时,模拟量状态不会分配给 Input Assembly。 Input Assembly 可以保存。有关详情,请参见第 6-10 页上的 "(6) 模拟量 I/O 模块状态"。

# CC-Link IE Field Basic 通信(从站)

SX8R 型支持 CC-Link IE Field Basic 通信 (从站)。

SX8R 型可以作为 CC-Link IE Field Basic 通信的从站,可以与 CC-Link IE Field Basic 设备进行通信,如可编程显示器和 PLC。

# 通信规格

| 项目        | 规格                          |              |             |          |       |  |
|-----------|-----------------------------|--------------|-------------|----------|-------|--|
| 支持协议      | CC-Link IE Field Basic (从站) |              |             |          |       |  |
| 支持端口      |                             | 以太网络端口1      |             |          |       |  |
| 动作        |                             | 从站           |             |          |       |  |
| 端口号       |                             | 61450 (适用于循  | 环传输)、61451( | 适用于设备检测) |       |  |
| 连接数       |                             | 1(占有站数:最多4站) |             |          |       |  |
| 传输等待时间    | 0~255ms(默认: 0ms)            |              |             |          |       |  |
| 占用的站数     |                             | 1 站          | 2 站         | 3 站      | 4 站   |  |
|           | RX                          | 64 位         | 128 位       | 192 位    | 256 位 |  |
| 循环数据的最大大小 | RWr                         | 32 字         | 64 字        | 96 字     | 128 字 |  |
|           | RY                          | 64 位         | 128 位       | 192 位    | 256 位 |  |
|           | RWw                         | 32 字         | 64 字        | 96字      | 128 字 |  |

注释:根据 I/O 模块连接配置的不同,可能会超出占用 4 站时循环数据的最大大小。在这种连接配置中无法设置 CC-Link IE Field Basic 通信。

# CC-Link IE Field Basic 通信共享内存

CC-Link IE Field Basic 通信共享内存是 CC-Link IE Field Basic 主站可以访问的内存。

在"基本设置"选项卡的"连接"组"通信模式"中选择"CC-Link IE Field Basic 从机"时,可通过 CC-Link IE Field Basic 通信共享内存读写 SX8R 型的设备。

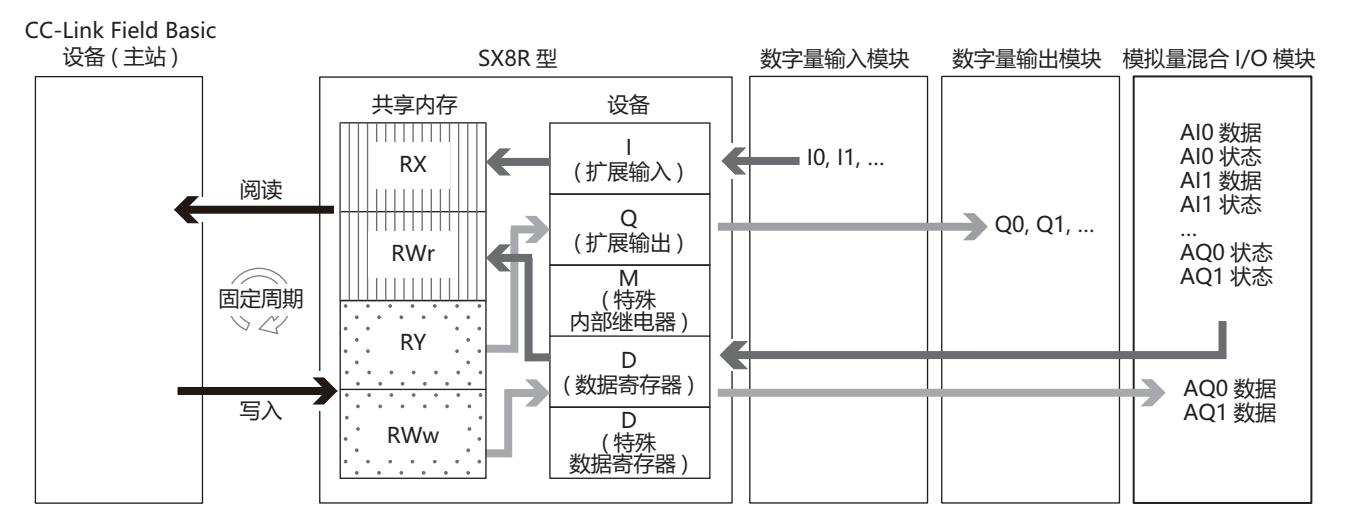

有关共享内存分配,请参见第 5-33 页上的"循环传输的内存分配"。

# CC-Link IE Field Basic(从站)

#### 循环传输

CC-Link IE Field Basic 此功能定期在设备之间读取和写入数据。通过指定要读取或写入数据的 RX/RWr/RY/RWw 来读写数据。

SX8R 型将设备值写入 CC-Link IE Field Basic 通信共享内存,然后再发送给主站。此外,从主站接收到的数据先 写入 CC-Link IE Field Basic 通信共享内存,然后再存储到设备中。 CC-Link IE Field Basic 通信共享内存是 SX8R 型内部的一个内存,用于存储通过循环通信发送和接收的数据。

# 循环通信概念图

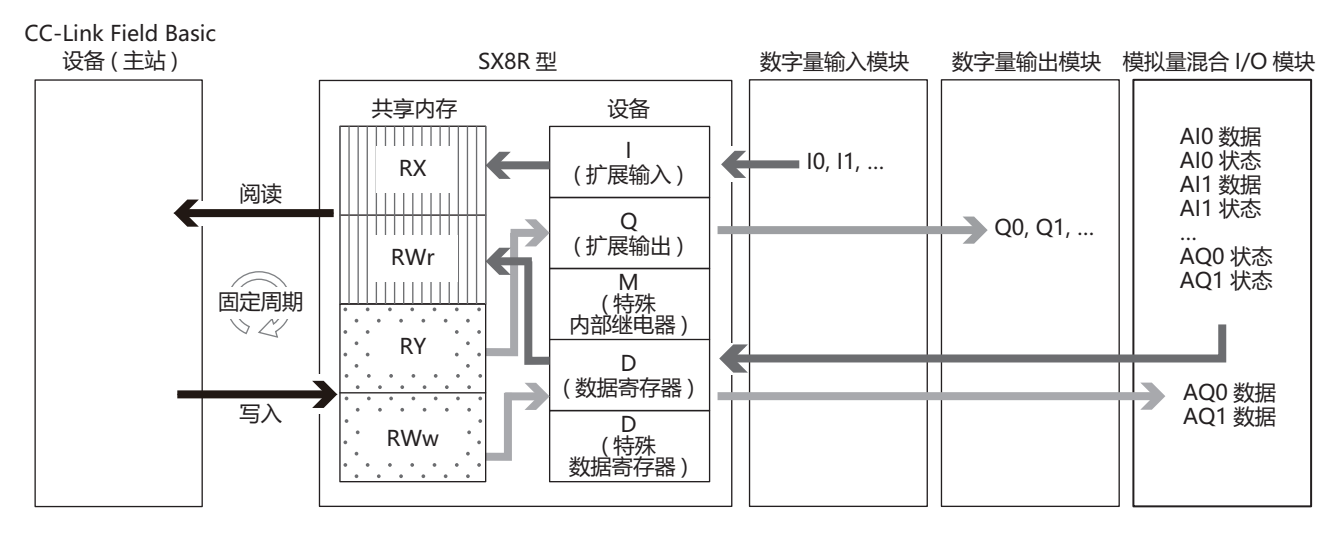

# 数据与设备的联动功能

SX8R 型将设定的 IN 数据<sup>\*1</sup>和 OUT 数据<sup>\*2</sup>分配到 SX8R 型内部的 CC-Link IE Field Basic 通信共享内存。 SX8R 型运用循环通信将接收自主站设备的数据,暂时写入 CC-Link IE Field Basic 通信共享内存 (1),然后存储 到数据寄存器中 (2)。此外,将存储在数据寄存器的值暂时写入 CC-Link IE Field Basic 通信共享内存 (3),然后 向主站设备发送 (4)。 CC-Link IE Field Basic 通信共享内存和设备之间的数据反映处理以固定周期进行。

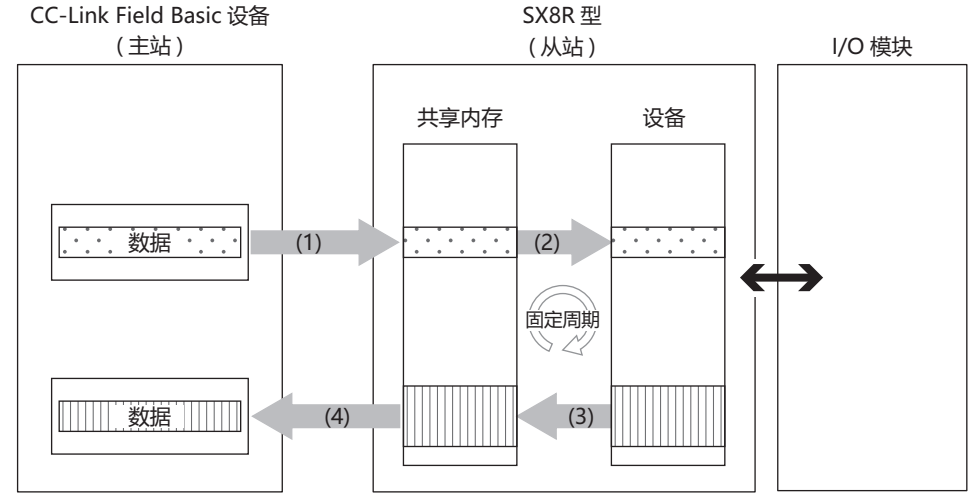

\*1 IN 数据是主站使用循环传输从从站接收的数据。

\*2 OUT 数据是主站使用循环传输向从站发送的数据。

有关如何在 CC-Link IE Field Basic 通信共享内存中分配设备,请参见第 5-33 页上的"循环传输的内存分配"。

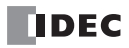

K

# 循环传输的内存分配

用于 CC-Link IE Field Basic 通信的共享内存是由 CC-Link IE Field Basic 设备 (主站)访问的内存。分配给设备 的远程设备取决于 I/O 模块型号和连接配置。

用于 CC-Link IE Field Basic 通信的共享内存用于读写与 SX8R 型连接的 I/O 模块上的设备值。

• CC-Link IE Field Basic 通信共享内存有链接设备 (RX/RY/RWr/RWw)。

| ŕ   | 远程设备    | 说明                      |  |  |
|-----|---------|-------------------------|--|--|
| RX  | 远程输入    | 由从站向主站以位为单位输入的信息。       |  |  |
| RY  | 远程输出    |                         |  |  |
| RWr | 远程文件寄存器 | 由从站向主站以16位为单位(1字)输入的信息。 |  |  |
| RWw | 远程文件寄存器 | 由主站向从站以16位为单位(1字)输出的信息。 |  |  |

• 在 SX8R Configurator 的"模块配置"选项卡中配置 I/O 模块,并在"基本设置"选项卡的"通信模式"下配置 "CC-Link IE Field Basic 从机"时,将自动分配远程设备。分配的远程设备可在"CC-Link IE Field Basic 从机"选 项卡中找到。

# 占用内存

I/O 模块占用 远程设备的情况如下。

| 山口神神         | 点数 |    | 占用的远程设备大小 |      |     |     |
|--------------|----|----|-----------|------|-----|-----|
| 1/0 侯伏       | 输入 | 输出 | RX        | RY   | RWr | RWw |
|              | 8  |    | 8位        |      |     |     |
| 数字量 I/O 模块   | 16 |    | 16 位      |      |     |     |
|              | 32 |    | 32 位      |      |     |     |
|              |    | 8  |           | 8位   |     |     |
| 数字量输出模块      |    | 16 |           | 16 位 |     |     |
|              |    | 32 |           | 32 位 |     |     |
| <br>  粉ウ     | 4  | 4  | 8位        | 8位   |     |     |
| 数于里他百 1/0 陕庆 | 16 | 8  | 16 位      | 8位   |     |     |
|              | 2  |    |           |      | 4字  |     |
| 模拟量输入模块      | 4  |    |           |      | 8字  |     |
|              | 8  |    |           |      | 16字 |     |
| 模拟量输出模块      |    | 2  |           |      | 2字  | 2 字 |
|              |    | 4  |           |      | 4字  | 4 字 |
|              | 2  | 1  |           |      | 5 字 | 1字  |
| 佚19J里/比百 1/O | 4  | 2  |           |      | 10字 | 2 字 |

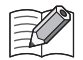

分配给模拟量 I/O 模块参数的远程设备因其内容而异。

• 模拟量输入数据分配给一个 RWr。

- 模拟量输出数据分配给一个 RWw。
- 模拟量输入状态和模拟量输出状态分配给 RWr。但是,当 SX8R Configurator"基本设置"选项卡中的"模拟量 I/ O 模块状态"复选框被清除时,模拟量状态不会分配给 RWr。 RWr 可以保存。有关详情,请参见 第 6-10 页上的 "(6) 模拟量 I/O 模块状态"。

# 远程设备

主站可通过远程设备读写与 SX8R 型相连的 I/O 模块的设备值。

| CC-Link IE Field I | Basic 通信共享内存        | ₩ <b>屈給</b> 入 *3 | <b>护屈給</b> 山 *3   | 新提宏 <b>左</b> 與 *3       |  |
|--------------------|---------------------|------------------|-------------------|-------------------------|--|
| 远程设备               | 地址编号                |                  | 1) /te-+till LL   | 33,100 41 (17-447       |  |
| RX                 | $0\sim 255$ $^{*1}$ | $I0 \sim I597$   |                   |                         |  |
| RY                 | $0\sim 255$ $^{*1}$ |                  | $ m Q0 \sim Q597$ |                         |  |
| RWr                | $0\sim$ 127 $^{*2}$ | _                | _                 | D0000 ~ D0299,<br>D8020 |  |
| RWw                | $0\sim127$ $^{*2}$  |                  |                   | D0000 ~ D0299,<br>D8021 |  |

\*1 地址编号以位为单位。

\*2 地址编号以字为单位。

\*3 访问连接至 SX8R 型的 I/O 模块设备范围内的数据寄存器。

#### 内存分配

从地址编号 0 开始,按槽编号顺序,每个远程设备占用 I/O 模块所占内存的大小,并将 SX8R 型的设备分配给 它。有关 I/O 模块占用内存的大小,请参见第 5-33 页上的"占用内存"。

| CC-Link IE F<br>共享 | ield Basic 通信<br>內存 | SX8R 型设备           |         |                                |     |
|--------------------|---------------------|--------------------|---------|--------------------------------|-----|
| 远程设备               | 地址编号                | 设备地址 项目            |         | 说明                             | R/W |
| RX                 | $0\sim 255$         | $I0 \sim I597$     | 扩展输入    | 读取扩展输入值。                       | R   |
| RY                 | $0 \sim 255$        | $Q0 \sim Q597$     | 扩展输出    | 将数值写入扩展输出。                     | W   |
| RWr                | 0                   | D8020              | 系统状态    | 系统状态读取 SX8R 型和 I/O 模块是否出错。     | R   |
| it wi              | $1 \sim 127$        | $D0000 \sim D0299$ | 数据寄存器   | 读取数据寄存器中存储的 I/O 模块参数。          | R   |
|                    | 0                   | D8021              | 主机控制寄存器 | 控制 I/O 模块的数字量和模拟量输出。           | W   |
| RWw                | $1 \sim 127$        | $D0000 \sim D0299$ | 数据寄存器   | 在数据寄存器中存储数值,并将参数写入 I/<br>O 模块。 | W   |

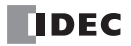

# 内存分配示例

如下表所示,当7个 I/O 模块连接至 SX8R 型时,设备分配如下。

| 槽  | I/O 模块 数字   |              | I/O 模块 数字量点数 模拟量点数 |    | SX8R 型 |    |                            |                        |                                  |
|----|-------------|--------------|--------------------|----|--------|----|----------------------------|------------------------|----------------------------------|
| 编号 | 型号          | 模块类型         | 输入                 | 输出 | 输入     | 输出 | 扩展输入*1                     | 扩展输出*1                 | 数据寄存器                            |
| 1  | FC6A-N16B1  | 数字量输入模块      | 16                 | -  | —      | _  | $I0 \sim I17$              |                        |                                  |
| 2  | FC6A-T16P1  | 数字量输出模块      | —                  | 16 | —      | —  | _                          | $Q0 \sim Q17$          |                                  |
| 3  | FC6A-M08BR1 | 数字量混合 I/O 模块 | 4                  | 4  | —      | —  | I20 $\sim$ I23 $^{*2}$     | $Q20 \sim Q23$ *3      |                                  |
| 4  | FC6A-J4A1   | 模拟量输入模块      | —                  | —  | 4      | —  | _                          |                        | D0060 $\sim$ D0067 $^{*4}$       |
| 5  | FC6A-K4A1   | 模拟量输出模块      | —                  | _  | —      | 4  | _                          |                        | $ m D0080 \sim D0087$ $^{*4}$    |
| 6  | FC6A-L06A1  | 模拟量混合 I/O 模块 | —                  | —  | 4      | 2  | _                          |                        | D0100 $\sim$ D0111 <sup>*4</sup> |
| 7  | FC6A-M08BR1 | 数字量混合 I/O 模块 | 4                  | 4  |        | _  | $\rm I30 \sim I33 \ ^{*2}$ | $Q30 \sim Q33 \ ^{*3}$ |                                  |

\*1 扩展输入和扩展输出以1字节为增量,从每个设备的槽编号开始依次分配。

\*2 FC6A-M08BR1 占用 8 位扩展输入,使用 4 点扩展输入。120 至 123 和 130 至 133 分配给扩展输入,占用 120 至 127 和 130 至 137。124 至 127 和 134 至137为保留区域。

\*3 FC6A-M08BR1 占用 8 位扩展输出,使用 4 点扩展输出。 Q20 至 Q23 和 Q30 至 Q33 分配给扩展输出,占用 Q20 至 Q27 和 Q30 至 Q37。 Q24 至 Q27和Q34至Q37为保留区域。

\*4 数据寄存器占用地址号((槽编号 -1) x 20)起的 20 字,使用((I/O 点总数) x 2)字。

• 有关设备分配的详情,请参见第 2-8 页上的"占用设备的大小"。

• 可在 SX8R Configurator 的"模块配置"选项卡中点击 I/O 模块,查看分配给每个 I/O 模块的设备。

#### SX8R 型的设备分配给 CC-Link IE Field Basic 通信共享内存的情况如下。

| 槽  |                | SX8R 型设备       |                       |         |                     | nk IE Field I       | Basic 通信共同         | 享内存          |
|----|----------------|----------------|-----------------------|---------|---------------------|---------------------|--------------------|--------------|
| 编号 | 扩展输入           | 扩展输出           | 数据寄存器                 | 特殊数据寄存器 | RX                  | RY                  | RWr                | RWw          |
|    |                |                |                       | D8020   |                     |                     | 0                  |              |
|    |                |                |                       | D8021   |                     |                     |                    | 0            |
| 1  | $I0 \sim I17$  | _              |                       |         | $0\sim 15$          |                     |                    |              |
| 2  |                | $Q0 \sim Q17$  |                       |         |                     | $0 \sim 15$         |                    |              |
| 3  | $I20 \sim I23$ | $Q20 \sim Q23$ |                       |         | $16 \sim 19^{*1}$   | $16 \sim 19^{*2}$   |                    |              |
| 4  |                |                | $D0060 \sim D0067$    |         |                     |                     |                    |              |
| 5  |                |                | $ m D0080 \sim D0087$ |         |                     |                     | $1\sim 22$ $^{*3}$ | $1\sim 6$ *3 |
| 6  |                |                | D0100 ~ D0111         |         |                     |                     |                    |              |
| 7  | $I30 \sim I33$ | $Q30 \sim Q33$ |                       |         | $24\sim 27$ $^{*1}$ | $24\sim 27$ $^{*2}$ |                    |              |

\*1 FC6A-M08BR1 占用 8 位 RX。 RX 的地址 20 至 23 和 28 至 31 为保留区域。读出保留区域为 0。

\*2 FC6A-M08BR1 占用 8 位 RY。 RY 的地址 20 至 23 和 28 至 31 为保留区域。向保留区域写入数值不会打开或关闭扩展输出。

\*3 请参见第 5-36 页上的"数据寄存器内存分配"。

这种连接配置允许占用一个从属站 (一个站),并在其最大循环数据量范围内发送/接收数据。保留未使用的共享 内存。每个远程设备的预留区域如下。

| 项目                                   | RX   | RY   | RWr  | RWw  |  |  |
|--------------------------------------|------|------|------|------|--|--|
| 占用一个站时循环数据的最大容量                      | 64 位 | 64 位 | 32 字 | 32 字 |  |  |
| 共享内存的保留地址编号 32~63 32~63 23~31 7~31   |      |      |      |      |  |  |
| 有关上田的站教和循环教报的最大大小 请会回第5.31 页上的"通信抑格" |      |      |      |      |  |  |

有天占用的站敛枊循��敛据的最天天小,请参见弟 5-31 贝上的" 迪信规格 "。

# 数据寄存器内存分配

分配给数据寄存器的远程设备因其内容而异。

- 模拟量输入数据分配给一个 RWr。
- 模拟量输出数据分配给一个 RWw。
- 模拟量输入状态和模拟量输出状态分配给 RWr。

| 槽编号 I/O 模块 |              |               | SX8R 型        | 共享内存 |     |  |
|------------|--------------|---------------|---------------|------|-----|--|
|            |              | 设备地址          | 项目            | RWr  | RWw |  |
|            |              | D0060         | 模拟量输入数据 (CH0) | 1    |     |  |
|            |              | D0061         | 模拟量输入状态 (CH0) | 2    |     |  |
| 4          | FC6A-J4A1    |               |               |      |     |  |
|            |              | D0066         | 模拟量输入数据 (CH3) | 7    |     |  |
|            |              | D0067         | 模拟量输入状态 (CH3) | 8    |     |  |
|            |              | D0080         | 模拟量输出数据 (CH0) |      | 1   |  |
|            |              | D0081         | 模拟量输出状态 (CH0) | 9    |     |  |
|            |              | D0082         | 模拟量输出数据 (CH1) |      | 2   |  |
| 5          | FC6A-K4A1    | D0083         | 模拟量输出状态 (CH1) | 10   |     |  |
|            |              |               |               |      |     |  |
|            |              | D0086         | 模拟量输出数据 (CH3) |      | 4   |  |
|            |              | D0087         | 模拟量输出状态 (CH3) | 12   |     |  |
|            |              | D0100         | 模拟量输入数据 (CH0) | 13   |     |  |
|            |              | D0101         | 模拟量输入状态 (CH0) | 14   |     |  |
|            |              | D0102         | 模拟量输入数据 (CH1) | 15   |     |  |
|            |              | D0103         | 模拟量输入状态 (CH1) | 16   |     |  |
| 6          | 6 EC6A 106A1 |               |               |      |     |  |
|            | D0107        | 模拟量输出状态 (CH3) | 20            |      |     |  |
|            | D0108        | 模拟量输出数据 (CH4) |               | 5    |     |  |
|            |              | D0109         | 模拟量输出状态 (CH4) | 21   |     |  |
|            |              | D0110         | 模拟量输出数据 (CH5) | —    | 6   |  |
|            |              | D0111         | 模拟量输出状态 (CH5) | 22   |     |  |

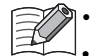

EtherNet/IP 通信共享内存可在 SX8R Configurator 的 "CC-Link IE Field Basic 从机"选项卡中查看。
 当 SX8R Configurator "基本设置"选项卡中的"模拟量 I/O 模块状态"复选框被清除时,模拟量状态不 会分配给 RWr。 RWr 可以保存。有关详情,请参见第 6-10 页上的 "(6) 模拟量 I/O 模块状态"。

# 维护通信(服务器)

维护通信服务器是用于和 SX8R Configurator 通信的通信模式。维护通信可通过以太网端口 1 和 2 进行。可使用 SX8R Configurator 执行以下功能。

- 下载和上传用户数据
- 监控 SX8R 型和 I/O 模块的状态
- 搜索 SX8R 型
- 更新 SX8R 型和 I/O 模块系统软件
- 初始化 SX8R 型

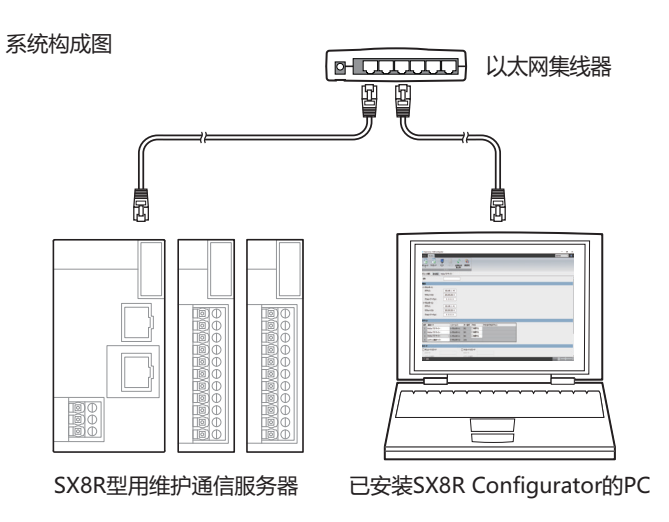

#### 通信规格

| 项目          | 规格                                                                                                    |
|-------------|----------------------------------------------------------------------------------------------------|
| 支持协议        | 维护通信服务器                                                                                                    |
| 支持的端口       | 以太网端口1、以太网端口2                                                                                                    |
| 端口号         | 2101、2102                                                                                                    |
| 允许访问的 IP 地址 | 无                                                                                                    |
| 功能          | <ul> <li>下载和上传用户数据</li> <li>监控 SX8R 型和 I/O 模块的状态</li> <li>搜索 SX8R 型</li> <li>更新 SX8R 型和 I/O 模块系统软件</li> <li>初始化 SX8R 型</li> </ul> |

# 功能

### ■ 下载和上传用户数据

您可以将 SX8R Configurator 创建的用户数据下载到 SX8R 型,并从 SX8R 型上传用户数据。SX8R 型中的用户数据可以通过下载和上传密码进行保护。

- 下载用户数据(请参见第 6-14 页上的"下载用户数据"。)
- 上传用户数据(请参见第 6-16 页上的"上传用户数据"。)

#### ■ 监控 SX8R 型和 I/O 模块的状态

可监控 SX8R 型和 I/O 模块的状态。

# ■ 检索 SX8R 型

您可以在同一网络中搜索 SX8R 型。

#### ■ 更新 SX8R 型和 I/O 模块系统软件

可更新 SX8R 型和 I/O 模块的系统软件。建议始终通过最新系统软件使用 SX8R 型和 I/O 模块。有关系统软件的 更新方法,请参见第 6-29 页上的"下载系统软件"。

#### ■ 初始化 SX8R 型

在 SX8R Configurator 的"联机"选项卡中选择"恢复出厂设置",即可将 SX8R Configurator 的当前设置恢复为 出厂设置。有关详情,请参见第 6-24 页上的"初始化 SX8R 型"。

# 6: SX8R Configurator

本章介绍 SX8R Configurator。

# SX8R Configurator 的概要

SX8R Configurator 是对 SX8R 型进行各种设置和动作确认的软件。

#### 运行环境

SX8R Configurator 的运行环境如下所示。

| 项目  | 内容                      |
|-----|-------------------------|
| OS  | Windows 11、 Windows 10  |
| CPU | 1.0GHz 以上               |
| 内存  | 2GB 以上                  |
| 环境  | Microsoft.NET 6.0 或更高版本 |

# 安装方法

- 1. 从 IDEC 网页的下载网站下载 SX8R Configurator 安装程序。
- 2. 双击下载的安装程序,打开安装画面,根据画面提示进行安装。 至此,完成 SX8R Configurator 的安装。

#### 卸载方法

- 右击"开始"按钮,点击"应用和功能"。 显示应用和功能。
- 选择 "SX8R Configurator",点击"卸载"按钮。 设置程序启动。
- 在卸载的确认信息中点击"是"按钮。
   删除选择的应用程序。
   至此,完成 SX8R Configurator 的卸载。

#### 启动和退出

#### SX8R Configurator 的启动

依次点击"开始"按钮、"IDEC SX8R"、"SX8R Configurator"。 至此,即启动 SX8R Configurator。

双击桌面上的 SX8R Configurator 图标也可以启动。

# SX8R Configurator 的退出

点击画面右上方的×按钮。 至此,即退出 SX8R Configurator。

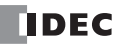

# 版本确认

- 1. 点击屏幕右上角的 🔽 按钮。
- 2. 点击"关于 SX8R Configurator"。

您可以查看 SX8R Configurator 的版本。

| 关于SX8R Configurator               | ×               |
|-----------------------------------|-----------------|
| SX8R Configurator 版本: 1.0.0       |                 |
|                                   | ible            |
|                                   |                 |
| (C) 2024 IDEC CORPORATION. All Ri | ights Reserved. |
| 修订历史记录                            | ОК              |

# 打开手册

点击屏幕右上角的 🗑 按钮。

将显示 SX8R 型总线适配器用户手册 (PDF)。

# 构成和功能

# SX8R Configurator 的构成

本节介绍构成 SX8R Configurator 的各部分名称和功能。

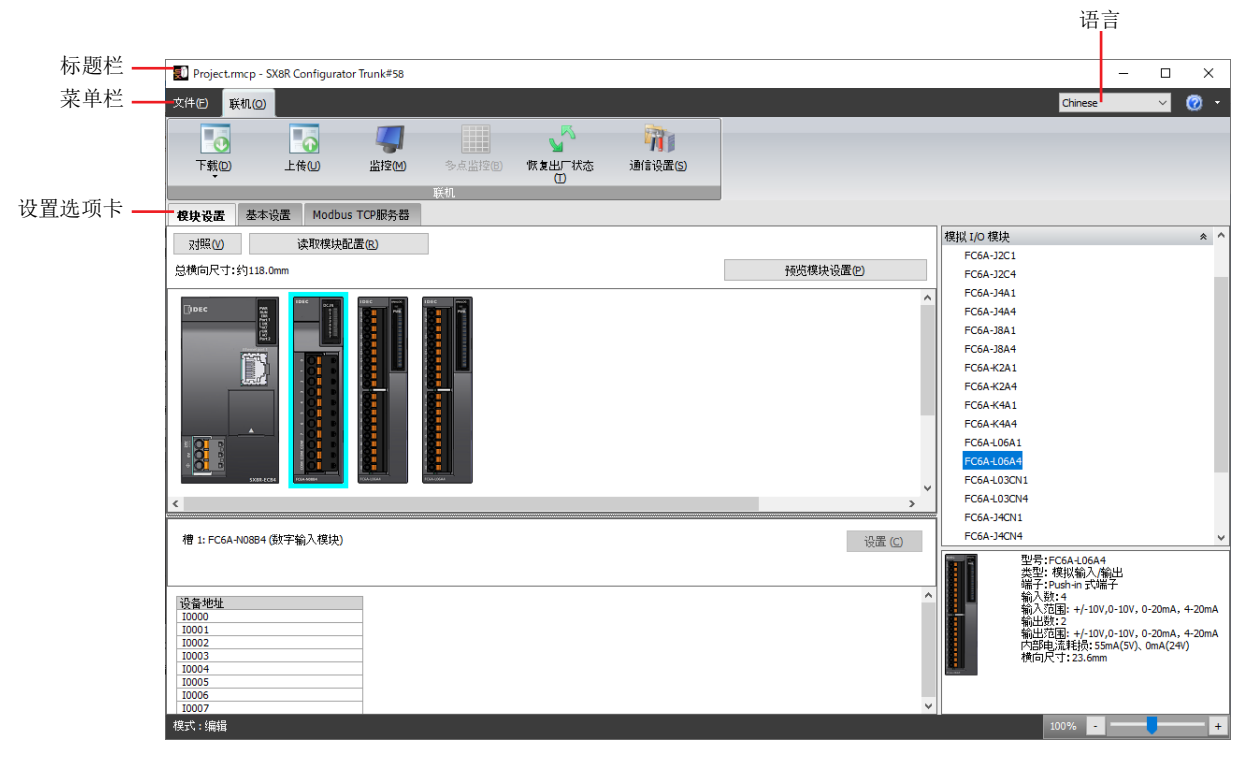

# ■ 标题栏

显示正在编辑的项目名称和软件名称 "SX8R Configurator"。

### ∎ 语言

从以下选项中选择本软件的显示语言。 "Japanese"、"English"、"Chinese"

#### ■ 菜単栏

显示用于创建项目和向 SX8R 型传送用户数据的指令。 有关详情,请参见第 6-4 页上的"菜单栏"。

# ■ 设置选项卡

配置连接到 SX8R 型的 I/O 模块的连接配置和各种设置,以及 SX8R 型的项目。 有关详情,请参见第 6-5 页上的"设置选项卡"。

# 菜单栏

可从菜单栏执行的指令如下所示。

# 文件

| 指令  | 内容         |
|-----|------------|
| 新建  | 创建新项目。     |
| 打开  | 打开已创建的项目。  |
| 保存  | 保存正在编辑的项目。 |
| 另存为 | 另存正在编辑的项目。 |
| 属性  | 设置项目属性。    |

# 联机

| 指令     | 内容                      |
|--------|-------------------------|
| 下载     | 将用户数据下载到 SX8R 型。        |
| 系统软件下载 | 升级 SX8R 型和 I/O 模块的系统软件。 |
| 上传     | 从 SX8R 型上传用户数据。         |
| 监控     | 监控 SX8R 型。              |
| 多点监控   | 多点监控 SX8R 型设备。          |
| 恢复出厂设置 | 将 SX8R 型初始化为出厂设置。       |
| 通信设置   | 详细设置维护通信。               |

# 设置选项卡

## "模块配置"选项卡

此选项卡用于配置连接至 SX8R 型的 I/O 模块。

| 🔊 Project.rmcp - SX8R Config                                                                                                    | jurator Trunk#58 |                  |         |                     |                                         |                                                                                                    | - 0                                                                                          | ×                           |
|----------------------------------------------------------------------------------------------------|------------------|------------------|---------|---------------------|-----------------------------------------|----------------------------------------------------------------------------------------------------|----------------------------------------------------------------------------------------------|-----------------------------|
| 文件(E) 联机(Q)<br>下载(D) 上传(U)                                                                                                    | 「<br>监控M)        | 多点 <u>监控</u> (B) | 「恢复出厂状态 | <b>问</b><br>通信设置(5) |                                         | Chine                                                                                                    | se 🗸                                                                                         | 0                           |
| <b>模块设置</b> 基本设置                                                                                                    |                  | 联机               | Ū       |                     |                                         |                                                                                                    |                                                                                              |                             |
| 对照()// 读取<br>总横向尺寸:约118.0mm                                                                                                    | 莫块配置(R)          |                  |         | 预览模块i               | 设置(P)                                   | 模拟 I/O 模块<br>FC6A-J2C1<br>FC6A-J2C4                                                                                            |                                                                                              | *                           |
|                                                                                                    |                  |                  |         |                     | ^                                       | FCGA-34A1<br>FCGA-38A1<br>FCGA-38A1<br>FCGA-38A4<br>FCGA-42A1<br>FCGA-42A4<br>FCGA-44A1<br>FCGA-44A1<br>FCGA-44A4<br>FCGA-46A1 |                                                                                              |                             |
| 道道道 300 test 100 test 100 tes |                  | Abolitan         |         |                     | ₩ (0)                                   | FC6A-L06A4<br>FC6A-L03CN1<br>FC6A-L03CN4<br>FC6A-J4CN1<br>FC6A-J4CN1                                                           |                                                                                              |                             |
| 设备地址<br>10000<br>10001<br>10002<br>10003<br>10004<br>10005                                                                                                    |                  |                  |         |                     | [6] [6] [6] [6] [6] [6] [6] [6] [6] [6] | 型号:FCGA-U<br>类型: 棵拟编<br>端入数:+4<br>输入数:+4<br>输入方范围: +/<br>物出数:2<br>输出数:1<br>输出数:3                                               | 0644<br>入/输出<br>式端子<br>-10V,0-10V, 0-20mA<br>-10V,0-10V, 0-20mA<br>\$:55mA(5V)、0mA(2-<br>6mm | 4, 4-20m<br>4, 4-20m<br>4V) |
| 10008<br>10007<br>模式:编辑                                                                                                    |                  |                  |         |                     | ×                                       | 1009,                                                                                                    | ·                                                                                            |                             |

模块构成区域

参数参照区域

#### ■ 模块构成编辑器的构成

模块构成编辑器由以下3个区域构成。

模块构成区域 :显示 I/O 模块的连接构成。

- "读取模块配置"按钮: 将显示"读取模块配置"对话框。
- "预览模块设置"按钮: 预览模块配置区中配置的 SX8R 型和 I/O 模块的图像。单击此按钮可显示"预览模块设置"对话框。

I/O模块一览

I/O 模块一览 :显示可连接到 SX8R 型的 I/O 模块的一览。

- 参数参照区域 :将显示 I/O 模块中已设置的参数。
  - "设置"按钮: 设置 I/O 模块的每个参数。单击此按钮可显示模块配置区域所选 I/O 模块的设置对话框。

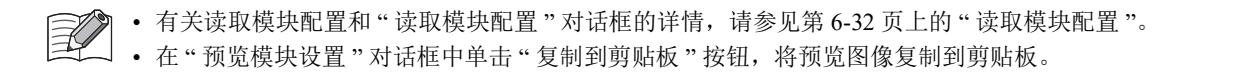

# ■ 模块构成编辑器的功能

模块构成编辑器的功能如下所示。各功能的操作步骤,请参见第 6-26 页上的"模块构成编辑器"。

| 功能        | 说明                                                                  |
|-----------|---------------------------------------------------------------------|
| 插入 I/O 模块 | I/O 模块可插入模块构成区域。                                                    |
| 删除 I/O 模块 | 可删除已插入的 I/O 模块。<br>删除 I/O 模块后,在已删除的 I/O 模块右侧所配置的所有 I/O 模块均会居左显示。    |
| 更换 I/O 模块 | 可将已插入的 I/O 模块更换到其他位置。                                               |
| 读取模块配置    | SX8R 型所连接的 I/O 模块的信息将存储到特殊数据寄存器中。获得该信息后,会自动显示 SX8R 型所连接的 I/O 模块的构成。 |

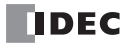

# "基本设置"选项卡

设置 SX8R 型的项目。

|         | 🗾 Proje         | ect.rmcp - SX8R Configurato                                              | r Trunk#58   |                      |         |                     |          |         | - |     | $\times$ |
|---------|-----------------|--------------------------------------------------------------------------|--------------|----------------------|---------|---------------------|----------|---------|---|-----|----------|
|         | 文件(E)           | 联机(0)                                                                    |              |                      |         |                     |          | Chinese |   | ~ ( |          |
|         |                 |                                                                          |              |                      |         |                     |          |         |   |     |          |
|         |                 |                                                                          |              | da trubidana din te  |         | 11<br>\@/=`0.99 (=) |          |         |   |     |          |
|         | 「朝              |                                                                          | 监控(1)        | ·沙点监控(1) · <b>以夏</b> | 田       | 1月1日设置(5)           |          |         |   |     |          |
|         |                 |                                                                          | Top#247 89   | 联机                   | _       |                     |          |         |   |     |          |
|         | <b>模块设</b> 置    | 藍 基本设置 Modbus                                                            | TCP服务器       |                      | 1       |                     |          |         |   |     | ^        |
| (1)     | 名称:             |                                                                          |              |                      |         |                     |          |         |   |     |          |
| (2)     | IP设置            |                                                                          |              |                      |         |                     |          |         |   |     |          |
|         | 以太网             | ₩□1                                                                      |              |                      |         |                     |          |         |   |     |          |
|         | IP地             | 9址:                                                                      | 192.168.1.4  | 40                   |         |                     |          |         |   |     |          |
|         | 子网              | 阴掩码:                                                                     | 255.255.255. | 0                    |         |                     |          |         |   |     |          |
|         | 默认              | 【网关:                                                                     | 0.0.0.0      |                      |         |                     |          |         |   |     |          |
|         | 以太网             | 端口2                                                                      |              |                      |         |                     |          |         |   |     |          |
|         | IP地             | 9址:                                                                      | 192.168.1.4  | 41                   |         |                     |          |         |   |     |          |
|         | 子网              | Ŋ掩码:                                                                     | 255.255.255. | 0                    |         |                     |          |         |   |     |          |
|         | 默认              | 【网关:                                                                     | 0.0.0.0      |                      |         |                     |          |         |   |     |          |
| (3)     | 连接              |                                                                          |              |                      |         |                     |          |         |   |     |          |
| (0)     | 1000 (c)        |                                                                          | _            |                      | ***     | 2010                |          |         | _ |     |          |
|         | 3冊5             | Modbug TCD肥各器                                                            |              |                      | 9mL1-5  |                     | 九件切响的护地址 |         |   |     |          |
|         | 2               | +使田                                                                      | ~            | 以太网端口1               | 502     | ניקראנין 🗀          |          |         |   |     |          |
|         | 3               | (1)<br>(注)<br>(注)<br>(注)<br>(注)<br>(注)<br>(注)<br>(注)<br>(注)<br>(注)<br>(注 |              | 以大网端口1               | 2102    |                     |          |         |   |     |          |
|         | 4               | 维护通信服务器                                                                  |              | 以大阪端口2               | 2101    |                     |          |         |   |     |          |
| <u></u> |                 | SED VERBINOUT                                                            |              |                      |         |                     |          |         |   |     | _        |
| (4)     | 密码              |                                                                          |              |                      | _       |                     |          |         |   |     |          |
|         | ⊻ト载             | (密码)<br>(A·                                                              |              | ⊻ 上传密                | '码<br>· |                     |          |         |   |     |          |
|         | TA:             |                                                                          |              |                      |         |                     |          |         |   |     |          |
|         | 1/5             |                                                                          |              | <b>1091</b> (A)      | £19;    |                     |          |         |   |     | _        |
| (5)     | 自诊断             |                                                                          |              |                      |         |                     |          |         |   |     |          |
|         | 通信起日寸: 100ms ~  |                                                                          |              |                      |         |                     |          |         |   |     |          |
|         | ☑ 发生通信超明时关闭数字输出 |                                                                          |              |                      |         |                     |          |         |   |     |          |
|         | ☑ 发生            | 通信超时时关闭模拟量输出                                                             | I.           |                      |         |                     |          |         |   |     |          |
| (6)     | 模拟量Ⅰ/           | /0模块的状态                                                                  |              |                      |         |                     |          |         |   |     |          |
|         | ☑ 将模            | 拟量输入状态包含在共享内                                                             | 存中           |                      |         |                     |          |         |   |     |          |
|         | ☑ 将模            | 钢量输出状态包含在共享内                                                             | 存中           |                      |         |                     |          |         |   | _   | ~        |
|         | - 棋式:编          | <u>持</u> 耳                                                               |              |                      |         |                     | 100% -   |         |   | +   |          |

# (1) 名称

输入 SX8R 型的名称。名称的最大字符数为 16 个字符。只能使用英文数字及符号。

### (2) IP 设置

设置将 SX8R 型连接到网络的信息。

| 项目     | 说明                                                                                                    |
|--------|----------------------------------------------------------------------------------------------------|
| IP 地址: | 指定 SX8R 型的 IP 地址。<br>(默认值如下。<br>以太网端口 1: "192.168.1.40"以太网端口 2: "192.168.1.41")<br>输入形式为 "xxx.xxx.xxx"。 "xxx" 中输入 0 ~ 255 的值。<br>同一网络内连接多台设备时,请勿重复 IP 地址。 |
| 子网掩码:  | 更改 SX8R 型的子网掩码时,选中此复选框,指定子网掩码。<br>输入形式为"xxx.xxx.xxx"。"xxx"中输入 0~255 的值。<br>请将所有设备设置为相同的值。                                                                 |
| 默认网关:  | 更改 SX8R 型的默认网关时,选中此复选框,指定默认网关。<br>输入形式为"xxx.xxx.xxx"。"xxx"中输入 0 ~ 255 的值。<br>请在使用路由器时进行设置。无需设置时留空。                                                        |

# (3) 连接

设置 SX8R 型使用的连接。从下述选项中选择通信模式。

| 连接编号 | 通信模式                                                          |
|------|---------------------------------------------------------------|
| 1    | ModbusTCP 服务器, EtherNet/IP 适配器, CC-Link IE Field Basic 从机,未使用 |
| 2    | ModbusTCP 服务器,未使用                                             |
| 3    | ModbusTCP 服务器,维护通信服务器,未使用                                     |
| 4    | 维护通信服务器,未使用                                                   |

• 要使 SX8R 型与 SX8R Configurator 通信,请将"维护通信服务器"设置为连接编号3或4的通信模式。

→ • 如果将 "Modbus TCP 服务器"设置为2或3连接的通信模式,则应将1连接的通信模式设置为"未使用"以外的 值。

下面说明当连接编号1设置为"Modbus TCP 服务器"、"EtherNet/IP 适配器"或"CC-Link IE Field Basic 从机"时,连接编号2至4可选择的通信模式。

选择"Modbus TCP 服务器"时

连接

| 编号 | 通信模式            | 接口     | 端口号  | 访问   | 允许访问的IP地址 |
|----|-----------------|--------|------|------|-----------|
| 1  | Modbus TCP服务器 ~ | 以太网端口1 | 502  | □ 限制 |           |
| 2  | 未使用             | 以太网端口1 | -    |      |           |
| 3  | 未使用             | 以太网端口1 | 2102 |      |           |
| 4  | 维护通信服务器         | 以太网端□2 | 2101 |      |           |

| 编号 | 通信模式           | 接口      | 端口号  | 说明                                                                            |
|----|----------------|---------|------|-------------------------------------------------------------------------------|
| 1  | Modbus TCP 服务器 | 以太网端口1  | 502  | 与控制系统主机设备进行通信的通信模式。<br>限制访问 SX8R 型时,选中"限制"复选框,在"允许访问的 IP 地址"中输入允许的 IP 地址。     |
| 2  | Modbus TCP 服务器 | 以太网端口1  | 503  | 用于监控另一台主机设备上 SX8R 型的状态。<br>限制访问 SX8R 型时,选中"限制"复选框,在"允许访问的 IP 地址"中输入允许的 IP 地址。 |
|    | 未使用            |         |      | 未使用此端口。                                                                       |
| 3  | Modbus TCP 服务器 | 以太网端口1  | 504  | 用于监控另一台主机设备上 SX8R 型的状态。<br>限制访问 SX8R 型时,选中"限制"复选框,在"允许访问的 IP 地址"中输入允许的 IP 地址。 |
|    | 维护通信服务器        |         | 2102 | 使用此端口与 SX8R Configurator 进行通信。                                                |
|    | 未使用            |         |      | 未使用此端口。                                                                       |
| 4  | 维护通信服务器        | 以大网港口 2 | 2101 | 使用此端口与 SX8R Configurator 进行通信。                                                |
| -  | 未使用            |         |      | 未使用此端口。                                                                       |

# 选择"EtherNet/IP 适配器"时

| ž | <b>连接</b> |                   |        |       |    |           |  |  |  |
|---|-----------|-------------------|--------|-------|----|-----------|--|--|--|
|   | 编号        | 通信模式              | 接口     | 端口号   | 访问 | 允许访问的IP地址 |  |  |  |
|   | 1         | EtherNet/IP 适配器 ~ | 以太网端口1 | 2222  |    |           |  |  |  |
|   | 2         | EtherNet/IP 适配器   | 以太网端口1 | 44818 |    |           |  |  |  |
|   | 3         | 未使用               | 以太网端口1 | -     |    |           |  |  |  |
|   | 4         | 维护通信服务器           | 以太网端口2 | 2101  |    |           |  |  |  |

| 编号 | 通信模式            | 接口          | 端口号   | 说明                                                                            |  |  |
|----|-----------------|-------------|-------|-------------------------------------------------------------------------------|--|--|
|    | EtherNet/IP 适配器 | 以太网端口1      | 2222  | 通信的作用根据"端口号"的不同而不同。                                                           |  |  |
| 1  |                 |             |       | 2222: 这是一种循环 (Class1) 通信,用于读取与 SX8R<br>型连接的 I/O 模块的输入值和参数,并将参数写<br>入 I/O 模块。  |  |  |
| 2  | _               | 以太网端口1      | 44818 | 44818: 这是响应 / 请求 (Class3) 通信,从主机设备 (发起者) 请求的服务由目标 (适配器) 设备执行。                 |  |  |
| 3  | Modbus TCP 服务器  | 以太网端口1      | 504   | 用于监控另一台主机设备上 SX8R 型的状态。<br>限制访问 SX8R 型时,选中"限制"复选框,在"允许访问的 IP 地址"中输入允许的 IP 地址。 |  |  |
|    | 维护通信服务器         |             | 2102  | 使用此端口与 SX8R Configurator 进行通信。                                                |  |  |
|    | 未使用             |             |       | 未使用此端口。                                                                       |  |  |
| 4  | 维护通信服务器         | 以未國幾日 2     | 2101  | 使用此端口与 SX8R Configurator 进行通信。                                                |  |  |
| 4  | 未使用             | 以 M m m h Z |       | 未使用此端口。                                                                       |  |  |

# 选择 "CC-Link IE Field Basic 从机"时

| 诌 | ÉÆ |                             |             |        |       |    |           |  |  |  |
|---|----|-----------------------------|-------------|--------|-------|----|-----------|--|--|--|
|   | 编号 | 通信模式                        | 传输等待时间 [ms] | 接口     | 端口号   | 访问 | 允许访问的IP地址 |  |  |  |
|   | 1  | CC-Link IE Field Basic 从机 V | 0 🌩         | 以太网端口1 | 61450 |    |           |  |  |  |
|   | 2  | CC-Link IE Field Basic 从机   |             | 以太网端口1 | 61451 |    |           |  |  |  |
|   | 3  | 未使用                         |             | 以太网端口1 | -     |    |           |  |  |  |
|   | 4  | 维护通信服务器                     |             | 以太网端口2 | 2101  |    |           |  |  |  |

| 编号 | 通信模式                   | 传输等待时间<br>[ms] | 接口      | 端口号   |                              | 说明                                                                  |  |  |  |
|----|------------------------|----------------|---------|-------|------------------------------|---------------------------------------------------------------------|--|--|--|
|    |                        |                |         |       | 设置 <b>传输</b> 等待时间 (0~255ms)。 |                                                                     |  |  |  |
| 1  | CC-Link IE Field Basic |                |         | (1450 | 通信的作用根据"端口号"的不同而不同。          |                                                                     |  |  |  |
| 1  | 从机                     | $0\sim 255$    | 以太网端口1  | 61450 | 61450:                       | 这是一种循环通信,用于读取与<br>SX8R型连接的 I/O 模块的输入值和<br>参数,并将参数写入 I/O 模块。         |  |  |  |
| 2  |                        |                | 以太网端口1  | 61451 | 61451:                       | 这是一种自动检测通过 TCP/IP 通信 (NodeSearch)连接的外围设备的通信。                        |  |  |  |
| 3  | Modbus TCP 服务器         |                | 以太网端口1  | 504   | 用于监持<br>限制访问<br>在"允许         | 空另一台主机设备上 SX8R 型的状态。<br>可 SX8R 型时,选中"限制"复选框,<br>访问的IP地址"中输入允许的IP地址。 |  |  |  |
|    | 维护通信服务器                |                |         | 2102  | 使用此站                         | 端口与 SX8R Configurator 进行通信。                                         |  |  |  |
|    | 未使用                    |                |         |       | 未使用此端口。                      |                                                                     |  |  |  |
| 4  | 维护通信服务器                | _              | 以大网端口 2 | 2101  | 使用此站                         | 端口与 SX8R Configurator 进行通信。                                         |  |  |  |
| -  | 未使用                    |                | 5人的如日2  |       | 未使用此端口。                      |                                                                     |  |  |  |

#### (4) 密码

下载密码: 通过密码保护向 SX8R 型下载用户数据时,选中此复选框。
密码: 输入密码。输入的字符显示为\*(星号)。
密码的字符数为 8~16 字符。仅可使用半角英文数字和符号。
确认密码: 再次输入"密码"中输入的密码。
上传密码: 通过密码保护向 SX8R 型上传用户数据时,选中此复选框。
密码: 输入密码。输入的字符显示为\*(星号)。
密码的字符数为 8~16 字符。仅可使用半角英文数字和符号。
确认密码: 再次输入"密码"中输入的密码。

请妥善保管密码,防止泄露给第三方。
 SX8R Configurator 的"恢复出厂设置"功能可用于将 SX8R 型重置为出厂设置。

#### (5) 自诊断

通信超时: 当 SX8R 型无法接收主机设备(连接编号 1)的请求超过设定时间时,就会发生通信超时。默认值为 100ms。只有在连接编号 1 选择 "Modbus TCP 服务器"时才能设置。
 发生通信超时时关闭数字量输出: 选择该复选框可在通信超时时关闭 I/O 模块的所有数字量输出。
 清除该复选框后,将保留通信超时前的值。
 发生通信超时时关闭模拟量输出: 选择该复选框可在通信超时时关闭 I/O 模块的所有模拟量输出<sup>\*1</sup>。
 清除该复选框后,将保留通信超时前的值。
 \*1 SX8R 型向存储模拟量输出数据的数据寄存器写入 0, I/O 模块输出等效的模拟量值。

#### (6) 模拟量 I/O 模块状态

将模拟量输入状态包含在共享内存中:选择该复选框可将模拟量 I/O 模块的模拟量输入状态分配到共享内存。该复选框默认为选中状态。

将模拟量输出状态包含在共享内存中:选择该复选框可将模拟量 I/O 模块的模拟量输出状态分配到共享内存。该复选框默认为选中状态。

#### "共享内存"选项卡

共享内存是根据"模块配置"选项卡中设置的 I/O 模块连接配置和"基本设置"选项卡中为"通信模式"选择的 通信协议显示的。

在"基本设置"选项卡中选择"Modbus TCP 服务器"、"EtherNet/IP 适配器"或"CC-Link IE Field Basic 从机"作为"通信模式"时,将显示共享内存选项卡。

| Project.rmcp - SX8R (                              | Configurator Trunk#58                           |                  |                  |          | -           |   | ×   |
|----------------------------------------------------|-------------------------------------------------|------------------|------------------|----------|-------------|---|-----|
| 文件(E)联机(2)                                         |                                                 |                  |                  |          | Chinese     | ~ | 🧑 - |
|                                                    | 6                                               |                  |                  |          |             |   |     |
| 下载回上                                               | 传(L) 监控(M)                                      | 多点 <u>监</u> 控(B) | ー<br>恢复出厂状态<br>① | 通信设置(S)  |             |   |     |
|                                                    |                                                 | 联机               |                  |          |             |   |     |
| 模块设置 基本设置                                          | EtherNet/IP 适配器                                 |                  |                  |          |             |   |     |
| IN (T->0):                                         |                                                 |                  |                  |          |             |   | ^   |
| 槽 I/O模块<br>0 SX8R<br>1 FC6A-N16B1<br>3 FC6A-M08BR1 | 设备地址<br>D8020<br>I0000 - I0017<br>I0020 - I0023 | 内容<br>系统状态       |                  | 偏移量 (字节) | 大小 (字节)<br> | 2 |     |
|                                                    |                                                 |                  | _                |          |             |   |     |
|                                                    |                                                 |                  |                  |          |             |   |     |

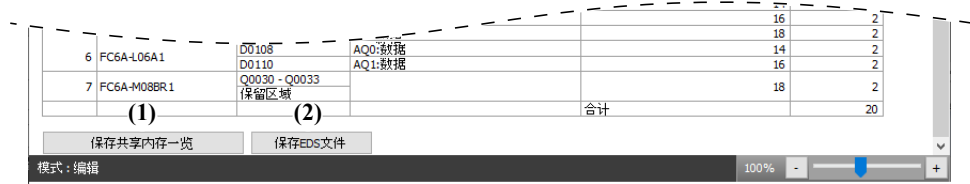

#### (1) 保存共享内存一览

以 png 格式输出共享内存一览。

#### (2) 保存 EDS 文件

保存正在编辑的项目的 EDS 文件。只有在"基本设置"选项卡中选择"EtherNet/IP 适配器"作为"通信模式"时,才会显示此按钮。

| Project.rmcp - SX8R Cont                              | figurator Trunk#58                                            |                                                          |          |                                           | -         |                                                                                                    | × |
|-------------------------------------------------------|---------------------------------------------------------------|----------------------------------------------------------|----------|-------------------------------------------|-----------|----------------------------------------------------------------------------------------------------|---|
| て件(日) 联机(2)                                           |                                                               |                                                          |          |                                           | Chinese   | ~                                                                                                    | 0 |
|                                                       |                                                               |                                                          |          |                                           |           |                                                                                                    |   |
|                                                       |                                                               |                                                          | <u>M</u> | 79.0                                      |           |                                                                                                    |   |
| 下載回と传し                                                | 」) 监控(M)                                                      | 多点监控回                                                    | 恢复出厂状态   | 通信设置(5)                                   |           |                                                                                                    |   |
|                                                       |                                                               | 联机                                                       | 5        |                                           |           |                                                                                                    |   |
| 算块设置 基本设置 C                                           | C-Link IE Field Basic ,                                       | 从机                                                       |          |                                           |           |                                                                                                    |   |
| 享内存                                                   |                                                               |                                                          |          |                                           |           |                                                                                                    |   |
|                                                       |                                                               |                                                          |          |                                           |           |                                                                                                    |   |
| 被 1/0線抽                                               | 设备地址                                                          | 内容                                                       |          | 连接设备 地址编号                                 | 大小 (位)    |                                                                                                    |   |
| 1 FC6A-N16B1                                          | I0000 - I0017                                                 | 1.10                                                     |          | 0-F                                       | ×(1, (12) | 16                                                                                                    |   |
| 3 EC6A-M08BD 1                                        | 10020 - 10023                                                 |                                                          |          | 10 - 13                                   |           | 8                                                                                                    |   |
| 5 T COA HOODICI                                       | 保留区域                                                          |                                                          |          | 14 - 17                                   |           |                                                                                                    |   |
| 7 FC6A-M08BR1                                         | 10030 - 10033<br>(9.67)7 tat                                  | _                                                        |          |                                           |           |                                                                                                    | _ |
|                                                       |                                                               |                                                          |          |                                           |           |                                                                                                    |   |
|                                                       |                                                               |                                                          |          |                                           |           |                                                                                                    |   |
|                                                       |                                                               |                                                          |          |                                           |           |                                                                                                    |   |
|                                                       |                                                               |                                                          |          |                                           |           |                                                                                                    |   |
|                                                       |                                                               |                                                          |          | Concernant in                             |           | _                                                                                                    |   |
|                                                       |                                                               |                                                          |          | 0                                         |           |                                                                                                    | - |
|                                                       |                                                               |                                                          |          | 0<br>1                                    |           |                                                                                                    | - |
| 5 FC6A-K4A1                                           | D0082                                                         | AQ1:数据                                                   |          | 0<br>1<br>2                               | 7.7.57    |                                                                                                    | - |
| 5 FC6A-K4A1                                           | D0082                                                         | AQ1:数据<br>AQ2:数据                                         |          | 0<br>1<br>2<br>3                          |           |                                                                                                    |   |
| 5 FC6A-K4A1                                           | D0082<br>D0084<br>D0086<br>D0108                              | AQ1:数据<br>AQ2:数据<br>AQ3:数据                               |          | 0<br>1<br>2<br>3<br>4<br>5                |           |                                                                                                    |   |
| 5 FC6A-K4A1<br>6 FC6A-L06A1                           | D0082<br>D0084<br>D0086<br>D0108<br>D0108                     | AQ1:数据<br>AQ2:数据<br>AQ3:数据<br>AQ0:数据                     |          | 0<br>1<br>2<br>3<br>4<br>5                |           |                                                                                                    | - |
| 5 FC6A-K4A1<br>6 FC6A-L06A1                           | D0082 D0084<br>D0084<br>D0086<br>D0108<br>D0110<br>(95272 tet | AQ1:数据<br>AQ2:数据<br>AQ3:数据<br>AQ0:数据<br>AQ1:数据           |          | 0<br>1<br>2<br>3<br>4<br>5<br>6           |           | 1<br>1<br>1<br>1<br>1<br>1<br>1<br>25                                                                                           | - |
| 5 FC6A-K4A1<br>6 FC6A-L06A1                           |                                                               | AQ1:数据<br>AQ2:数据<br>AQ3:数据<br>AQ0:数据<br>AQ1:数据           |          | 0<br>1<br>2<br>3<br>4<br>5<br>6<br>6<br>6 |           | 1<br>1<br>1<br>1<br>1<br>1<br>25<br>32                                                                                          | - |
| 5 FC6A-K4A1<br>6 FC6A-L06A1                           |                                                               | AQ1:数据<br>AQ2:数据<br>AQ3:数据<br>AQ0:数据<br>AQ1:数据           |          | 0<br>1<br>2<br>3<br>4<br>5<br>6<br>6<br>一 |           | 1<br>1<br>1<br>1<br>1<br>1<br>25<br>32                                                                                          |   |
| 5 FC6A-K4A1<br>6 FC6A-L06A1<br>保存共享内存一览               | D0082<br>D0084<br>D0086<br>D0108<br>D0110<br>保留区域<br>(3)      | AQ1:数据<br>AQ2:数据<br>AQ3:数据<br>AQ0:数据<br>AQ1:数据<br>AQ1:数据 |          | 0<br>1<br>2<br>3<br>4<br>5<br>6<br>合<br>计 |           | $     \begin{array}{c}       1 \\       1 \\       1 \\       1 \\       1 \\       1 \\       25 \\       32     \end{array} $ |   |
| 5 FC6A-K4A1<br>6 FC6A-L06A1<br>保存共享内存一览<br>21 * 1/249 | D0082<br>D0084<br>D0086<br>D0108<br>D0110<br>(保留区域<br>CSP+文件保 | AQ1:数据<br>AQ2:数据<br>AQ3:数据<br>AQ3:数据<br>AQ1:数据<br>AQ1:数据 |          | 0<br>1<br>2<br>3<br>4<br>5<br>6<br>6<br>6 | 100%      | 1<br>1<br>1<br>1<br>1<br>1<br>25<br>32                                                                                          |   |

#### (3) CSP+ 文件保存

保存正在编辑的项目的 CSP+ 文件。只有在"基本设置"选项卡中选择 "CC-Link IE Field Basic 从机"作为"通信模式"时,才会显示此按钮。

IDEC

# 项目

项目是将模块配置、基本设置和在 SX8R Configurator 中设置的共享内存映射结合在一起的数据。

### 新建项目

创建新项目。

- 1. 从"文件"菜单中,单击"新建"。
  - 未保存正在编辑的项目时,显示确认信息。
    - 单击"是"按钮,将保存项目后创建新项目。
    - 单击"否"按钮,将不保存项目创建新项目。
    - 单击"取消"按钮,将不保存项目返回至 SX8R Configurator。

### 打开项目

打开已创建的项目。

1. 从"文件"菜单中,单击"打开"。

将显示"打开"对话框。

- 2. 选择项目文件 (\*.rmcp), 单击"打开"按钮。
  - 未保存正在编辑的项目时,显示确认信息。
    - 单击"是"按钮,将保存项目后显示"打开"对话框。
      - 单击"否"按钮,将不保存项目显示"打开"对话框。
    - 单击"取消"按钮,将不保存项目返回至 SX8R Configurator。
    - 设置项目密码时,显示"输入密码"对话框。输入密码,点击"OK"按钮。
    - 新版本 SX8R Configurator 创建的项目无法在旧版本中打开。

#### 保存项目

保存正在编辑的项目。

1. 从"文件"菜单中,单击"保存"

新建项目数据时,将显示"另存为"对话框。

# 另存项目为

另存正在编辑的项目。

- 从"文件"菜单中,单击"另存为"。
   将显示"另存为"对话框。
- 2. 输入文件名称,单击"保存"按钮。

# 更改项目属性

设置项目密码和标签一览的字符码。

1. 从"文件"菜单中,单击"属性"。

显示"属性设置"对话框。

| 属性设置 | :                                                                  | × |
|------|--------------------------------------------------------------------|---|
| 密码   | 项目密码<br>1) I 配置项目密码(C)                                             |   |
|      | <ul> <li>(2) 密码(D): ************************************</li></ul> |   |
|      | (4) □ 显示密码(5)                                                      |   |
|      |                                                                    |   |
|      |                                                                    |   |
|      | (5) (6)                                                            |   |
|      | 确定 取消                                                              |   |

#### (1) 配置项目密码

启用密码安全访问项目文件时,选中此复选框。

从"文件"菜单上的"打开"中选择受密码保护的项目会显示"输入密码"对话框。

(2) 密码

输入密码。输入的字符显示为\*(星号)。 密码的字符数为8~16字符。仅可使用半角英文数字和符号。 仅在"配置项目密码"复选框选中时方可设置。

请妥善保管密码,防止泄露给第三方。忘记密码时,无法打开已设置密码的项目文件。

#### (3) 确认密码

再次输入"密码"中输入的密码。 仅在选中了"配置项目密码"复选框时方可进行设置。

#### (4) 显示密码

选择该复选框可显示在(2)中输入的密码。 仅在选中了"配置项目密码"复选框时方可进行设置。

#### (5)确定

保存设置并返回 SX8R Configurator。

#### (6) 取消

关闭"属性设置"对话框,返回 SX8R Configurator。

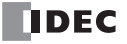

# 6: SX8R CONFIGURATOR

# 联机

### 下载用户数据

1. 从"联机"菜单中,"下载"下单击"下载"。

将显示"下载"对话框。

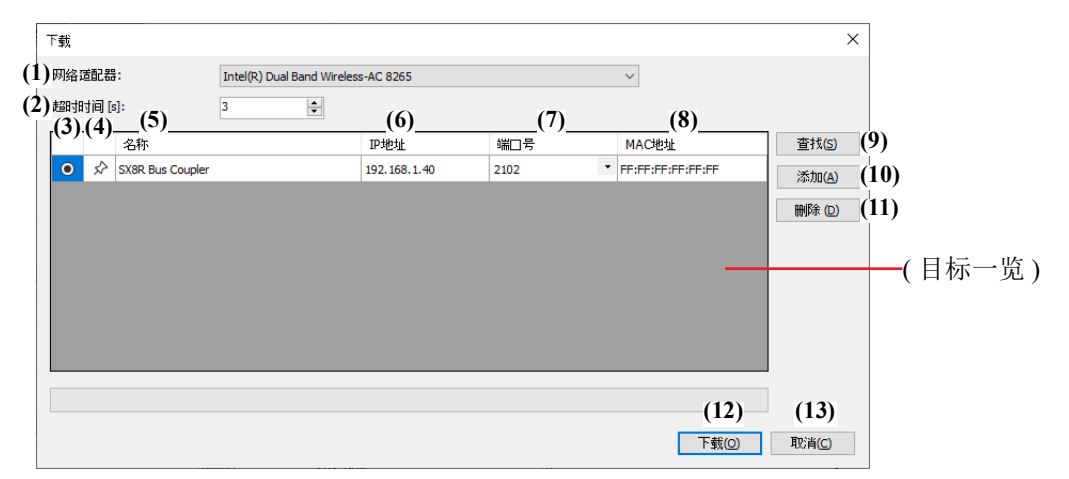

#### (1) 网络适配器

选择所用 PC 的网络适配器。此外,仅显示有效网络适配器,未插入以太网电缆时等,不显示无效的网络适 配器。

#### (2) 超时时间 [s]

设置维护通信使用的超时时间 (3~10 秒)。

#### (3) ④ 按钮

选择要下载用户数据的 SX8R 型。

### (4) ★ / ☆ 按钮

如果要将目标 SX8R 型固定到目标一览中,请按此按钮将其设置为 🖈 状态。无论 SX8R 型的搜索结果如 何,始终都会显示该状态 🖈 下的 SX8R 型。

(5) 名称

指定要下载用户数据的 SX8R 型名称。

(6) IP 地址

指定下载目标 SX8R 型的 IP 地址。

(7) 端口号

从 "2101" 或 "2102" 中选择下载目标 SX8R 型的端口号。

#### (8) MAC 地址

显示要下载用户数据的 SX8R 型 的 MAC 地址。

#### (9) 査找

对可通过维护通信与 PC 连接的同一网络中的 SX8R 型进行检索。 将检索到的 SX8R 型的信息添加到目标一览。最多可添加 250 台。

#### (10) 添加

将下载目标 SX8R 型添加到目标一览。 会添加到目标一览中新的一行,请设置名称、 IP 地址、端口号。最多可添加 250 台。

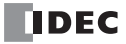

#### (11) 删除

从目标一览中删除选定的 SX8R 型。

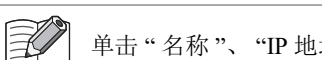

单击"名称"、"IP地址"或"端口号"单元格选择 SX8R型。

#### (12) 下载

执行用户数据的下载。

(13) 取消

取消用户数据的下载,返回至 SX8R Configurator。

2. 根据需要更改各设置项目,单击"下载"按钮。

下载用户数据。

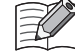

• SX8R Configurator 的项目已设置下载密码时,显示"输入确认"对话框。输入密码,点击"确定"按钮。如果密码匹配,下载用户数据。有关"下载密码",请参见第 6-10 页上的"(4) 密码"。

• 运行 SX8R Configurator 的 PC 与以太网电缆连接的 SX8R 型的 IP 地址不在同一个子网时,需要将 PC 的 IP 地址 设置为在同一个子网。 SX8R Configurator 具有在 PC 上添加 IP 地址以便和 SX8R 型处于相同子网的功能。 在以下添加 IP 地址的确认消息中单击"是"按钮。显示设备的更改确认消息。

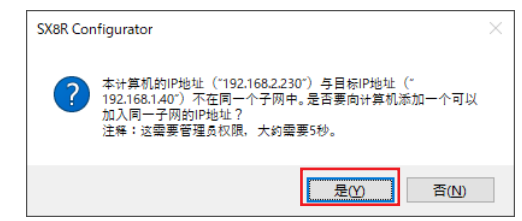

单击以下设备更改确认消息中的"是"按钮。 IP 地址被添加到您的计算机,并显示添加的 IP 地址的信息消息。

| 用户帐户控制                                       |       | ×    |  |  |  |  |
|----------------------------------------------|-------|------|--|--|--|--|
| 你要允许此应用对你的设备进行更改吗?                           |       |      |  |  |  |  |
| NetworkAdapterConfig.exe                     |       |      |  |  |  |  |
| 已验证的发布者: IDEC CORPORATION<br>文件源:此计算机上的硬盘驱动器 |       |      |  |  |  |  |
| 显示更多详细信息                                     |       |      |  |  |  |  |
| 是否                                           |       |      |  |  |  |  |
|                                              |       |      |  |  |  |  |
| 单击信息消息上的"                                    | 是"按钮, | 下载项目 |  |  |  |  |

# 上传用户数据

将项目从 SX8R 型上传到您的计算机。

1. 从"联机"菜单中,单击"上传"。

将显示"上传"对话框。

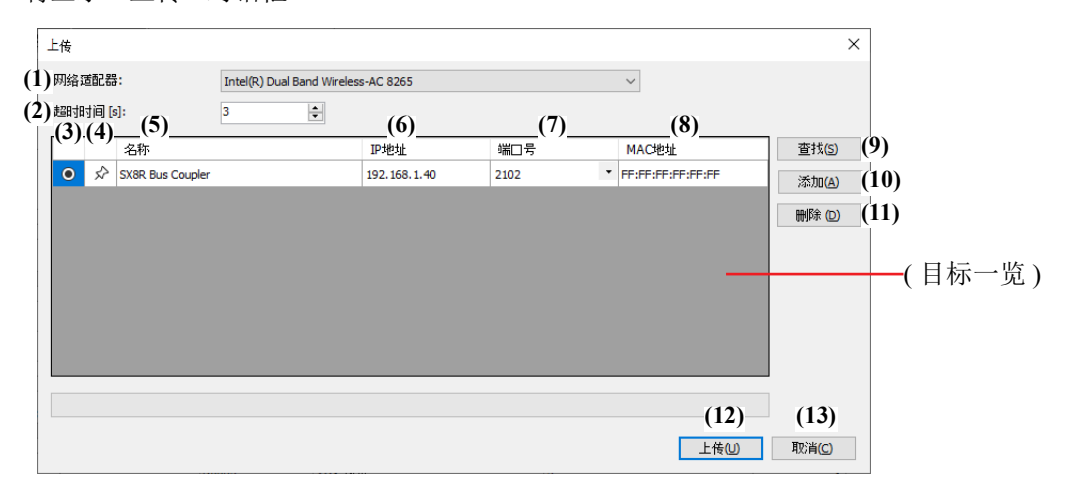

#### (1) 网络适配器

选择所用 PC 的网络适配器。此外,仅显示有效网络适配器,未插入以太网电缆时等,不显示无效的网络适 配器。

#### (2) 超时时间 [s]

设置维护通信使用的超时时间 (3~10 秒)。

(3) ⑧ 按钮

选择要上传用户数据的 SX8R 型。

(4) ★ / ☆ 按钮

如果要将目标 SX8R 型固定到目标一览中,请按此按钮将其设置为 ★ 状态。无论 SX8R 型的搜索结果如 何,始终都会显示该状态 ★ 下的 SX8R 型。

(5) 名称

指定要上传用户数据的 SX8R 型名称。

(6) IP 地址

指定上传源 SX8R 型的 IP 地址。

(7) 端口号

从 "2101" 或 "2102" 中选择上传源 SX8R 型的端口号。

#### (8) MAC 地址

显示要上传用户数据的 SX8R 型 的 MAC 地址。

(9) 査找

对可通过维护通信与 PC 连接的同一网络中的 SX8R 型进行检索。 将检索到的 SX8R 型的信息添加到目标一览。最多可添加 250 台。

#### (10) 添加

将上传源 SX8R 型添加到目标一览。 会添加到目标一览中新的一行,请设置名称、 IP 地址、端口号。最多可添加 250 台。

![](_page_101_Picture_27.jpeg)

#### (11) 删除

从目标一览中删除选定的 SX8R 型。

![](_page_102_Picture_3.jpeg)

#### (12) 上传

执行用户数据的上传。

![](_page_102_Picture_6.jpeg)

SX8R型的项目已设置上传密码时,显示"输入确认"对话框。输入密码,点击"确定"按钮。仅在密码一致时开 」 始上传。有关上传密码,请参见第 6-10 页上的"(4)密码"。

#### (13) 取消

取消用户数据的上传,返回至 SX8R Configurator。

 根据需要更改各设置项目,单击"上传"按钮。 上传用户数据。

# 监控 SX8R 型

1. 从"联机"菜单中,单击"监控"。

将显示"监控"对话框。

![](_page_103_Figure_4.jpeg)

#### (1) 网络适配器

选择所用 PC 的网络适配器。此外,仅显示有效网络适配器,未插入以太网电缆时等,不显示无效的网络适 配器。

# (2) 超时时间 [s]

设置维护通信使用的超时时间 (3~10 秒)。

(3) ④ 按钮

选择要监控的 SX8R 型。

(4) ★ / ☆ 按钮

如果要将目标 SX8R 型固定到目标一览中,请按此按钮将其设置为 ★ 状态。无论 SX8R 型的搜索结果如 何,始终都会显示该状态 ★ 下的 SX8R 型。

#### (5) 名称

指定要监控的 SX8R 型名称。

(6) IP 地址

指定监控的 SX8R 型的 IP 地址

### (7) 端口号

从 "2101" 或 "2102" 中选择监控的 SX8R 型的端口号。

#### (8) MAC 地址

显示要监控的 SX8R 型 的 MAC 地址。

#### (9) 査找

对可通过维护通信与 PC 连接的同一网络中的 SX8R 型进行检索。 将检索到的 SX8R 型的信息添加到目标一览。最多可添加 250 台。

#### (10) 添加

将监控的 SX8R 型添加到目标一览。 会添加到目标一览中新的一行,请设置名称、 IP 地址、端口号。最多可添加 250 台。

# (11) 删除

从目标一览中删除选定的 SX8R 型。

![](_page_104_Picture_3.jpeg)

# (12) 监控

执行 SX8R 型的监控。

(13) 取消

关闭"监控"对话框,返回至 SX8R Configurator。

2. 根据需要更改各设置项目,单击"监控"按钮。 监控 SX8R 型。

### 多点监控

可以在单个对话框中监控连续的设备地址,也可以直接在批次"多点监控"对话框的单元格中输入值来更改。

1. 从"联机"菜单中,单击"监控"。

将显示"监控"对话框。

- 2. 指定要监控的 SX8R 型, 然后单击"监控"按钮。
- 3. 从"联机"菜单中,单击"多点监控"。

将显示"多点监控"对话框。

|     | 📰 多点监  | 控 (192 | .168.1. | 40) |     |     |     |     |     |    |     |    | (  | 2)  |    |    |    | ?    | ×   |
|-----|--------|--------|---------|-----|-----|-----|-----|-----|-----|----|-----|----|----|-----|----|----|----|------|-----|
| (1) | )设备:   | Ι (    | 输入)     |     |     |     |     |     |     |    | • 0 |    |    | 空类型 | :  | =  | 进制 | (B)  | •   |
| (3  | ) 🗌 注释 |        |         |     |     |     |     |     |     |    |     |    |    |     |    |    |    | (4)  |     |
|     |        | +17    | +16     | +15 | +14 | +13 | +12 | +11 | +10 | +7 | +6  | +5 | +4 | +3  | +2 | +1 | +0 | 十进制( | • ^ |
|     | I0000  | 0      | 0       | 1   | 0   | 0   | 0   | 1   | 1   | 0  | 0   | 0  | 0  | 0   | 0  | 0  | 0  | 8960 |     |
|     | I0020  | 0      | 0       | 0   | 0   | 0   | 0   | 0   | 0   | 0  | 0   | 0  | 0  | 0   | 0  | 0  | 0  | 0    |     |
|     | I0040  | 0      | 0       | 0   | 0   | 0   | 0   | 0   | 0   | 0  | 0   | 0  | 0  | 0   | 0  | 0  | 0  | 0    |     |
|     | I0060  | 0      | 0       | 0   | 0   | 0   | 0   | 0   | 0   | 0  | 0   | 0  | 0  | 0   | 0  | 0  | 0  | 0    |     |
|     | I0080  | 0      | 0       | 0   | 0   | 0   | 0   | 0   | 0   | 0  | 0   | 0  | 0  | 0   | 0  | 0  | 0  | 0    |     |
|     | I0100  | 0      | 0       | 0   | 0   | 0   | 0   | 0   | 0   | 0  | 0   | 0  | 0  | 0   | 0  | 0  | 0  | 0    |     |
|     | I0120  | 0      | 0       | 0   | 0   | 0   | 0   | 0   | 0   | 0  | 0   | 0  | 0  | 0   | 0  | 0  | 0  | 0    |     |
|     | I0140  | 0      | 0       | 0   | 0   | 0   | 0   | 0   | 0   | 0  | 0   | 0  | 0  | 0   | 0  | 0  | 0  | 0    |     |
|     | I0160  | 0      | 0       | 0   | 0   | 0   | 0   | 0   | 0   | 0  | 0   | 0  | 0  | 0   | 0  | 0  | 0  | 0    |     |
|     | I0180  | 0      | 0       | 0   | 0   | 0   | 0   | 0   | 0   | 0  | 0   | 0  | 0  | 0   | 0  | 0  | 0  | 0    |     |

#### (1) 设备

从以下设备中选择要多点监控的设备。

- I(输入)
- Q(输出)
- M (特殊内部继电器)
- D(数据寄存器)
- D(特殊数据寄存器)

输入所选设备的地址编号,更改要监控的设备地址。

#### (2) 监控类型

从以下设备监控类型中选择。

| 监控类型     | 说明        | 数据范围                     |
|----------|-----------|--------------------------|
| 二进制 (B)  | 1位(二进制)   | 0, 1                     |
| 十进制 (W)  | 无符号 16 位  | $0\sim 65535$            |
| 十进制 (I)  | 带符号 16 位  | -32768 $\sim$ 32767      |
| 十六进制 (W) | 十六进制 16 位 | $0000 h \sim { m FFFFh}$ |

在 SX8R Configurator 中设置常数时,可以用十进制或十六进制进行设置。以十六进制设置时,请在起始添加"\$"。

#### (3) 注释

选择此复选框可显示设备值和为设备设置的任何注释。

# (4) 16 位数值的监控类型

"多点监控"对话框的最右侧列显示每行中设备的 16 位值。对于 16 位数值,可选择 "DEC (W)"或 "HEX (W)"作为显示器类型。

#### 右键菜单

# ■ 置位

设置光标位置处设备的位。

#### ■复位

重置光标位置处的设备位。

![](_page_106_Picture_6.jpeg)

• 在"多点监控"对话框的"设备"中选择"I(输入)"、"Q(输出)"或"M(特殊内部继电器)"时,将显示" 置位"和"复位"。

• 不能置位和复位 I (输入)和只读 M (特殊内部继电器)。

#### ■ 更改值

同一数值可同时写入连续的设备地址。

![](_page_106_Figure_11.jpeg)

#### (1) 设备

指定作为设备地址序列起点的设备地址。输入设备数和要写入的值。

• 不能向 I (输入)、只读 M (特殊内部继电器)和只读 D (特殊数据寄存器)写入数值。

• 不能向存储模拟量输入数据、模拟量输入状态和模拟量输出状态的 D (数据寄存器) 写入数值。

#### (2) 点数

指定要更改其值的设备数。

#### (3) 值, (4) 数据类型

指定要写入设备的值及其数据类型。

| 数据类型     | 数据范围                |
|----------|---------------------|
| 二进制 (B)  | 0, 1                |
| 十进制 (W)  | $0\sim 65535$       |
| 十进制 (I)  | $-32768 \sim 32767$ |
| 十六进制 (W) | 0000h $\sim$ FFFFh  |

# (5)执行

更改数值。

### (6) 置位

置位设备的值。

### (7)复位

复位设备的值。

#### (8) 关闭

关闭"更改值"对话框,返回至"多点监控"对话框。

IDEC

### 配置通信设置

此对话框用于配置所使用计算机中的网络适配器、维护通信中使用的超时以及用于维护通信的 SX8R 型。

1. 从"联机"菜单中,单击"通信设置"。

将显示"通信设置"对话框。

![](_page_107_Figure_5.jpeg)

#### (1) 网络适配器

选择所用 PC 的网络适配器。此外,仅显示有效网络适配器,未插入以太网电缆时等,不显示无效的网络适 配器。

#### (2) 超时时间 [s]

设置维护通信使用的超时时间 (3~10 秒)。

(3) ⑧ 按钮

选择要通信的 SX8R 型。

(4) ★ / ☆ 按钮

如果要将目标 SX8R 型固定到目标一览中,请按此按钮将其设置为 ★ 状态。无论 SX8R 型的搜索结果如 何,始终都会显示该状态 ★ 下的 SX8R 型。

(5) 名称

指定要通信的 SX8R 型名称。

(6) IP 地址

指定通信的 SX8R 型的 IP 地址。

(7) 端口号

从 "2101" 或 "2102" 中选择通信的 SX8R 型的端口号。

#### (8) MAC 地址

显示要通信的 SX8R 型的 MAC 地址。

#### (9) 査找

对可通过维护通信与 PC 连接的同一网络中的 SX8R 型进行检索。 将检索到的 SX8R 型的信息添加到目标一览。最多可添加 250 台。

#### (10) 添加

将通信的 SX8R 型添加到目标一览。 会添加到目标一览中新的一行,请设置名称、 IP 地址、端口号。最多可添加 250 台。

![](_page_107_Picture_27.jpeg)
#### (11) 删除

从目标一览中删除选定的 SX8R 型。

#### (12) 确定

保存设置,返回至 SX8R Configurator。

### (13) 取消

关闭"通信设置"对话框,返回至 SX8R Configurator。

2. 根据需要更改各设置项目,单击"确定"按钮。

至此,通信设置完成。

在"通信设置"对话框中设置的目标信息将添加到"下载"、"上传"和"监控"对话框的目标一览中。

## 初始化 SX8R 型

将 SX8R 型恢复出厂设置。

1. 从"联机"菜单中,单击"恢复出厂状态"。

将显示"恢复出厂状态"对话框。

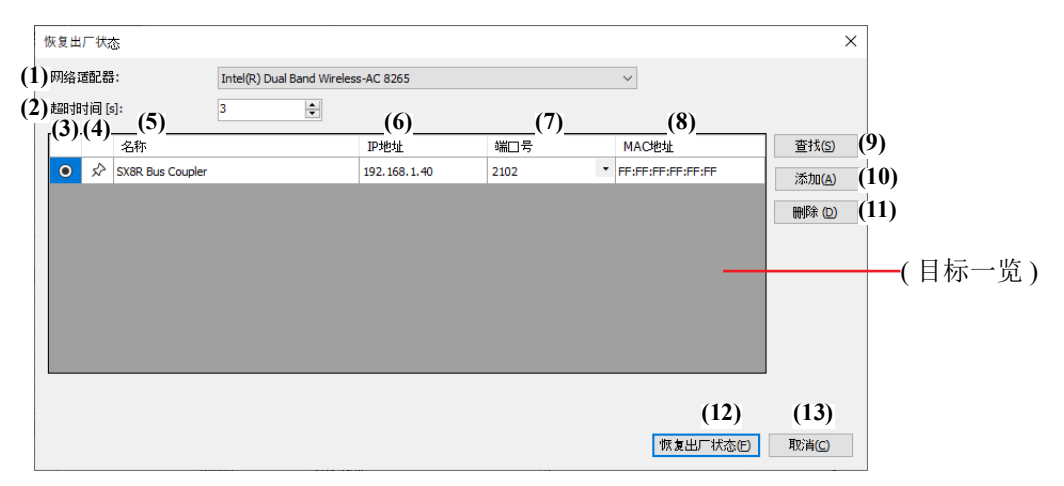

#### (1) 网络适配器

选择所用 PC 的网络适配器。此外,仅显示有效网络适配器,未插入以太网电缆时等,不显示无效的网络适 配器。

#### (2) 超时时间 [s]

设置维护通信使用的超时时间 (3~10 秒)。

(3) 按钮

选择要恢复出厂状态的 SX8R 型。

(4) ★ / ☆ 按钮

如果要将目标 SX8R 型固定到目标一览中,请按此按钮将其设置为 ★ 状态。无论 SX8R 型的搜索结果如 何,始终都会显示该状态 ★ 下的 SX8R 型。

(5) 名称

指定要恢复出厂状态的 SX8R 型名称。

(6) IP 地址

指定恢复出厂状态的 SX8R 型的 IP 地址。

(7) 端口号

从 "2101" 或 "2102" 中选择恢复出厂状态的 SX8R 型的端口号。

#### (8) MAC 地址

显示要恢复出厂状态的 SX8R 型 的 MAC 地址。

#### (9) 査找

对可通过维护通信与 PC 连接的同一网络中的 SX8R 型进行检索。 将检索到的 SX8R 型的信息添加到目标一览。最多可添加 250 台。

#### (10) 添加

将恢复出厂状态的 SX8R 型添加到目标一览。 会添加到目标一览中新的一行,请设置名称、 IP 地址、端口号。最多可添加 250 台。

SX8R 型总线适配器用户手册

#### (11) 删除

从目标一览中删除选定的 SX8R 型。

单击"名称"、"IP地址"或"端口号"单元格选择 SX8R 型。

#### (12)恢复出厂状态

执行 SX8R 型的初始化。

#### (13) 取消

关闭"恢复出厂状态"对话框,返回至 SX8R Configurator。

根据需要更改各设置项目,单击"恢复出厂状态"按钮。
 将显示"输入序列号"对话框。

| 输入序列号   |     | ×     |
|---------|-----|-------|
| (1)序列号: |     |       |
|         | (2) | (3)   |
|         | 执行但 | 取消(C) |

#### (1) 序列号

输入印在 SX8R 型模块左侧的序列号。

每个文本框最多可输入 5 个字符,只能使用单字节字母数字字符和符号。关于序列号,请参见第 2-14 页上的 "关于 SX8R 型模块的印刷内容"。

#### (2) 执行

执行 SX8R 型的初始化。

#### (3) 取消

关闭"输入序列号"对话框,返回至"恢复出厂状态"对话框。

3. 输入序列号并单击"恢复出厂状态"按钮。

当输入的序列号与 SX8R 型模块上打印的序列号一致时,将显示确认信息。

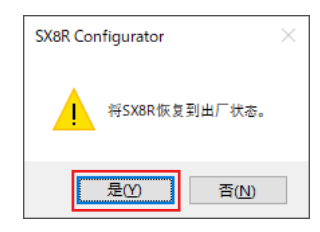

4. 单击"是"按钮。

执行 SX8R 型的初始化。

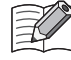

即使 SX8R 型中的用户数据受密码保护, SX8R 型也将初始化为恢复出厂状态。

# 6: SX8R CONFIGURATOR

# 模块构成编辑器

对模块构成编辑器各功能的操作步骤进行介绍。

# 插入 I/O 模块

对在模块构成区域中插入 I/O 模块的方法进行介绍。

1. 从 I/O 模块一览中选择要插入的 I/O 模块,并拖拽到模块构成区域。

| Droject.rmcp | - SX8R Configurator Tru               | nk#58  |        |                      |                  |        |                                                              | -                                                                                                    |                                      | $\times$     |
|--------------|---------------------------------------|--------|--------|----------------------|------------------|--------|--------------------------------------------------------------|----------------------------------------------------------------------------------------------------|--------------------------------------|--------------|
| 文件(2) 联机(0   | ข                                     |        |        |                      |                  |        |                                                              | Chinese                                                                                                    | × 0                                  | -            |
| E#Pop        |                                       |        | 2. EUU |                      |                  |        |                                                              |                                                                                                    |                                      |              |
| 1.30(0)      |                                       | ₩1조(回) | 受知道性の  | (D) (A. (2) (A. (2)) | )(B) = (guin (S) |        |                                                              |                                                                                                    |                                      |              |
| 樽抉设置 基       | 本设置                                   |        | 地大生し   |                      |                  | J      |                                                              |                                                                                                    |                                      |              |
| 2:182(V)     | ····································· | 0      |        |                      |                  |        | 模拟 I/O 模块                                                    |                                                                                                    | :                                    | * ^          |
|              | Service Sources                       | 2      |        | 1                    | 2月1日本前4日 2月      |        | FC6A-J2C1                                                    |                                                                                                    |                                      |              |
| 局侧间尺寸:3047   | . 2mm                                 |        |        |                      | 预见快状现            | (産化)   | FC6A-J2C4                                                    |                                                                                                    |                                      |              |
| Führer       |                                       |        |        |                      |                  | ^      | FC6A-J4A1                                                    |                                                                                                    |                                      |              |
|              | 363                                   |        |        |                      |                  |        | FC6A-J8A1                                                    |                                                                                                    |                                      |              |
|              |                                       |        |        |                      |                  |        | FC6A-J8A4                                                    |                                                                                                    |                                      |              |
|              |                                       |        |        |                      |                  |        | FC6A-K2A1                                                    |                                                                                                    |                                      |              |
| 2001         | <u> </u>                              |        |        |                      |                  |        | FC6A-K2A4                                                    |                                                                                                    |                                      |              |
|              |                                       |        |        |                      |                  |        | FC6A-K4A1                                                    |                                                                                                    |                                      |              |
|              |                                       |        |        |                      |                  |        | FC6A-K4A4                                                    |                                                                                                    |                                      |              |
| No.          |                                       |        |        |                      |                  |        | EC6A-L06A4                                                   |                                                                                                    |                                      |              |
| 530          | m.ecm4                                |        |        |                      |                  |        | FC6A-L03CN1                                                  |                                                                                                    |                                      |              |
|              |                                       |        |        |                      |                  | ~      | FC6A-L03CN4                                                  |                                                                                                    |                                      |              |
|              |                                       |        |        |                      |                  |        | FC6A-J4CN1                                                   |                                                                                                    |                                      |              |
| SX8R-ECB4    |                                       |        |        |                      |                  | 设置 (C) | FC6A-J4CN4                                                   |                                                                                                    |                                      | ~            |
|              |                                       |        |        |                      |                  |        | ■ 型号<br>= 二<br>= 二<br>= 二<br>= 二<br>= 二<br>= 二<br>= 二<br>= 二 | 〒C6A-105A1<br>模拟输入/输出<br>可拆卸蜂野经端<br>浆-4<br>夏最- +/-10V,0-10V,0-<br>浆-2<br>夏風- +/-10V,0-10V,0-<br>流移托伊、55mA(5V)、0<br>式す23.6mm | -20mA, 4-2<br>-20mA, 4-2<br>ImA(24V) | 20mA<br>20mA |
| 模式:编辑        |                                       |        |        |                      |                  |        | 1                                                            | 00% -                                                                                                    |                                      | +            |

# 将插入 I/O 模块。

| Droject.rmcp | - SX8R Configurate                    | or Trunk#58           |            |     |                 |      |                        | -       |   | ×          |
|--------------|---------------------------------------|-----------------------|------------|-----|-----------------|------|------------------------|---------|---|------------|
| 文件(E) 联机(    | 0                                     |                       |            |     |                 |      |                        | Chinese | ~ | <b>@</b> - |
| 下載(1)        |                                       | 「<br>」<br>」<br>」<br>」 | 多占监控(B)    |     | <b>消</b> 信殺罵(S) |      |                        |         |   |            |
| 144420       | 1100                                  |                       | <b>祥</b> 和 | (I) | San B Other (E) |      |                        |         |   |            |
| 模块设置 茎       | 本设置                                   |                       | 401.176    |     |                 | ,    |                        |         |   |            |
| 対照♥          | 读取模块種                                 | 2置(R)                 | 1          |     |                 |      | 模拟 I/O 模块              |         |   | * ^        |
| 总横向尺寸:约7     | ).8mm                                 |                       | -          |     | 预览模块设           | 置(P) | FC6A-J2C1<br>FC6A-J2C4 |         |   | - 1        |
| Dase         |                                       |                       |            |     |                 | ^    | FC6A-J4A1              |         |   |            |
| Cloce        | 1 1 1 1 1 1 1 1 1 1 1 1 1 1 1 1 1 1 1 |                       |            |     |                 |      | FC6A-J4A4              |         |   |            |
|              |                                       |                       |            |     |                 |      | FC6A-J8A4              |         |   |            |
|              |                                       |                       |            |     |                 |      | FC6A-K2A1              |         |   |            |
|              |                                       |                       |            |     |                 |      | FC6A-K2A4              |         |   |            |
|              |                                       |                       |            |     |                 |      | FC6A-K4A1              |         |   |            |
|              |                                       |                       |            |     |                 |      | EC6A+06A1              |         |   |            |
| × ×          |                                       |                       |            |     |                 |      | FC6A-L06A4             |         |   |            |
|              | IL ROM                                |                       |            |     |                 |      | FC6A-L03CN1            |         |   | - 1        |
|              |                                       |                       |            |     |                 | ~    | FC6A-L03CN4            |         |   |            |

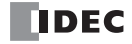

# 删除 I/O 模块

对在模块构成区域中所插入的 I/O 模块的删除方法进行介绍。

1. 在模块构成区域中,单击要删除的 I/O 模块。

| 🕄 Pro          | ject.rmc | p - SX8R Config                    | urator Trunk#5 | 8        |        |          |                 |                     |           |                                                                                                    | -                           |         | ×      |
|----------------|----------|------------------------------------|----------------|----------|--------|----------|-----------------|---------------------|-----------|----------------------------------------------------------------------------------------------------|-----------------------------|---------|--------|
| 文件(E)          | 联机       | .0                                 |                |          |        |          |                 |                     |           |                                                                                                    | Chinese                     | ~ (     | 2 -    |
| <b>]</b><br>:न | ₫<br>載©  | 上後回                                | 监控(            | 1        | 多点监    | 室(B) - 恢 | ▲<br>复出厂状态<br>① | <b>问</b><br>通信设置(5) |           |                                                                                                    |                             |         |        |
| 模块设            | 清 3      | 基本设置                               |                | -4       | 7.90 L |          |                 |                     | ,         |                                                                                                    |                             |         |        |
| 7487           | 200      | :#Trai                             | はわる1里(n)       | _        |        |          |                 |                     |           | 数字输入模块                                                                                                    |                             |         | * ^    |
| XAX            | (W)      | 医401                               | 天吠配直(12)       |          |        |          |                 |                     |           | 数字输出模块                                                                                                    |                             |         | ×      |
| 总横向            | 尺寸:约     | 94.4mm                             |                |          |        |          |                 | 预览模块设               | )<br>置(P) | 数字混合I/O模块                                                                                                    |                             |         | ¥      |
|                |          |                                    |                |          |        |          |                 |                     |           | 模拟 I/O 模块                                                                                                    |                             |         | *      |
|                | 0.0.0    |                                    |                | -        |        |          |                 |                     | v         | FC6A-J2C1<br>FC6A-J2C4<br>FC6A-J4A1<br>FC6A-J4A1<br>FC6A-J4A4<br>FC6A-J8A4<br>FC6A-K2A1<br>FC6A-K2A1<br>FC6A-K2A4<br>FC6A-K4A4<br>FC6A-K4A4<br>FC6A-K4A4<br>FC6A-L06A1 |                             |         |        |
| 槽 1:           | FC6A-L06 | 5A1 (模拟 I/O 模                      | 块)             |          |        |          |                 |                     | 设置 (C)    | FC6A-L03CN1<br>型号:F<br>类型:3<br>端子:7                                                                                                    | C6A-J2C1<br>模拟输入<br>丁拆卸螺钉终端 |         | *      |
| 频道             | 过滤器      | 动作模式                               | 数据格式           | 最小值      | 最大值    | 设备(数据)   | 设备(状态)          |                     |           |                                                                                                    | 事: +/-10V,0-10V, 0-         | 20mA, 4 | 4-20mA |
| AIU            | 0        | $0 \sim 100 DC$<br>$0 \sim 100 DC$ |                | 0        | 4095   | D0000    | D0001           |                     |           | 1 1 1 1 1 1 1 1 1 1 1 1 1 1 1 1 1 1 1                                                                                                    | -                           |         |        |
| AI2            |          | 未使用                                |                | <u> </u> |        | D0004    | D0005           |                     |           | 1 100 100 100 100 100 100 100 100 100 1                                                                                                    | 围;-<br>流耗损:40mA(5V).0       | mA(24V  | 0      |
| AI3            |          | 未使用                                |                |          |        | D0006    | D0007           |                     |           | 横向尺                                                                                                    | 寸:23.6mm                    |         |        |
| AQ0            |          | 0~10V DC                           | 二进制数据          | 0        | 4095   | D0008    | D0009           |                     |           |                                                                                                    |                             |         |        |
|                | 扁揖       | - ZUTTA DC                         |                | v        | 050    | 00010    | 00011           |                     |           | 10                                                                                                    | 00%                         |         | +      |

 在要删除的 I/O 模块的上方右击,单击"删除"。 可删除所选的 I/O 模块。 在已删除的 I/O 模块右侧所配置的所有 I/O 模块均会自动居左移动。

| Project.rmcp - SX8R Configurator Trunk#58                                                                                                    |                                                                                                    | ×                   |
|----------------------------------------------------------------------------------------------------|----------------------------------------------------------------------------------------------------|---------------------|
| 文件 (2) — — — — — — — — — — — — — — — — — — —                                                                                                    | Chinese V                                                                                                    | 🧑 -                 |
|                                                                                                    |                                                                                                    |                     |
| <b>模块设置</b> 基本设置                                                                                                    |                                                                                                    |                     |
| 对照(1) 读取模块配置(3) 数字输入机                                                                                                    | 隽块                                                                                                    | * ^                 |
|                                                                                                    | ξ ψ                                                                                                    | *                   |
|                                                                                                    | 缺                                                                                                    | *                   |
| Desc         時間         日間         日         日         日         日 </td <td>U2C1<br/>22C4<br/>1441<br/>1344<br/>18A1<br/>18A4<br/>(2A4<br/>(2A4<br/>(2A4<br/>(2A4<br/>(2A4<br/>(2A4<br/>(2A4)<br/>(2A4)</td> <td></td> | U2C1<br>22C4<br>1441<br>1344<br>18A1<br>18A4<br>(2A4<br>(2A4<br>(2A4<br>(2A4<br>(2A4<br>(2A4<br>(2A4)<br>(2A4) |                     |
| 槽 1: FC6A-L06A1 (模拟 I/O 模块) 设置 (C) FC6A-L                                                                                                    | .03CN1                                                                                                    | ~                   |
| 频道         过滤器         抗作模式         数据格式         最小値         最大値         设备(贷扣)         设备(贫厷)           A10         0         0         10V DC         二単制数括         0         495         D0000         D0001           A11         0         0         10V DC         二単制数括         0         4955         D0002         D0003           A12         未使用         0         D0004         D0005         D0004         D0005                                                                                                    | 型号;FCGA-J2C1<br>太空!:根以給入<br>端子:可打卸螺钉终端<br>输入药[2]:<br>输入方范围: +/-10V,0-10V,0-20/<br>输出热:-<br>输出方范围: -<br>內部电流非行(40mA(5V),0mA                                                                                                    | nA, 4-20mA<br>(24V) |

# 设置 I/O 模块

介绍如何设置 I/O 模块。

1. 单击模块构成区域中插入的 I/O 模块, 然后单击"设置"按钮。

显示 I/O 模块的设置对话框。

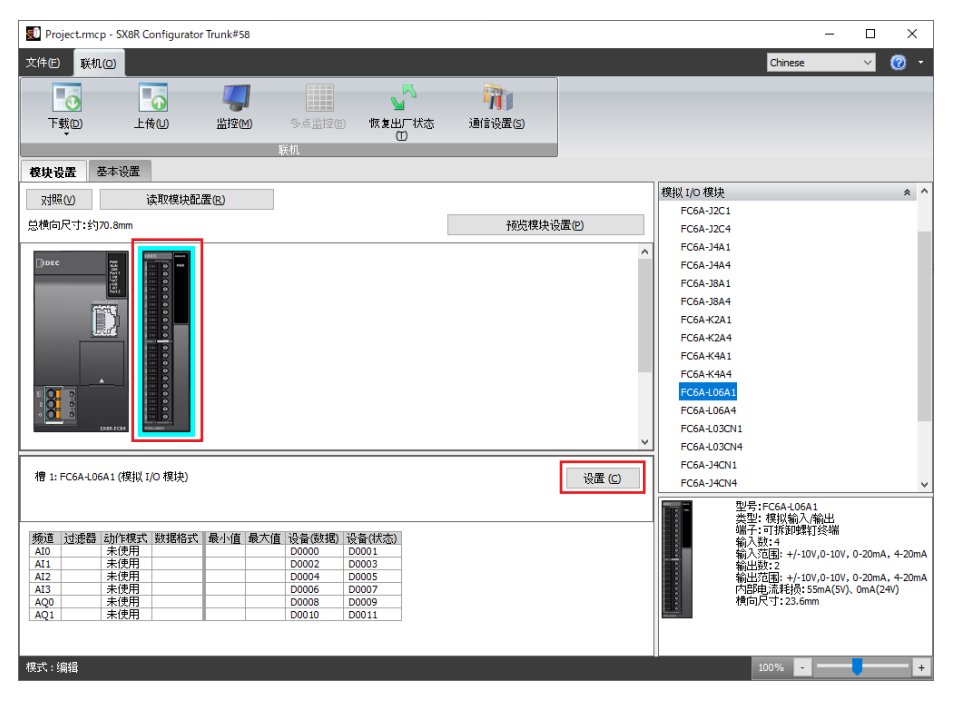

2. 设置 I/O 模块的每个参数。

# 更换 I/O 模块

对将模块构成区域中所插入的 I/O 模块更换到其他位置的方法进行介绍。

1. 选择要移动的 I/O 模块,并拖拽到移动位置的 I/O 模块上。

| Project.rmcp - SX8R Configurator Trunk#58  | - 🗆 X                                                                 |
|--------------------------------------------|-----------------------------------------------------------------------|
| 文件E <mark>联机()</mark>                      | Chinese 🗸 🧭 🗸                                                         |
|                                            |                                                                       |
| <b>楔块设置</b> 基本设置                           |                                                                       |
| 对照(V) 读取模块配置(R) FC64                       | J4A1 ·                                                                |
| FC64<br>首權向尼寸·约118.0mm 密斯提供沿景(2)           | J4A4                                                                  |
| PCPA PC1-S Jacobian PCCPA                  | J6A1                                                                  |
|                                            | K2A1                                                                  |
|                                            | K2A4                                                                  |
| FC64                                       | K4A1                                                                  |
| FC64                                       | K4A4                                                                  |
| FC64                                       | L06A1                                                                 |
| FC64                                       | L06A4                                                                 |
| FC6/                                       | L03CN1                                                                |
|                                            | LO3CN4                                                                |
|                                            | J4CN1                                                                 |
|                                            | 14CH1Y                                                                |
| FC6/                                       | 34CH4Y                                                                |
| 槽 3: FC6A-J4CN1 (模拟 I/O 模块) 设置 (C) FC6A    | J8CU1                                                                 |
|                                            | 型号:FC6A-14CN1                                                         |
|                                            | 类型: 模拟输入                                                              |
| 频道 过滤器 动作模式 数据格式 最小值 最大值 设备(数据) 设备(状态)     | 输入数:4                                                                 |
| A10 末戌用 D0040 D0041<br>A11 未使用 D0042 D0043 | 输入范围(电压/电流): +/-10V,0-10V, 0-<br>输入范围 (RTD): NI 100, NI 1000, PT 100, |
| AI2 未使用 D0044 D0045<br>AI3 未使用 D0046 D0047 | 输入范围(热电偶): J, K, R, S, B, T, N, I                                     |
|                                            | 報告記:<br>輸出范囲:-<br>内部电流耗损:50mA(5V)、0mA(24V)<br>横向尺寸:23.6mm             |
| <                                          |                                                                       |
| <b>棵式:编辑</b>                               | 100% -                                                                |
|                                            |                                                                       |

- 如果已更换 I/O 模块的位置,则会自动更换设备地址。
- 如果已更换模拟量 I/O 模块的位置,则也需要移动已设置的参数。

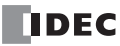

#### 下载系统软件

介绍如何在 SX8R 型和 I/O 模块上下载系统软件。

从"联机"菜单中,单击"下载"按钮,然后单击"系统软件下载"。
 将显示"系统软件下载"对话框。

|    | 系统软件下载                                                  |                          |                             |                    |                                      | ×                  |                             |
|----|---------------------------------------------------------|--------------------------|-----------------------------|--------------------|--------------------------------------|--------------------|-----------------------------|
| (1 | )网络适配器:                                                 | Intel(R) Ethernet Connec | tion (4) I219-LM            |                    | $\sim$                               |                    |                             |
| (2 | 2) 題印相词[5]:<br>(3).(4)(5)<br>名称<br>○ ☆ SX8R Bus Coupler | 3                        | (6)<br>IP地址<br>192.168.1.40 | (7)<br>端口弓<br>2102 | (8)<br>MACHENIE<br>FF:FF:FF:FF:FF:FF |                    | 9)<br>10)<br>11)<br>—(目标一览) |
|    |                                                         | -                        | -                           | -                  | (12)<br>系统软件下载①                      | <b>(13)</b><br>取消© |                             |

#### (1) 网络适配器

选择所用 PC 的网络适配器。此外,仅显示有效网络适配器,未插入以太网电缆时等,不显示无效的网络适 配器。

(2) 超时时间 [s]

设置维护通信使用的超时时间 (3~10 秒)。

(3) ⑧ 按钮

选择要下载系统软件的 SX8R 型。

(4) ★ / ☆ 按钮

如果要将目标 SX8R 型固定到目标一览中,请按此按钮将其设置为 ★ 状态。无论 SX8R 型的搜索结果如 何,始终都会显示该状态 ★ 下的 SX8R 型。

(5) 名称

指定要下载系统软件的 SX8R 型名称。

(6) IP 地址

指定要下载系统软件的 SX8R 型的 IP 地址。

(7) 端口号

从 "2101" 或 "2102" 中选择下载系统软件的 SX8R 型的端口号。

(8) MAC 地址

显示要下载系统软件的 SX8R 型 的 MAC 地址。

(9) 査找

对可通过维护通信与 PC 连接的同一网络中的 SX8R 型进行检索。将检索到的 SX8R 型的信息添加到目标一览。最多可添加 250 台。

#### (10) 添加

将要下载系统软件的 SX8R 型添加到目标一览。 会添加到目标一览中新的一行,请设置名称、IP 地址、端口号。最多可添加 250 台。

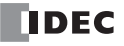

### (11) 删除

从目标一览中删除选定的 SX8R 型。

K

单击"名称"、"IP地址"或"端口号"单元格选择 SX8R型。

#### (12) 系统软件下载

执行系统软件的下载。

(13) 取消

关闭"系统软件下载"对话框,返回至 SX8R Configurator。

根据需要更改各设置项目,单击"系统软件下载"按钮。
 将显示"系统软件下载"对话框。

| 系统软件下载 (19)      | 2.168.1.40)  |                   |             | ×            |
|------------------|--------------|-------------------|-------------|--------------|
| (1)目标模块<br>(2)版本 | 所有模块<br>自定义  |                   | ✓ (3) ✓ 设置① |              |
|                  |              |                   |             | ~            |
|                  |              |                   |             | ~<br>        |
|                  |              |                   |             | ^            |
| 开始声              | _ <b>(4)</b> | (5)<br>□ 强制下载系统软件 | -<br>(D)    | (6) ∨<br>关闭© |

#### (1) 目标模块

从以下模块中选择要下载的系统软件。

- 所有模块
- SX8R 型
- 数字量 I/O 模块
- 模拟量 I/O 模块

### (2) 版本

从以下选项中选择要下载的系统软件版本。

- 最新版本
- 自定义

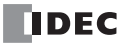

#### (3) 设置

显示"系统软件版本选择"对话框。

只有在"版本"(2)中选择了"自定义"时,才会显示"设置"按钮。单击"设置"按钮显示"系统软件版本选择"对话框。可为每个模块选择要下载的系统软件版本。

| 系统软件版本选择      | :                             | × |
|---------------|-------------------------------|---|
| SX8R(S)       | Version 2.0.0 (最新) ~          | - |
| ✓ 数字量I/O模块(D) | Version 1.10 (最新) ~           |   |
| ☑ 模拟量I/O模块(A) | Version 1.03 (最新) ~           |   |
|               | 确定( <u>0</u> ) 取消( <u>C</u> ) | ] |

选择此复选框可下载 SX8R 型的系统软件。

如果要升级 SX8R 型上安装的所有数字量 I/O 模块或模拟量 I/O 模块的系统软件,请选择此复选框。

#### (4) 开始系统软件下载

下载系统软件。

#### (5) 强制下载系统软件

如果下载的系统软件版本早于模块本身的系统软件版本,则无法下载系统软件。无论模块本身的系统软件版本如何,选择此复选框可强制下载系统软件。

#### (6) 关闭

关闭"系统软件下载"对话框,返回至 SX8R Configurator。

 指定"目标模块"和"版本",然后单击"开始系统软件下载"按钮。 开始下载系统软件。

# 读取模块配置

介绍如何获取连接到 SX8R 型的 I/O 模块的信息并自动显示其配置。

- 1. 将电脑连接到 SX8R 型的以太网端口 1 或以太网端口 2。
- 2. 单击模块构成区域中的"读取模块配置"。

| Project.rmcp - | - SX8R Configurate | or Trunk#68                     |               |                    |                       |           |   | -                   |        | ×          |
|----------------|--------------------|---------------------------------|---------------|--------------------|-----------------------|-----------|---|---------------------|--------|------------|
| 文件(2) 联机(2     | ข                  |                                 |               |                    |                       |           |   | Chinese             | $\sim$ | <b>@</b> - |
| 下载(D)          | <b>上</b> 後(U)      | L<br>L<br>L<br>L<br>E<br>控<br>M | 多点监控(B)<br>联机 | いた<br>「秋复出厂状态<br>① | <b>河</b> )<br>通信设置(5) |           |   |                     |        |            |
| 模块设置 基         | 本设置                |                                 | _             |                    |                       | _         |   |                     |        |            |
| ☆蝦(⊻)          | 读取模块酯              | 2置(R)                           |               |                    |                       |           |   | 一般子重输入模块<br>翻字量输出模块 |        | ×          |
| 总横向尺寸:约47.     | .2mm               |                                 |               |                    |                       | 预览模块设置(P) |   | 数字量混合I/O模块          |        | *          |
|                |                    |                                 |               |                    |                       |           | ^ | 模拟量I/O 模块           |        | ×          |
|                |                    |                                 |               |                    |                       |           | ~ | 扩展接□模块              |        | *          |

将显示"读取模块配置"对话框。

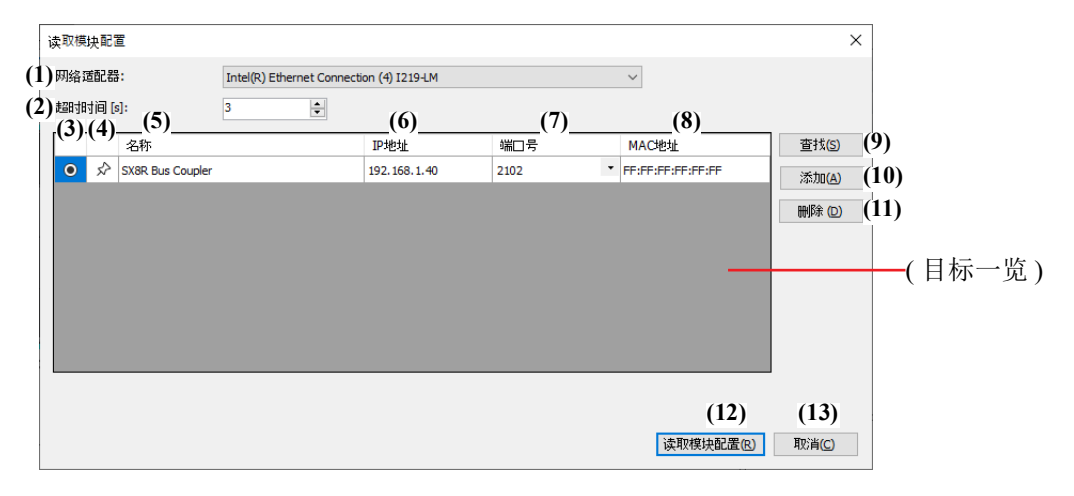

#### (1) 网络适配器

选择所用 PC 的网络适配器。此外,仅显示有效网络适配器,未插入以太网电缆时等,不显示无效的网络适 配器。

#### (2) 超时时间 [s]

设置维护通信使用的超时时间 (3~10 秒)。

#### (3) • 按钮

选择要读取模块配置的 SX8R 型。

## (4) ★ / ☆ 按钮

如果要将目标 SX8R 型固定到目标一览中,请按此按钮将其设置为 ★ 状态。无论 SX8R 型的搜索结果如 何,始终都会显示该状态 ★ 下的 SX8R 型。

#### (5) 名称

指定要读取模块配置的 SX8R 型名称。

#### (6) IP 地址

指定要读取模块配置的 SX8R 型的 IP 地址。

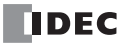

#### (7) 端口号

从 "2101" 或 "2102" 中选择读取模块配置的 SX8R 型的端口号。

#### (8) MAC 地址

显示要读取模块配置的 SX8R 型 的 MAC 地址。

#### (9) 査找

对可通过维护通信与 PC 连接的同一网络中的 SX8R 型进行检索。 将检索到的 SX8R 型的信息添加到目标一览。最多可添加 250 台。

#### (10) 添加

将要读取模块配置的 SX8R 型添加到目标一览。 会添加到目标一览中新的一行,请设置名称、IP 地址、端口号。最多可添加 250 台。

#### (11) 删除

从目标一览中删除选定的 SX8R 型。

▲ 単击"名称"、"IP地址"或"端口号"单元格选择 SX8R型。

#### (12) 读取模块配置

读取 SX8R 型的模块配置。

(13) 取消

关闭"读取模块配置"对话框,返回至 SX8R Configurator。

3. 根据需要更改各设置项目,单击"读取模块配置"按钮。

连接到 SX8R 型的 I/O 模块的配置显示在模块构成区域。

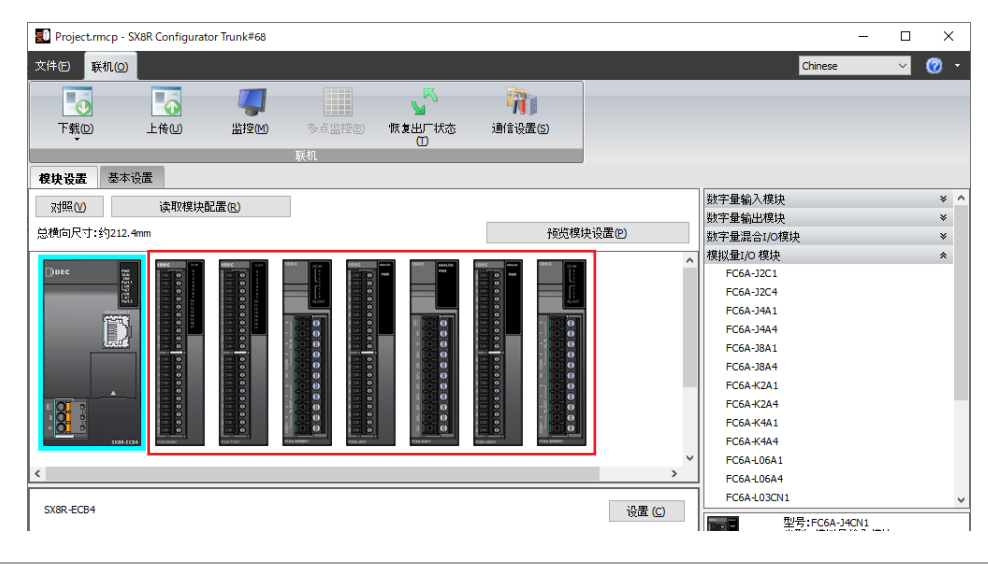

- 读取模块配置仅读取 I/O 模块的连接状态,不读取所设置的参数。因此, I/O 模块的参数为默认值。请根据需要设置参数。
- 如果连接数字 I/O 模块,则读取模块配置将无法读取 FC6A-N08B1 等的实际型号。由于是统称为 16 点输入、 16 点输出等的输入 / 输出点数的型号,因此请在读取后更改为实际型号。要更改类型,请右键单击每个模块的图像,然后在出现的菜单中使用"更改类型"。
- •选择"联机">"监控",可通过参数参照区域确认 I/O 模块的状态及当前值。
- I/O 模块处于错误状态时,模块构成区域的相应模块将被红框框起。

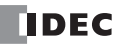

Z

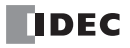

# 7: 故障排除

本节说明如何确定 SX8R 型或 I/O 模块中的错误原因以及如何处理。 SX8R 型具有故障诊断功能,可在万一发生故障时帮助定位故障。 如果出现错误,请根据相关错误项的内容和应采取的措施进行处理。

# 错误

# 通用错误

通用错误的状态将被写入特殊数据寄存器 D8005。在 D8005 的各位写入 "1",即代表发生了与该位相对应的错误。

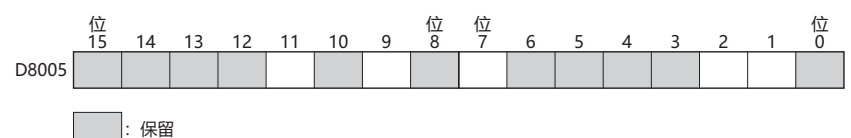

## 通用错误代码

| 位号 | 错误项目      | 原因                                       | 解决方法                                                                                                    |
|----|-----------|------------------------------------------|----------------------------------------------------------------------------------------------------|
| 1  | 监视定时器错误   | SX8R型的处理时间超<br>过指定时间。                    | 关闭和打开电源。<br>如果该错误频繁发生,则 SX8R 型可能已损坏,必须更换。                                                                                                    |
| 2  | 通信错误      | SX8R型无法与主机设<br>备通信。                      | 正确连接电缆,然后关闭和打开电源。                                                                                                    |
| 7  | 用户数据错误    | 用户数据未写入 SX8R<br>型或用户数据不正确。               | 下载用户数据。下载正常用户数据后,错误代码将被清除。                                                                                                    |
| 9  | 系统错误      | SX8R型无法获取基本<br>操作信息。                     | 关闭和打开电源。<br>如果该错误频繁发生,则 SX8R 型可能已损坏,必须更换。                                                                                                    |
| 11 | 扩展总线初始化错误 | 当 SX8R 型与 I/O 模块<br>之间无法进行通信时会<br>出现此错误。 | 检查配置的模块配置是否与实际 I/O 模块配置一致,并下载用户数据。如果下载用户数据后仍出现错误,请检查 I/O 模块的错误状态,关闭和打开电源,或下载 I/O 模块的系统软件。如果该错误频繁发生或 SX8R 型无法返回,则必须更换 I/O 模块。如果更换 I/O 模块后仍出现错误,则 SX8R 型可能已损坏,必须更换。 |

# 发生通用错误时的 SX8R 型操作

发生通用错误时, I/O 模块和 SX8R 型错误显示 LED 的输出状态如下。

| 错误项目      | I/O 模块的输出状态 | 错误显示 LED [ERR] | 发现时间          |
|-----------|-------------|----------------|---------------|
| 监视定时器错误   | 关           | 开              | 随时            |
| 通信错误      | 保持 *1       | 开              | 随时            |
| 用户数据错误    | 关           | 开              | 打开电源 / 下载用户数据 |
| 系统错误      | 关           | 开              | 打开电源          |
| 扩展总线初始化错误 | 关           | 开              | 打开电源          |

\*1 输出根据 SX8R Configurator "基本设置"选项卡中的"自诊断"设置进行控制。有关详情,请参见第 6-10 页上的"(5) 自诊断"。

# 在 SX8R Configurator 中检查和清除错误

可在 SX8R Configurator 中检查和清除错误。

本节介绍在 SX8R Configurator 中检查错误状态和清除错误的步骤。

# 检查错误状态

1. 从"联机"菜单中,单击"监控"。

将显示"监控"对话框。

- 单击"模块配置"选项卡中模块构成区域的 SX8R 型。
   "详细"按钮显示在参数参考区域。
- 3. 单击"详细"按钮。

将显示"SX8R错误状态"对话框。

| SX8R-ECB4    |          |       | 设置 (C) |
|--------------|----------|-------|--------|
| 状态:没有错误      | 错误 清除(E) | 详细(D) |        |
| 系统软件版本:1.2.0 | )        |       |        |
| 下载保护: 未设置    |          |       |        |
| 上传保护: 未设置    |          |       |        |

4. 您可以检查当前发生的错误。

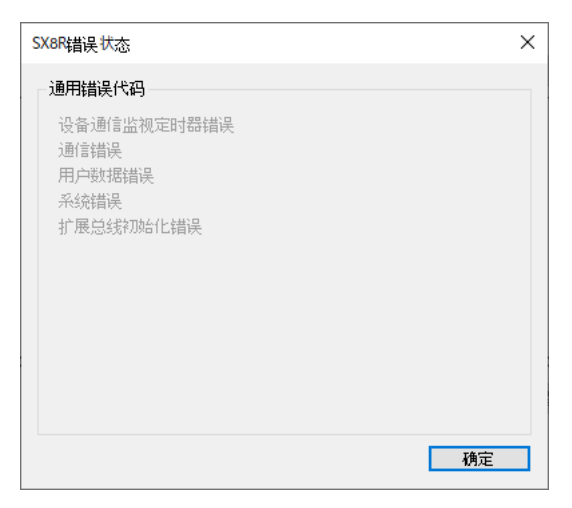

5. 确认后,单击"确定"按钮。

#### 清除错误代码

- 1. 删除导致错误的原因。
- 2. 从"联机"菜单中,单击"监控"。
- 单击"模块配置"选项卡中模块构成区域的 SX8R 型。
   "错误清除"按钮显示在参数参考区域。
- 4. 单击"错误清除"按钮。

| SX8R-ECB4    |         |       |  | 设证 | 置 (C) |  |
|--------------|---------|-------|--|----|-------|--|
| 状态:没有错误      | 错误清除(E) | 详细(D) |  |    |       |  |
| 系统软件版本:1.2.0 |         |       |  |    |       |  |
| 下载保护:未设置     |         |       |  |    |       |  |
| 上传保护: 未设置    |         |       |  |    |       |  |

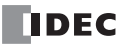

# 产品保修说明

#### (1) 保修期限

- 客户所购产品的保修期限,自原始购买日,或产品送达指定地点之日起享有3年保修期。
- \*超出保修范围的情形

电池已达到使用寿命,以及继电器开闭次数超过限定值(10万次)

#### (2) 保修范围

在上述保修期限内发生非用户原因造成的故障,本公司将负责对相应的产品故障部分进行免费更换,或提供免 费维修。

万一出现故障时,请您携带能够直接证明您购入本产品日期的材料,至销售门店或本公司申请保修服务。

\*因更换产品所产生的安装及工程费用,需由客户自行承担。

#### (3) 保修免责条款

以下情况所导致的故障不在保修范围内。

- 1) 在超出样本、性能规格书、使用说明书中记载的条件以及环境下使用产品的情况
- 2) 故障并非是由所购产品导致的情况
- 3) 产品经过非本公司人员改造或修理的情况
- 4) 将产品用于原设计用途以外用途的情况
- 5)因火灾、地震、水灾、闪电及其他自然灾害,或异常电压(电压频率)等,非本公司原因导致的故障及损坏等
- 6) 购入后因移机、搬运、掉落等导致的故障及损坏
- 7)因安装不当导致的故障及损坏
- 8)因未遵照使用说明书中规定的维护与检修所导致的故障及损坏
- \* 客户有责任检查任何可编程产品的操作,风险自担。在任何情况下,本公司不对客户所设定的程序操作或因操作而造成的损失负责。

此外,本条款中涉及的保修,仅针对产品个体本身,对于因产品故障而间接产生的损失,请恕本公司概不负责。

#### (4) 有偿服务项目

产品价格中,不含技术人员外派等服务费用,下列费用需由客户自行承担。

- 1)安装调试指导及试运转跟进服务 (含应用程序编程、操作试验等)
- 2) 维护检修、调整及维修
- 3) 技术指导及技术教育
- 4) 应客户要求实施的产品试验及检查

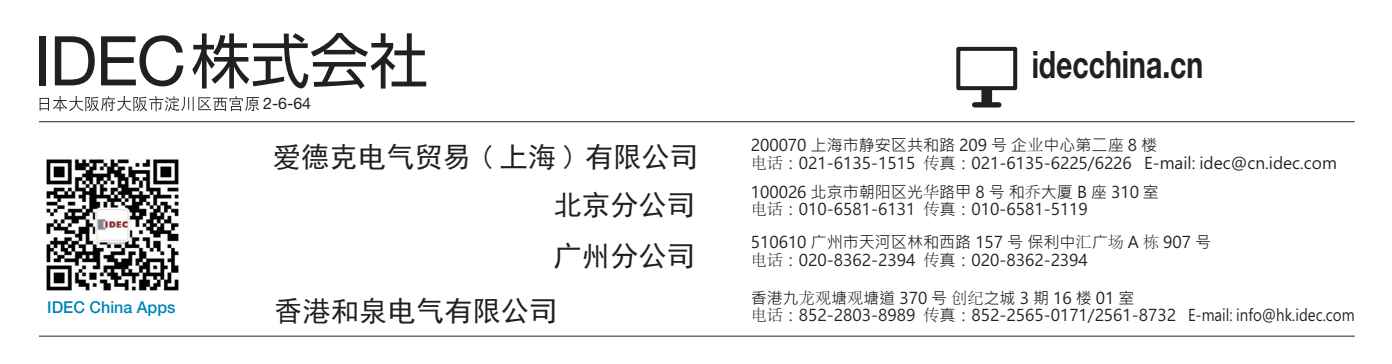

•本手册内所记载的公司名称以及商品名称,为各公司的注册商标。

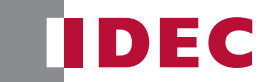